# คู่มือการใช้งาน

## ระบบงานเวชระเบียน และสถิติ

สำนักการแพทย์กรุงเทพมหานค

## สารบัญ

|   | Y |   |
|---|---|---|
| ห | น | 1 |

| บทที่ 1 ระบบบริหารงานโรงพยาบาล (E-PHIS )                      | 1   |
|---------------------------------------------------------------|-----|
| 1.1 การเข้าใช้โปรแกรม                                         | 1   |
| บทที่ 2 แนะนำการใช้งานทั่วไปของโปรแกรม                        | 2   |
| 2.1 องค์ประกอบของหน้าจอ                                       | 2   |
| 2.2 ความหมายและลักษณะการทำงานของปุ่มคำสั่ง (Tool Bar)         | 3-5 |
| บทที่ 3 ระบบงานเวชระเบียนและสถิติ                             | 6   |
| 3.1 งานเวชระเบียนนอก                                          | 6   |
| 3.1.1 งานบันทึกทะเบียนผู้ป่วยนอก (เพิ่มข้อมูลผู้ป่วยบัตรใหม่) | 6-9 |
| 3.1.2 บันทึกส่งตรวจรักษา                                      | 16  |
| 3.1.3 บันทึกอนุมัติสิทธิการรักษา                              | 18  |
| 3.1.4 บันทึกบัตรสมาชิกโครงการ                                 | 21  |
| 3.1.5 บันทึกการออกใบแทน                                       | 22  |
| 3.1.6 บันทึกรวมเลข HN ผู้ป่วยนอก                              | 23  |
| 3.1.7 บันทึกออก HN นอกระบบ                                    | 25  |
| 3.1.8 พิมพ์ใบสั่งยานัด                                        | 28  |
| 3.2 จัดการแฟ้มเวชระเบียนใน                                    | 28  |
| 3.2.1 บันทึกส่งแฟ้มเวชระเบียน(เพื่อการรักษา)                  |     |
| 3.2.2 บันทึกส่งแฟ้มเวชระเบียนผู้ป่วยใน                        | 28  |
| 3.2.3 บันทึกสรุปแฟ้มเวชระเบียนผู้ป่วยใน                       | 29  |
| 3.2.4 บันทึกปรับปรุงตำแหน่งแฟ้มเวชระเบียนผู้ป่วยใน            | 30  |
| 3.2.5 บันทึกผู้ป่วยทะเบียนมะเร็ง                              | 30  |
| 3.2.6 บันทึกยืมแฟ้มเวชระเบียนใน                               | 32  |
| 3.3 จัดการแฟ้มเวชระเบียนนอก                                   | 33  |
| 3.3.1 บันทึกส่งแฟ้มเวชระเบียน(เพื่อการรักษา)                  | 33  |
| 3.3.2 บันทึกรับแฟ้มเวชระเบียน(เพื่อการรักษา)                  | 33  |
| 3.3.3 ค้นแฟ้มเวชระเบียนผู้ป่วยนัค(เพื่อการรักษา)              | 34  |
| 3.3.4 บันทึกปรับปรุงสถานะแฟ้มเวชระเบียนผู้ป่วยนอก             | 35  |
| 3.4 งานเวชระเบียนใน ADMIT                                     | 36  |
| 3.4.1 บันทึกลงทะเบียนผู้ป่วยใน (วิธีออกเลข AN)                |     |
| 3.4.2 บันทึกลงทะเบียนผู้ป่วยใน (วิธียกเลิก AN)                | 37  |
|                                                               |     |

## สารบัญ

| 3.4.3 บันทึกการจองห้อง/เตียง                      | 3 |
|---------------------------------------------------|---|
| 3.4.4 ลำคับการอนุมัติจองห้อง                      | 9 |
| 3.4.5 บันทึกอนุมัติจองห้อง                        | 9 |
| 3.5 งานเวชระเบียน40                               | 0 |
| 3.5.1 บันทึกแฟ้มที่มีความเสี่ยง40                 | 0 |
| 3.5.2 บันทึกแจ้งเตือน42                           | 2 |
| 3.5.3 บันทึกโรคประจำตัว42                         | 2 |
| 3.5.4 พิมพ์สติ๊กเกอร์ผู้ป่วยใน42                  | ) |
| 3.5.5 พิมพ์สติ๊กเกอร์ผู้ป่วยนอก(OPD)44            | 4 |
| 3.5.6 บันทึกข้อมูลจากเครื่อง SCAN                 | 4 |
| 3.5.7 สอบถามข้อมูลจากเครื่อง SCAN45               | 5 |
| 3.5.8 บันทึกล็อก HN46                             | 5 |
| 3.5.9 บันทึกให้รหัสโรคโดยเจ้าหน้าที่เวชระเบียน46  | 6 |
| 3.6 งานเวชสถิติ                                   | 7 |
| 3.6.1 In Patient Summary47                        | 7 |
| 3.6.2 บันทึกรายงาน รง.506/1(โรคเอคส์)47           | 7 |
| 3.6.3 บันทึกรายงานโรคติคต่อ รง.506 และ รง.507     | 3 |
| 3.7 สอบถามข้อมูลผู้ป่วย48                         | 3 |
| 3.8 ประมวลผลและจัคพิมพ์รายงาน49                   | ) |
| 3.9 รายงานสถิติและแฟ้มเวชระเบียน                  | ) |
| 3.10 รายงานจำแนกตาม ICD (D2:9018 Report Server)51 |   |
| 3.11 รายงานสถิติประจำเดือน                        | ) |
| 3.12 รายงาน โรคติคต่อ รง.506 (Export Data)53      | 3 |
|                                                   |   |

## บทที่ 1 การเข้าใช้งานของระบบโดยทั่วไป

ระบบสารสนเทศเพื่อการบริหารจัดการโรงพยาบาล (e-PHIS) จะมีลักษณะการใช้งานที่ กล้ายหรือเหมือนกันในส่วนของการเข้าสู่ระบบงาน การใส่ค่าต่างๆ รวมถึงปุ่มคำสั่งการใช้งาน ซึ่ง ต่อไปจะเป็นการอธิบายการใช้งานของระบบโดยทั่วไป ดังนี้

#### 1.1 การเข้าใช้โปรแกรม

ในการเริ่มต้นการใช้งานของระบบสารสนเทศเพื่อการบริหารจัดการโรงพยาบาล (e-PHIS) ผู้ใช้งานจะต้องปฏิบัติตามขั้นตอนดังต่อไปนี้

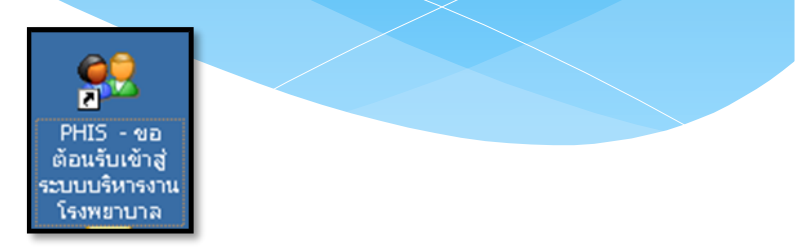

1.1.1 เข้าสู่ระบบการทำงาน Windows แล้วทำการเชื่อมต่อเครือข่าย Internet ก่อนหลัง จากนั้นจึงคลิกที่ Short Cut ของระบบสารสนเทศเพื่อการบริหารจัคการ โรงพยาบาล (e-PHIS) ก็จะ เข้าสู่หน้าจอ Login

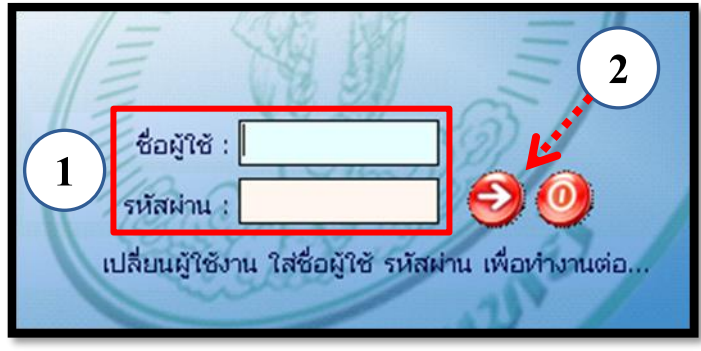

1.1.2 การใช้งาน Login

หน้าจอ Login เป็นหน้าจอที่ใช้สำหรับป้องกันความปลอคภัยของข้อมูล จากผู้ใช้งาน ที่ไม่มีสิทธิ์ในการเข้าถึงข้อมูล การเข้าสู่เมนูหลักของระบบงาน ให้ปฏิบัติตามขั้นตอนคังนี้

1) คีย์ชื่อผู้ใช้และรหัสผ่าน

คลิกที่ปุ่ม 🧭 หรือกค ENTER ที่แป้นพิมพ์ ก็จะเข้าสู่หน้าจอเมนูหลักของระบบงาน

## บทที่ 2 แนะนำการใช้งานทั่วไปของโปรแกรม

## 2.1 องค์ประกอบของหน้าจอ

2.1.1 หน้าจอหลักของโปรแกรม

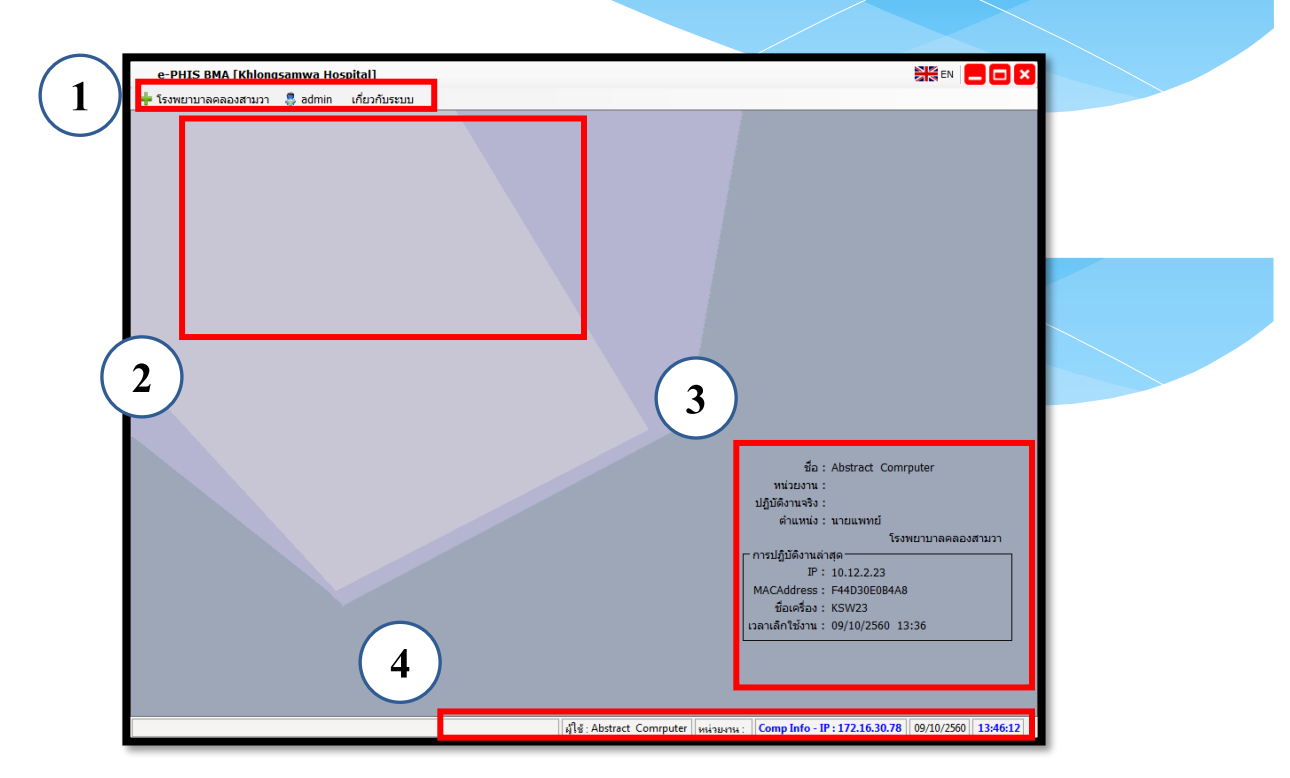

#### หน้าจอหลักของโปรแกรมประกอบด้วย 4 ส่วน คือ

| 1. Menu Bar | ใช้สำหรับเรียกการใช้งานเมนูระบบ การใช้งานเมนูสำหรับ Admin |
|-------------|-----------------------------------------------------------|
|             | และการใช้งานเมนูเกี่ยวกับโปรแกรม                          |

| 2. Information                                             | ใช้สำหรับแสดงข่าวสาร และประกาศต่างๆ ภายในหน่วยงาน                                                                                          |
|------------------------------------------------------------|----------------------------------------------------------------------------------------------------|
| 3. ข้อมูลผู้ใช้งาน<br>และการปฏิบัติงาน<br>ล่าสุดของเครื่อง | ใช้สำหรับแสดงรายละเอียดข้อมูลผู้ใช้งานที่ Log in เข้าสู่ระบบ<br>ล่าสุด และรายละเอียดการปฏิบัติงานล่าสุดของเครื่อง PC ที่เข้าใช้<br>โปรแกรม |
| 4. Status Bar                                              | ใช้สำหรับแสดงสถานะของการใช้งานหน้าจออยู่ ณ. ปัจจุบัน เช่น<br>ชื่อผู้ใช้งาน,หน่วยงาน และวันเวลาที่ใช้งานอยู่                                |

## 2.2 ความหมายและลักษณะการทำงานของปุ่มคำสั่ง (Tool Bar)

| สัญลักษณ์ | ความหมาย               | คำอธิบาย                                                                                                    |
|-----------|------------------------|----------------------------------------------------------------------------------------------------|
|           | ข้อมูลใหม่             | ใช้สำหรับเริ่มต้นการทำงานของหน้าจอใหม่ โดยที่ไม่ต้อง<br>ออกจากหน้าจอนั้น ซึ่งเมื่อคลิกที่ปุ่มคำสั่งนี้ ระบบจะทำการ<br>Clear หน้าจอให้พร้อมใช้งานใหม่อีกครั้ง จะใช้ได้กับบาง<br>หน้าจอเท่านั้น |
|           | บันทึกข้อมูล           | ใช้สำหรับจัดเกีบข้อมูล (Save) เมื่อคลิกที่ปุ่มคำสั่งนี้ ระบบจะ<br>ทำการจัดเก็บข้อมูลลงฐานข้อมูลของระบบงาน                                                                                     |
|           | ດ <sup>ູ</sup> ບບັນທึก | ใช้สำหรับยกเลิกข้อมูล เมื่อกลิกที่ปุ่มกำสั่งนี้ ระบบจะแสดง<br>ข้อกวามให้ยืนยันกำสั่งอีกกรั้ง ดังรูป                                                                                           |
|           | ภาพก่อนพิมพ์           | ใช้สำหรับดูตัวอย่างก่อนจะสั่งพิมพ์เป็นเอกสารออกมา                                                                                                    |
|           | พิมพ์                  | ใช้สำหรับสั่งพิมพ์ใบรายงานหรือตัวเลือกรายการพิมพ์ต่างๆ<br>ของระบบงาน                                                                                                    |
|           | ค้นหาข้อมูล            | ใช้สำหรับค้นหาข้อมูลตามเงื่อนไข เมื่อคลิกที่ปุ่มคำสั่งนี้<br>ระบบจะค้นหาข้อมูลที่มีอยู่ในฐานข้อมูลของระบบงาน ตาม<br>เงื่อนไขที่กำหนดไว้ปุ่มคำสั่งนี้จะใช้ได้กับบางหน้าจอเท่านั้น              |
|           | ปิดหน้าจอ              | ใช้สำหรับปิดหน้าจอหรือออกจากหน้าจอการใช้งาน ณ<br>ปัจจุบัน                                                                                                    |
|           | นำข้อมูลออก            | ใช้ในกรณีที่ต้องการ Save ข้อมูลรายงานออกเป็นไฟล์ เพื่อ<br>นำไปใช้ในรูปแบบอื่น (จะปรากฏในหน้าจอรายงาน)                                                                                         |

|           |               | แนะนำการใช้งานทั่วไปของโปรแกรม                                                                                                    |
|-----------|---------------|----------------------------------------------------------------------------------------------------|
| สัญลักษณ์ | ความหมาย      | คำอธิบาย                                                                                                    |
|           | เกี่ยวกับระบบ | ใช้สำหรับแสดงรายละเอียดเกี่ยวกับระบบงานที่ใช้อยู่ เช่น<br>Version ของ โปรแกรมที่ใช้อยู่เป็น Version อะไร เป็นต้น เมื่อ<br>คลิกที่ปุ่มคำสั่งนี้จะปรากฏหน้าต่างแสดงรายละเอียด ดังรูป<br>เข้าขัน ขึ้นที่กลงตรศักรา<br>เข้าขัน ขึ้นที่กลงตรศักรา<br>เข้าขัน ขึ้นที่กลงตรศักรา<br>เข้าขัน ขึ้นที่กลงตรศักรา<br>เข้าขัน ขึ้นที่กลงตรศักรา<br>เข้าขัน ขึ้นที่กลงตรศักรา<br>เข้าขัน ขึ้นที่กลงตรศักรา<br>เช่าแหล่ง<br>เช่าเป็นชาตุล<br>เช่าเป็นชาตุล<br>เช่าเป็นชาตุล<br>เช่าเป็นชาตุล<br>เช่าเป็นชาตุล<br>เป็นก็ในชาตุล<br>เช่าเป็นชาตุล<br>เช่าเป็นชาตุล<br>เป็นก็ไปสาย<br>เช่าเป็นชาตุล<br>เช่า Insert [] Update [] Delete<br>เป็นสาย<br>เช่าเป็นสาย<br>เช่าเป็นสาย<br>เช่าเป็นสาย<br>เช่าเป็นสาย<br>เช่าเป็นชาตุล<br>เช่าเป็นชาตุล<br>เช่าเสียง<br>เช่าเป็นชาตุล<br>เช่าเป็นชาตุล<br>เช่าเป็นชาตุล<br>เช่าเป็นชาตุล<br>เช่าเช่าเช่าเช่า<br>เช่าเช่าเช่า<br>เช่าเช่า<br>เช่าเช่า<br>เช่าเช่า<br>เช่า |
|           | หน้าสุดท้าย   | ใช้สำหรับหน้าจอตัวอย่างก่อนพิมพ์ ในกรณีที่ข้อมูลที่แสดงมี<br>เป็นจำนวนมาก และต้องการไปยังหน้าสุดท้ายของข้อมูลก็จะ<br>ใช้ปุ่มคำสั่งนี้ (จะปรากฏในหน้าจอรายงาน)                                                                                                    |
|           | หน้าก่อนหน้า  | ใช้สำหรับหน้าจอตัวอย่างก่อนพิมพ์ ในกรณีที่ข้อมูลมีมากกว่า<br>1 หน้าเมื่อต้องการไปยังหน้าก่อนหน้าปัจจุบันก็จะใช้ปุ่มกำสั่ง<br>นี้ (จะปรากฏในหน้าจอรายงาน)                                                                                                    |
|           | หน้าต่อไป     | ใช้สำหรับหน้าจอตัวอย่างก่อนพิมพ์ ในกรณีที่ข้อมูลมีมากกว่า<br>1 หน้าเมื่อต้องการไปยังหน้าถัคไปก็จะใช้ปุ่มคำสั่งนี้ (จะ<br>ปรากฏในหน้าจอรายงาน)                                                                                                    |
|           | บยาย          | ใช้สำหรับหน้าจอตัวอย่างก่อนพิมพ์ ในกรณีที่ต้องการขยาย<br>หน้าแสดงข้อมูลให้ใหญ่ขึ้น ซึ่งจะขยายขึ้นทีละ 25% จากขนาด<br>ปกติ 100% (จะปรากฎในหน้าจอรายงาน)                                                                                                    |

แนะนำการใช้งานทั่วไปของโปรแกรม

| สัญลักษณ์ | ความหมาย  | คำอธิบาย                                                                                                    |
|-----------|-----------|----------------------------------------------------------------------------------------------------|
|           | ย่อ       | ใช้สำหรับหน้าจอตัวอย่างก่อนพิมพ์ ในกรณีที่ต้องการย่อหน้า<br>แสดงข้อมูลให้เล็กลง ซึ่งจะลดลงทีละ 25% จากขนาดปกติ<br>100% (จะปรากฏในหน้าจอรายงาน)                                              |
|           | ย่อ/ขยาย  | ใช้สำหรับหน้าจอตัวอย่างก่อนพิมพ์ ในกรณีที่ต้องการย่อหรือ<br>งยายแบบกำหนด % ในการย่องยายด้วยตัวเอง โดยกีย์กำหนด<br>% ในการย่องยายในช่องแล้วกด Enter ที่แป้นพิมพ์ (จะปรากฎ<br>ในหน้าจอรายงาน) |
|           | แนวกระดาษ | ใช้สำหรับหน้าจอตัวอย่างก่อนพิมพ์ ในกรณีที่ต้องการปรับ<br>รูปแบบรายงานจากแนวตั้งเป็นแนวนอน (จะปรากฏในหน้าจอ<br>รายงาน)                                                                       |
|           | ไม้บรรทัด | ใช้สำหรับหน้าจอตัวอย่างก่อนพิมพ์ เมื่อต้องการแสดงขอบ<br>ซ้าย ขอบขวา และการตั้งย่อหน้าของกระดาษ (จะปรากฏใน<br>หน้าจอรายงาน)                                                                  |

## บทที่ 3 ระบบงานเวชระเบียนและสถิติ

#### 3.1 งานเวชระเบียนนอก

## 3.1.1 งานบันทึกทะเบียนผู้ป่วยนอก (เพิ่มข้อมูลผู้ป่วยบัตรใหม่)

ใช้ในการออก HN และประวัติผู้ป่วยใหม่ในการมารักษาครั้งแรก

#### <u>ขั้นตอนการทำงาน</u>

1 เพิ่มข้อมูลทำบัตรใหม่

โดยกรอกข้อมูลชื่อ + สกุล ในช่อง ค้นหาHN , ชื่อ-สกุล ,CID เช่นนายทคสอบ นามสกุล คู่มือ คีย์ข้อมูลเป็น ทคสอบ + คู่มือ แล้วกค Enter ตามรูปที่ 1

2. กรณีเพิ่มข้อมูลด้วยบัตร Smart Card

เสียบบัตร Smart Card ที่เครื่องอ่าน Smart Card และก็กดปุ่ม Smart Card ตามรูปที่ 2

| 💥 แถบเครื่องมือ |                                                                                                    | ا الم الم الم                               | บันทึกทะเบียนผู้ป่วยนอก |
|-----------------|----------------------------------------------------------------------------------------------------|---------------------------------------------|-------------------------|
|                 |                                                                                                    | ค้นหา HN , ชื่อ-สกุล, CID :                 |                         |
|                 | 1. ข้อมูลทั่วไป 2. ข้อมูลเา                                                                                                 | พิ่มเติม 3. บุคคลอ้างอิง 4. ประวัติการแก้ไข | 👶 Smart Card            |
|                 | ชื่อ-นามสกุล<br>ชื่อ [ไหย] :<br>ชื่อ [อังกฤษ] :<br>คำนำหน้า :<br>ยศ :<br>⊻ย :<br>VIP :<br>ข้อมูลจ่าเพาะ<br>วัน/เดือน/ปี เกิ | นามสกุล [ไหย] :<br>นามสกุล [อังกฤษ] :       |                         |
|                 | เช่อชา<br>สถานภา<br>รูปพรรณสัณฐาน :                                                                                         | มอกถุ่งของ ± หาทุยนั้ย                      | Smart Card              |
|                 | เลขบัตรประชาชน/ต่าง                                                                                                    | มด้าว/หนังสือเดินทาง<br>                    | () ไม่มีประวัติออรแม่นอ |
| 🖾 ตัวเลือก 💮    | เลขที่บัตร :                                                                                                    | วันออกบัตร : วันพรา                         | มดอาย :                 |
|                 | ออกให้ณ :                                                                                                    |                                             |                         |
|                 | ที่อยู่ปัจจุบัน ————————————————————————————————————                                                                        |                                             |                         |
|                 | ้ที่อยู่ :                                                                                                    |                                             | หมู่ที่ :               |
|                 | ซอย :                                                                                                    | ถนน :                                       |                         |
|                 | ต่าบล,อ่าเภอ,จังหวัด :                                                                                                    |                                             |                         |
|                 | รหัสไปรษณีย์ :                                                                                                    | ประเทศ :                                    | ทรศัพท์ :               |
|                 | อีเมล์ :                                                                                                    |                                             |                         |

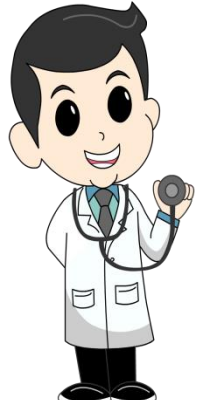

#### 3. TAB ข้อมูลทั่วไป

คีย์ข้อมูลทั่วไปของผู้ป่วย ชื่อ – สกุล , วัน / เดือน / ปี , เลขที่บัตรประชาชน และ ที่อยู่ปัจจุบัน โดยข้อมูลที่เป็นข้อมูล Require Fie โปรแกรมบังกับให้ลงข้อมูลนั้นจะ เป็นตัวอักษรตัวหนาสีดำ

|                                            |                                                                                                    |                       | _ |
|--------------------------------------------|----------------------------------------------------------------------------------------------------|-----------------------|---|
| 🔀 แถบเครื่องมือ<br>🕑 ข้อมูลจำเพาะผู้ป่วย 🥝 | 📃 🧇 🞇 🚽 🖗 🦗 🐺 🤤 👘                                                                                                    | เท็กทะเบียนผู้ป่วยนอก |   |
| 117                                        | 🚯 ชื่อ-นามสกล                                                                                                    |                       |   |
| BP -                                       | ทดสอบ ห่าด่มือ                                                                                                    |                       |   |
| 2 HR - RR -                                |                                                                                                    |                       | - |
| BMI- HC -                                  | <ol> <li>ข้อมูลหัวไป</li> <li>ข้อมูลเพิ่มเต็ม</li> <li>บุคคลอ่างอิง</li> <li>สงตรวจริกษา/แพ่ยา/โรคประจำตัว</li> </ol> | 👶 Smart Card          |   |
| BSA - CC -                                 |                                                                                                    |                       |   |
| LOS -                                      | รออ-นามสกุล                                                                                                    | ล่น:                  |   |
| • - 16MP C                                 | ชื่อ [ไทย] : ท่าดู้มือ นามสกุล [ไทย] : ท่าดู้มือ                                                                      |                       |   |
|                                            | ชื่อ [อังกณ+] : นามสกล [อังกณ+] :                                                                                     |                       |   |
| _                                          |                                                                                                    |                       |   |
| CID                                        | ศานาหนา : น.ส. 🚽 เพศ : หญ่ง 🚽 สงกด : พลเรอน 🗨                                                                         | NO PICTURE            |   |
|                                            | ยศ: 🗸 ชั้นยศ: 🖌 กรม: 🗸                                                                                                |                       |   |
|                                            |                                                                                                    |                       |   |
|                                            |                                                                                                    |                       |   |
|                                            |                                                                                                    |                       |   |
|                                            | _ ข้อมูลจำเพาะ                                                                                                    |                       |   |
|                                            | วัน/เดือน/ปี เกิด : 05/05/2514 เวลา เกิด : อายุ [ป-ด-ว] : 49-                                                         | 4-16                  |   |
|                                            | เชื้อชาติ: ไทย 🚽 สัญชาติ: ไทย 🚽 สวสมว: สอ                                                                             | 511.211/11/15         |   |
|                                            |                                                                                                    |                       |   |
|                                            | สถานภาพ : โสด 👻 หมู่เลือด : 💌 อาชพ : รับ:                                                                             | จ้าง 👻                |   |
|                                            | รปพรรณสัณราน :                                                                                                    |                       |   |
|                                            |                                                                                                    |                       |   |
|                                            | ุเลขบัตรประชาชน/ต่างด้าว/หนังสือเดินทาง                                                                               |                       |   |
| 🖪                                          | ประเภทบัตร : บัตรประกันสุขภาพถ้วนา 🚽 🛄 🧭 ไม่ทราบประวัติการแพ้ยา 🦳 ไม่มีปร                                             | ะวัติการแพ้ยา         |   |
| 🗠 ตวเลอก 💛                                 | 1201212221122 Store 02/05/2550 Store 04                                                                               | 05/2567               |   |
| 🔲 เวชระเบียนผู้ป่วย (พิมพ์อย่างเดียว)      | 1202212321122 Julian 1015 . 02/03/2300 Julian 10. 04                                                                  | 03/230/               |   |
| Not Available                              | ออกให้ณ : อ.หนองพวง                                                                                                   |                       |   |
| พิมพ์บัตรประจำตัวผู้ป่วย                   |                                                                                                    |                       |   |
| Not Available                              | ที่อยู่มีๆไม่นี่<br>พื่อย่า : 222                                                                                     |                       |   |
| 🦳 พิมพ์ใบสังยา 🛄 <u>Not Available</u>      |                                                                                                    |                       |   |
| 🔲 พิมพ์สติกเกอร์ 📇 Not Available           | ช่อย ถนน :                                                                                                    |                       |   |
| พิมพ์ใบนำทาง                               | ຕຳນລຸ,ວ່າເກວ,ຈັຈກວັດ :                                                                                                |                       |   |
| 🥅 ແນນເຄ່າ 💼 Not Available                  |                                                                                                    |                       |   |
| 🗌 แบบใหม่ 🚔 Not Available                  | วหล่ามระแทย :มระเทศ : เทรศพท :                                                                                        |                       |   |
| 🗌 พิมพ์ใบค้นบัตร                           | อีเมล์ :                                                                                                    |                       |   |
| Not Available                              |                                                                                                    |                       | • |
|                                            |                                                                                                    |                       | - |
|                                            | <u> </u>                                                                                                    |                       |   |
|                                            | ี่ ของเลิ Rec                                                                                                    | uure Fie              |   |
|                                            |                                                                                                    |                       |   |

4. Tab ข้อมูลเพิ่มเติม <u>ขั้นตอนการทำงาน</u>

คีย์ข้อมูลเพิ่มเติม ชื่อบิดา – มารดา ,สถานที่ทำงาน,ที่อยู่ตามทะเบียนบ้านถ้าที่อยู่ตาม ทะเบียนบ้านไม่ใช่ที่อยู่ปัจจุบัน ให้ Click เลือก Check Box <mark>┌ (ศอยู่ตามทะเบียนบ้าน เย</mark> กรณี "มาซก่อยู่ปัจจุบัน )-

| 💸 แถบเครื่องมือ<br>🕐 ข้อนอล่าเพาะผู้ป่วย 🤗 | ] 🖗 🚜 🛛 🗞 🕫 🕵                                                                               | บันทึกทะเบียนผู้ป่วยนอก |
|--------------------------------------------|---------------------------------------------------------------------------------------------|-------------------------|
| WT - HT -<br>BP                            | 3 ชื่อ-นามสกุล<br>พดสอบ ทำคู่มือ                                                            |                         |
| HR - RR -<br>BMI- HC -                     | 1. ข้อมูลทั่วไป 2. ข้อมูลเพิ่มเติม 3. บุคคลอ้างอิง 4. ส่งตรวจรักษา/แพ้ยา/โรคประจำตัว        | Smart Card              |
| LOS -                                      | <sub>Г</sub> ข้อมูลเพิ่มเติม —                                                              |                         |
| • - TEMP C                                 | ระดับการศึกษา :                                                                             |                         |
|                                            | ชื่อ-สกุลคู่สมรส :                                                                          | -                       |
|                                            | ชื่อ-สกุลบิดา :อาซีพบิดา :                                                                  |                         |
|                                            | ชื่อ-สกุลมารดา :อาชีพมารดา :                                                                |                         |
|                                            |                                                                                             |                         |
|                                            |                                                                                             |                         |
|                                            |                                                                                             |                         |
|                                            | เลขที:ทมู่ที:                                                                               |                         |
|                                            | ช่อย : ถนน :                                                                                |                         |
|                                            | ตำบล,อำเภอ,จังหวัด :                                                                        |                         |
|                                            | รหัสไปรษณีย์ : ประเทศ : 💽 โทรศัพท์ :                                                        |                         |
|                                            | ( เพื่อยู่ตามพะเบียนบ้าน 「 กรณี ไม่ใช่ที่อยู่ปัจจุบัน ) ——————————————————————————————————— |                         |
| 🖻 ตัวเลือก 😑                               | ท่อยู่:                                                                                     |                         |
| 🔰 ເວຍຣະເນັບແມ່ນໃວຍຸ (ພົນໜ້ອຍ່ວນເອີຍວ)      | ข่อย : ถนน :                                                                                |                         |
| Not Available                              | ดำบล,อำเภอ,จังหวัด :                                                                        |                         |
| 🔲 พิมพ์บัตรประจำตัวผู้ป่วย                 | รหัสไปรษณีย์ :                                                                              |                         |
| Not Available                              |                                                                                             |                         |
|                                            | สุรบยาแทน                                                                                   |                         |
| พิมพ์ใบนำทาง                               | ขอ-สกุล ผูรบยาแทน คนทา :                                                                    |                         |
| 🗆 ແນນເກ່າ 🚔 Not Available                  | ชื่อ-สกุล ผู้รับยาแทน คนที่2 :                                                              |                         |
| 🗌 แบบใหม่ 📑 Not Available                  | ชื่อ-สกุล ผู้รับยาแทน คนที่3 :                                                              |                         |
| l พมพโบคันบัตร                             |                                                                                             |                         |

#### <u>ตัวอย่าง ใบพิมพ์</u>

#### เวชระเบียนผู้ป่วย (พิมพ์อย่างเดียว)

ใบพิมพ์เวชระเบียนผู้ป่วย (พิมพ์อย่างเดียว) เมื่อเรากรอกข้อมูล ทุกส่วนครบ แล้ว และเมื่อต้องการพิมพ์ ให้กลิกเลือกเครื่องพิมพ์ เพื่อตั้งก่าและ กลิกเครื่องหมาย

ถูกใบพิมพ์ที่ต้องการพิมพ์

เวชระเบียนผู้ป่วย (พิมพ์อย่างเดียว)
Samsung ML-371x.., 1 cps.

| 🕺 แถบเครื่องมือ                                     | 📋 🍙 🙀 😼 🦗 🖗 🥵                                                                                         | อก |
|-----------------------------------------------------|----------------------------------------------------------------------------------------------------|----|
| 1 ข้อมูลจำเพาะผู้ป่วย                               | ขี้ HN & ชื่อ-นามสกุล ♀ เพศ หญิง ขี้อานุ[ป-ด-ว] 49-4-23<br>50807/63 น.ส.ทดสอบ ทำดู่มือ ชื่สทธ์ เงินสด |    |
| HR - RR -<br>BMI 20.76 HC -<br>BSA 1.68 CC -<br>DS- | 1. ข้อมูลทั่วไป 2. ข้อมูลเพิ่มเดิม 3. บุคคลอ้างอึง 4. ประวัติการแก้ไข 🥒 แก้ไข<br>ข้อมูลเพิ่มเดิม      |    |
| B TEMP 35                                           | ระดับการศึกษา :                                                                                       |    |
| ด้างช่าระ 150.00 บาท                                | ชื่อ-สกุลคู่สมรส :                                                                                    |    |
| I.D. Card : 1-4202-55221-46-5 CID                   | ชื่อ-สกุลมิดา :                                                                                       |    |
|                                                     | ชื่อ-สกุลมารดา :                                                                                      |    |
| 🖄 สิทธิการรักษา 📀                                   |                                                                                                    |    |
| 🔄 ดารางระบบ 😑                                       | สถานที่ทำงาน :                                                                                        |    |
| 😳 ดึดตามสอบถามผู้ป่วย -F2                           | เลขที่:                                                                                               |    |
| ᠹ ส่งตรวจรักษา - F3                                 | 1/ari :                                                                                               |    |
|                                                     | ต่านอ.อำเภอ.จังหวัด :                                                                                 |    |
|                                                     | รหัสไปรษณีย์ :                                                                                        |    |
|                                                     |                                                                                                    |    |
|                                                     | (พือยู่ตามทะเบียนบ่าน / กรณี "ไม่ไขท้อยู่ปัจจุบัน )                                                   |    |
| 🦉 ด้วเลือก 😑                                        | พมูท :                                                                                                |    |
| 🔲 เวชระเบียนผู้ป่วย (พิมพ์อย่างเดียว)               | ขอย:                                                                                                  |    |
| Samsung ML-371x, 1 cps.<br>พมพบตรประสาควุณปวย       | ตามล,อาเภอ,จงหวด :                                                                                    |    |
| Samsung ML-371x, 1 cps.                             | รหัสไปรษณีย์ :ประเทศ :โทรศัพท์ :                                                                      |    |
| 🦳 พิมพ์ใบสังยา 📳 Not Available                      | _ศูรับยาแทน                                                                                           |    |
| 🔽 พิมพ์สติกเกอร์ 📇 Samsung CLP-350                  | ชื่อ-สกุล ผู้รับยาแทน คนที่1 :                                                                        |    |
| พมพ เบนาทาง<br>แบบเก่า 👜 Not Available              | ชื่อ-สกุล ผู้รับยาแทน คนที่2 :                                                                        |    |
| 🗌 แบบใหม่ 📳 Not Available                           | ชื่อ-สกุล ผู้รับยาแทน คนที่3 :                                                                        |    |
| ■ พิมพ์ใบค้นบัตร<br>■ Not Available                 |                                                                                                    |    |

| ตัวอย่าง                              | งพิมพ์สติ๊กเกอร HN 50807/63                     |
|---------------------------------------|-------------------------------------------------|
| ประเภทสิทธิ บัตรทองเก็บค่าบริการзоบาท |                                                 |
| เลขทีบัตร                             | โรงพยาบาลราชพิพิฒน์                             |
| บริษัท<br>ชื่อ น.ส.ทดสอบ ทำคู่มือ     | เพศ หญิง                                        |
| เลขที่บัตรประชาชน/ข้าราชการ 1-4202-   | -55221-46-5                                     |
| หม่เลือด B                            | b A CAR                                         |
| แพ้ยา ไม่ทราบประวัติการแพ้ยา          |                                                 |
|                                       |                                                 |
| วัน เดือน ปีเกิด 05/05/2514           | อายุ 49-4-23 ป-ด-ว.ลถานภาพ โสด                  |
| ชื่อมารดา                             | ชื่อบิดา                                        |
| เชื้อชาติ ไทย สัญชาติ ไทย             | ศาสนา ศาสนาพุทธ อาชีพ                           |
| ที่อยู่ปัจจุบัน 122 หมู่ 2 ต.ท่าพระ   |                                                 |
| อ.เมืองขอนแก่น จ.ขอนแก่น 40260        | โทรศัพท์ ไม่มี                                  |
| สถานที่ทำงาน                          | โทรศัพท์ ไม่มี                                  |
| ชื่อคู่สมรส                           |                                                 |
| ชื่อผู้ที่ติดต่อได้                   | เกี่ยวข้องเป็น                                  |
| ที่อยู่                               | โทรศัพท์                                        |
| วันที่ลงทะเบียน 21/09/2563            | ผู้พิมพ์ พญ.abs aba                             |
| ผู้บันทึกข้อมลล่าสด                   | วันที่พิมพ์ 28/09/2563 - 10:21:24 ครั้งที่พิมพ์ |

<u>ตัวอย่าง ใบพิมพ์</u>

พิมพ์บัตรประจำตัวผู้ป่วย

ใช่ในการพิมพ์ใบพิมพ์บัตรประจำตัวผู้ป่วย เพื่อ แสดงรายละเอียด ชื่อ-สกุล HN คนไข้ วันที่บันทึก และอายุวันเดือนปีเกิด

| <sup>†</sup> ชัมมูลจำเพาะผู้ป่วย <sup>†</sup> ชัมมูลจำเพาะผู้ป่วย <sup>†</sup> พี่มี ชี้ ชับ-มามลกล <sup>†</sup> พี่มี ชับ-มามลกล <sup>†</sup> พี่มี ชับ-มาลกล <sup>†</sup> พี่มี ชับ-มาลกล <sup>†</sup> พี่มี ชีบ-มามลกล <sup>†</sup> พี่มี ชีบ-มามล <sup>†</sup> พี่มี ชีบ บาม <sup>†</sup> พี่มี ชีบ-มามล <sup>†</sup> พี่มี ชีบ บามล <sup>†</sup> พี่มี ชีบ-มามล <sup>†</sup> พี่มี ชีบ ชีบ บาม <sup>†</sup> พี่มี ชีบ ชีบ บามล <sup>†</sup> พี่มี ชีบ ชีบ บามล <sup>†</sup> พี่มี ชีบ บามล <sup>†</sup> พี่มี ชีบ บามล <sup>†</sup> พี่มี ชีบ ชีบ บามล <sup>†</sup> พี่มี ชีบ ชีบ บามล <sup>†</sup> พี่มี ชีบ บามล <sup>†</sup> พี่มี ชีบ ชีบ บามล <sup>†</sup> พี่มี ชีบ ชีบ บามล <sup>†</sup> พี่มี ชี                                                                                                    | 🕺 แถบเครื่องมือ                       | 🔲 🍛 💥 📮 🗞 🔊 🗒 🔅 บันทึกทะเบียนผู้ป่วยนอก                                  |
|----------------------------------------------------------------------------------------------------|---------------------------------------|--------------------------------------------------------------------------|
| WT 60 HT 170<br>BP : 2. RR -<br>BMI 20.76 HC :<br>LOS -<br>DSS 1.68 CC :<br>LOS -<br>BMI 20.76 HC :<br>LOS -<br>BMI 20.76 HC :<br>LOS -<br>LOS -<br>BMI 20.76 HC :<br>LOS -<br>BMI 20.76 HC :<br>LOS -<br>BMI 20.76 HC :<br>LOS -<br>LOS -<br>LOS -<br>LOS -<br>LOS -<br>LOS -<br>LOS -<br>LOS -<br>LOS -<br>LOS -<br>LOS -<br>LOS -<br>LOS -<br>LOS -<br>LOS -<br>LOS -<br>LOS -<br>LOS -<br>LOS -<br>LOS -<br>LOS -<br>LOS -<br>LOS -<br>LOS -<br>LOS - | 🕛 ข้อมูลจำเพาะผู้ป่วย 🛛 😑             |                                                                          |
| Sobort/63         บ.ส.พคสอบ ทำคูมือ         มัลร์         มัลร์           8         59807/63         บ.ส.พคสอบ ทำคูมือ         มัลร์         มัลร์           8         59807/63         บ.ส.พคสอบ ทำคูมือ         มัลร์         มัลร์           8         59807/63         บ.ส.พคสอบ ทำคูมือ         มัลร์         มัลร์           9         50807/63         บ.ส.พคสอบ ทำคูมือ         มัลร์         มัลร์           9         50807/63         บ.ส.พคสอบ ทำคูมือ         มัลร์         มัลร์           9         50807/63         บ.ส.พคสอบ ทำคูมือ         มัลร์         มัลร์           9         50807/63         บ.ส.พศสบ ทำคูมือ         มัลร์         มัลร์           9         50807/63         บ.ส.พศสบ ทำคูมือ         มัลร์         มัลร์           9         50807/63         บ.ส.พศสบ         1528         มัลร์           9         50807/63         บ.ส.พศสบ         1528         มัลร์           10         50807/63         บ.ส.พศสบ         1528         1528         1528           10        50807         50807         1528         1528         1528         1528         1528           10         50807         50807         528         1528        1528 <td>WT 60 HT 170</td> <td>શ HN 🥵 ช้อ-นามสกุล 🇣 เพศ หญิง 🍭 อายุ [ป-ด-ว] 49-4-23</td>                                                                                                    | WT 60 HT 170                          | શ HN 🥵 ช้อ-นามสกุล 🇣 เพศ หญิง 🍭 อายุ [ป-ด-ว] 49-4-23                     |
| Image: State of the state of the state                                                                                                    | BP -                                  | 50807/63 น.ส.ทดสอบทำคู่มือ 划 สิทธิ์ เงินสด                               |
| Mill 2.076 HC -<br>Dost       Dost Los C -<br>Los -<br>Cost         B       TEMP 35         ehordre: 150.00 unu       I. Subjentitulu 2. Subjentitulu 3. spendariou (u. specific function)         I. Subjentitulu 2. Subjentitulu 3. spendariou (u. specific function)       I. Subjentituluu 2. Subjentituluu 3. spendariou (u. specific function)         Markin vs. Status       I. Subjentituluu 2. Subjentituluu 3. spendariou (u. specific function)       I. Subjentituluu 3. spendariou (u. specific function)         Markin vs. Status       I. Subjentituluu 2. Subjentituluu 3. spendariou (u. specific function)       I. Subjentituluu 3. spendariou (u. specific function)         Markin vs. Status       I. Subjentituluu 2. Subjentituluu 3. spendariou (u. specific function)       I. Subjentituluu 2. Subjentituluu 3. spendariou (u. specific function)         Markin vs. Status       I. Subjentituluu 2. Subjentituluu 3. spendariou (u. specific function)       I. Subjentituluu 2. Subjentituluu 3. spendariou (u. specific function)         Markin vs. Subjentituluu 3. spendariou (u. specific function)       I. Subjentituluu 3. spendariou (u. specific function)       I. Subjentituluu 3. specific function)         Markin vs. Subjentituluu 3. specific function (u. specific function)       I. Subjentituluu 3. specific function)       I. Subjentituluu 3. specific function)         Markin vs. Subjentituluu 4. Subjentituluu 4. Subjentituluu 4. Subjentituluu 4. Subjentituluuu 4. Subjentituluuu 4. Subjentituluuu 4. Subjentituluuu 4. Subjentituluuu 4. Subjentituluuu 4. Subjentituluuu 4. Subjentituluu 4. Subjentituluuu 4. Su                                                                                                    | HR - RR -                             | 1 ຄັດມານຄົ້າໃນ 2 ມັດມານຕົ້ນເຮັບ 2 ມດດອກດ້ານອີ້ນ 4 ປະຫຍັດດອກເທີໃນ 🚺 ມາລິມ |
| Dist       US         US       ENDP 35         introl 1: 4202-55221-46-5       US         introl 1: 4202-55221-46-5       US         introl 1: 4202-522       introl 1: 4202-522         introl 1: 4202-522       introl 1: 4202-522         introl 1: 4202-522       introl 1: 4202-522 <t< td=""><td>BMI 20.76 HC -</td><td>1. ขอมูลทางเม 2. มอมูลเพมเตม 3. มุคคลอ เจอง 4. บรรมศารแก เช 🦯 แก ช</td></t<>                                                                                                    | BMI 20.76 HC -                        | 1. ขอมูลทางเม 2. มอมูลเพมเตม 3. มุคคลอ เจอง 4. บรรมศารแก เช 🦯 แก ช       |
| в         тый 35           блюйти: 150.00 um         10. Card : 1.4202-55221-46-5 cm           10. Card : 1.4202-55221-46-5 cm         10 ападания           11. C. Card : 1.4202-55221-46-5 cm         10 ападания           11. C. Card : 1.4202-55221-46-5 cm         10 ападания           11. C. Card : 1.4202-55221-46-5 cm         10 ападания           11. C. Card : 1.4202-55221-46-5 cm         10 ападания           11. C. Card : 1.4202-55221-46-5 cm         10 ападания           11. C. Card : 1.4202-55221-46-5 cm         10 ападания           11. Card : 1.4202-55221-46-5 cm         10 ападания           11. Card : 1.4202-55221-46-5 cm         10 ападания           11. Card : 1.4202-55221-46-5 cm         10 ападания           11. Card : 1.4202-55221-46-5 cm         10 ападания           11. Card : 1.4202-55221-46-5 cm         10 ападания           11. Card : 1.4202-55221-46-5 cm         10                                                                                                    | LOS-                                  | r ข้อมูลเพิ่มเดิม —                                                      |
| ด้างที่ทะ 150.00 บาท         LD. Card : 1-4202-55221-46-5 (TD)         ช้อ-สกุลอุ์สมรส :         ช้อ-สกุลอุ์สมรส :         อาชีพบอลา :         ช้อ-สกุลอุ์สมรส :         ช้อ-สกุลอุ์สมรส :         ช้อ-สกุลอุ์สมรล :         ช้อ-สกุลอุ์สมรล :         ช้อ-สกุลอุ์สมรล :         ช้อ-สกุลอุ์สมรลา:         อาชีพบอลา:         ช้อ-สกุลอุ์สมรล:         ช้อ-สกุลอุ์สมรล:         ช้อ-สกุลอุ์สมรล:         อาชีพบอลา:         ช้อ-สกุลอุ์สมรล:         ช้อ-สกุลอุ์สมรล:         ช้อ-สกุลอุ์สมรล:         อาชีพบอลา:         ช้อ-สกุลอุ์สมรล:         ช้อ-สกุลอุ์สมรล:         เลยที่:         ช่อย:         เลยที่:         ช่อย:         เลยที่:         ช่อย:         เลยที่:         ช่อย:         เลยที่:         เมละ         เลยที่:         เมละ         เลยที่:         เลยที่:         เลยที่:         เลยที่:         เลยที่:         เลยที่:         รังสอุ์สัมยานาทาง         พบสามาร่างหลี         รังสลุล อุ้มยาแทน                                                                                                    | B TEMP 35                             | ระดับการศึกษา:                                                           |
| มา. Card : 1-4202-55221-46-5 CD       มีอ-สกุลยุสมรส :                                                                                                    | ด้างช่วระ 150.00 บาท                  |                                                                          |
| LD. Card : 1-4202-55221-46-5 (TL)       ชื่อ-สกุลมิคา :       อาชีพมารคา :       อาชีพมารคา :         ช้อ-สกุลมารคา :       อาชีพมารคา :       อาชีพมารคา :       •         ช้อ-สกุลมารคา :       อาชีพมารคา :       •       อาชีพมารคา :       •         ช้อ-สกุลมบานยุ่ปวย - F2       เลขที :       แมนที่ :       แมที่ :       •         ช้อ-สกุลบอานยุ่ปวย - F3       ช่อย :       คนแ :       •       •         ช่อย :       คนแ :       •       •       •       •         ช่อย :       คนแ :       •       •       •       •       •         ช่อย :       คนแ :       •       •       •       •       •       •       •       •       •       •       •       •       •       •       •       •       •       •       •       •       •       •       •       •       •       •       •       •       •       •       •       •       •       •       •       •       •       •       •       •       •       •       •       •       •       •       •       •       •       •       •       •       •       •       •       •       •       •       •                                                                                                    |                                       | ขอ-สกุลดูสมรส :                                                          |
| ขึ้อ-สกุลมารดา :       อาชีพมารดา :         ข้อ-สกุลมารดา :       อาชีพมารดา :         ๑ ตรางระบบ       ๑         ๑ ตรางระบบ       ๑         ๑ สงตรวจริกษา - F3       ๑         ๑ สงตรวจริกษา - F3       ๑         ๑       ๑       ๑         ๑       ๑       ๑                                                                                                    | I.D. Card : 1-4202-55221-46-5 CID     | ชื่อ-สกุลบิดา :                                                          |
| สิทธิการรักษา       ๑         ๑       สารางระบบ         ๑       ส่งครามสอบดามยุ่ปวย - F2         ๑       ส่งครางรักษา - F3         ๑       ส่งครางรักษา - F3         ๑       พ่างก่า - ครางรักษา - F3         ๑       ส่งครางรักษา - F3         ๑       พ่างก่า                                                                                                    |                                       | ชื่อ-ฮกอมารอา :                                                          |
| สถานที่ทำงาน         สารางระบบ         ๑ สารางระบบ         ๑ สารางระบบ                                                                                                    | 🔊 สินธิอวรร้อมว                       |                                                                          |
| สารางระบบ       สถานที่ทำงาน :         (๑) คิดตามสอบถามยู่ป่วย - F2       เลขที :         ๑) สงธรวจริกษา - F3       นอย :         (๑) สงธรวจริกษา - F3       นอย :         (๑) สงธรวจริกษา - F3       นอย :         (๑) สงธรวจริกษา - F3       นอย :         (๑) สงธรวจริกษา - F3       นอย :         (๑) สงธรวจริกษา - F3       นอย :         (๑) สงธรวจริกษา - F3       นอย :         (๑) สงธรวจริกษา - F3       นอย :         (๑) สงธรวจริกษา - F3       นอย :         (๑) สงธรวจริกษา - F3       นอย :         (๑) สงธรวจริกษา - F3       นอย :         (๑) สงธรวจริกษา - F3       นอย :         (๑) สงธรวจริกษา - F3       นอย :         (๑) สงธรวจริกษา - F3       นอย :         (๑) สงธรวจริกษา - F3       ประเทศ :         (๑) สงธรวจริกษา - F3       หอสังสาประเพศ :         (๑) สงธรวจริกษา - F3       หอสังสาประเพศ :         (๑) สงธรวจริกษา - F3       หอสังสาประเพศ :         (๑) สงธรวจริกษา - F3       หอสังสาประเพศ :         (๑) สงธรวจริกษา - F3       หอสังสาประเพศ :         (๑) สงธรวจริกษา - ครรรรรรรรรรรรรรรรรรรรรรรรรรรรรรรรรรร                                                                                                    |                                       | ุ  สถานที่ทำงาน ────────────────────────────────────                     |
| ๑ ตัดตามสอบถามผู้ป่วย - F2       เลขที่ :       มอย :       เกมน :         ๑ ส่งตรวจรักษา - F3       มอย :       เกมน :       เกมน :         ๑ ส่งตรวจรักษา - F3       มอย :       เกมน :       เกมน :         ๑ ส่งตรวจรักษา - F3       มอย :       เกมน :       เกมน :         ๑ ส่งตรวจรักษา - F3       มอย :       เกมน :       เกมน :         ๑ ส่งตรวจรักษา - F3       มอย :       เกมน :       เกมน :         ๑ ส่งตรวจรักษา - F3       มอย :       เกมน :       เกมน :         ๑ ส่งตรวจรักษา - F3       มอย :       เกมน :       เกมน :         ๑ ส่งตรวจรักษา - F3       มอย :       เกมน :       เกมที่ :         ๑ ส่งตรวจรักษา - F3       มอย :       เกมน :       เกมที่ :         ๑ ส่งตรวจรักษา - F3       มอย :       เกมน :       เกมที่ :         ๑ ส่งตรวจรักษา - F3       มอย :       เกมน :       เกมน :         ๑ ส่งตรวจรักษา - F3       มอย :       เกมน :       เกมน :         ๑ ส่งตรวจรักษา - F3       มอย :       เกมน :       เกมที่ :         ๑ ส่งตรวจรักษา - F3       มอย :       เกมน :       เกมน :         ๑ ส่งตรวจรักษา - F3       มอย :       เกมน :       เกมน :         ๑ ส่งตรวจรักษา - F3       มอย :       เกมน :       เกมน :                                                                                                    | 🔄 ดารางระบบ 💛                         | สถานที่ทำงาน :                                                           |
| ด้งครวจรักษา -F3       หมูท :       หมูท :         ช่อย :       ถนน :         ช่อย :       ถนน :         ดำบล,อำเภอ,จังหวัด :                                                                                                    | 🧇 ดึดตามสอบถามผู้ป่วย -F2             |                                                                          |
| ช่อย:         ถนน:           ตำบล,อำเภอ,จังหวัด:                                                                                                    |                                       | เลขท :                                                                   |
| ตำบล,อำเภอ,จังหวัด :                                                                                                    |                                       | ชอย : ถนน :                                                              |
| รหัสใปรษณีย์ :       ประเทศ :       โทรศัพท์ :         (ที่อยู่ตามมะเบียนบ้าน กรณี ในใช่ที่อยู่ปัจจุบัน )       ทมที่ :       เมมที่ :         (ที่อยู่ :       เมมให่อยู่ปัจจุบัน )       เมมที่ :         เราะเมือนผู้ป่วย (พิมพ์อย่างเดียว)       รัสไปรษณีย์ :       เมาระเมือนผู้ป่วย (พิมพ์อย่างเดียว)         รัสสาปรษณีย์ :       เมาระเมือนผู้ป่วย (พิมพ์อย่างเดียว)       เมาะ :         รัสสาปรษณีย์ :       เมาะ :       เมาะ :         เมาะ :       เมาะ :       เมาะ :         เมาะ :       เมาะ :                                                                                                    |                                       | ຕ່ານລຸ,ລ່າເກວ, ຈັงหวัด :                                                 |
| ราส เปรษณี :       บระเทศ :       เทรศพา :         (ที่อยู่ตามพะเบียนน้าน กรณี ไม่ใช่ที่อยู่ปัจจุบัน )       (       (         (ที่อยู่ :       ทมที่ :       1         เรรระเบียนผู้ป่วย (พิมพ์อย่างล์อว)       ทมที่ :       1         รัสธรรณอนผู้ป่วย (พิมพ์อย่างล์อว)       กนน :       1         รัสธรรณอนผู้ป่วย (พิมพ์อย่างล์อว)       กนน :       1         รัสธรรณอนศีน 371x, 1 cos.       1       1         พิมพ์ปังส์อากอร์ Samsung (L-371x, 1 cos.)       รหัส โปรษณีย์ :       1         พิมพ์ปังส์อากอร์ Samsung (LP-350)       ป้อ-สกุล ผู้รับยานทน คนที่1 :       1         ช่อ-สกุล ผู้รับยานทน คนที่1 :       1       1         ช่อ-สกุล ผู้รับยานทน คนที่2 :       1       1         ช่อ-สกุล ผู้รับยานทน คนที่2 :       1       1         ช่อ-สกุล ผู้รับยานทน คนที่3 :       1       1                                                                                                    |                                       |                                                                          |
| (ที่สมู่ตามพะเบียนน้าน กรณี ไม่ใช่ที่อยู่ปัจจุบัน )         (พี่สมู่ :       หมู่ที :         ท่อย :       กนน :         เประเมือนผู้ป่วย (หิมพ่อย่างเลียว)       กรณี ไม่ใช่ที่อยู่ปัจจุบัน )         รงสระเมือนผู้ป่วย (หิมพ่อย่างเลียว)       กรณี ไม่ใช่ที่อยู่ปัจจุบัน )         รงสระเมือนผู้ป่วย (หิมพ่อย่างเลียว)       กรณ :         พันพันธ์แห่งสา (ค.ศ. 75/1x, 1 cps,       กรสี ใประณณี :         พันพันธ์แกลร์ (รงสระเมือน )       รัสใประณณี :         หม่หม่อดเลส์ (รงสระเมติ)       รัสใบระแทศ :         หม่หม่อดเลส์ (รงสระเมติ)       ช้อะสกุล ผู้รับยานทน คนที่1 :         ช้อะสกุล ผู้รับยานทน คนที่2 :          นนปกม พระ       ช้อะสกุล ผู้รับยานทน คนที่3 :                                                                                                    |                                       |                                                                          |
| ชังเลือก       ๑         ชังเลือก       ๑         เราะเบ็ตนยู่ป่วย (หิมพ่อย่างสียา)       ๑         รงกรุงเกต MI-371y1 cps.       ๑         ชังหน้อสประชาสันยู่ป่วย       ๑         รงกรุงเกต MI-371y1 cps.       ๑         ชังหน้อสประชาสันยู่ป่วย       ๑         พัพสน้อสประชาสันยู่ป่วย       ๑         พัพสน้อสประชาสันยู่ป่วย       ๑         พัพสน้อสประชาสันยู่ป่วย       ๑         พัพสน้อสประชาสันยู่ป่วย       ๑         พัพสน้อสประชาสันยู่ป่วย       ๑         พัพสน้อสประชาสันยู่ป่วย       ๑         พัพสน้อสประชาสันยู่ป่วย       ๑         พัพสน้อสประชาสันย่าง       ๑         พัพสน้อสประชาสันย่าง       พัธ-สกุล ผู้รับยานทน         ชั่อ-สกุล ผู้รับยานทน คนที่1 :       ๑         พัพสนับสประชาสุล ผู้รับยานทน คนที่2 :       ๑         ๑       ๑       ๑         พัมส่งอสกุล ผู้รับยานทน คนที่3 :       ๑                                                                                                    |                                       | ( ที่อยู่ตามทะเบียนบ้าน 🦷 กรณี ไม่ใช่ที่อยู่ปัจจุบัน )                   |
|                                                                                                    |                                       | พื่อย่า:                                                                 |
| เมษาะเมือนผู้ป่วย (พิมพ์อย่างเดียว)       พิมพ์ออย่างเดียว)         รักษารเมือนผู้ป่วย (พิมพ์อย่างเดียว)       คำบล,อำเภอ,จังหวัด :         รักษารเมือนหรือการเลือน       คำบล,อำเภอ,จังหวัด :         รักษารับอย (พิมพ์อย่างเดียว)       คำบล,อำเภอ,จังหวัด :         รักษารับอย (พิมพ์อย่างเดียว)       คำบล,อำเภอ,จังหวัด :         รักษารับอย (พิมพ์อย่างเดียว)       คำบล,อำเภอ,จังหวัด :         พิมพ์ออก (MI-371x 1 cps.)       รักสีใปรษณีย์ :         พิมพรียล์กเออร์ (พิมพ์อย่างเดียว)       ข้อ-สกุล ผู้รับยานทน คนที่1 :         ข้อ-สกุล ผู้รับยานทน คนที่2 :       ข้อ-สกุล ผู้รับยานทน คนที่2 :         ของใหม่       ท้อ-สกุล ผู้รับยานทน คนที่3 :                                                                                                    | 💐 ตัวเลือก 🛛 😏                        |                                                                          |
| <ul> <li>Samsuno MI-371x1 (rgs.</li> <li>ที่บบล,อำเภอ,จังหวัด :</li> <li>รหัสใปรษณีย์ :</li> <li>บระเทศ :</li> <li>บระเทศ :</li> <li>รหัสในรษณีย์ :</li> <li>ประเทศ :</li> <li>รหัสในรษณีย์ :</li> <li>ประเทศ :</li> <li>รหัสในรษณีย์ :</li> <li>รหัสในรษณีย์ :</li> <li>ร้อะสกุล ผู้รับยาแทน คนที่1 :</li> <li>ร้อะสกุล ผู้รับยาแทน คนที่3 :</li> </ul>                                                                                                    | 🗌 เวชระเบียนผู้ป่วย (พิมพ์อย่างเดียว) | ชอย:                                                                     |
| ✓ ทิมท์บัลรประชาตัวมู่ป่วย<br>รัพสรแบก ML-371x 1 cps.<br>รัพสรแบก ML-371x 1 cps.<br>รัพสรแบก ML-371x 1 cp                                                                                                    | Samsung ML-371x 1 cps.                | ต่ามล,อ่าเกอ,จังหวัด :                                                   |
| Samsung ML-371x 1 cos.         เกินขนสาง           ทิมที่ในสังกา ผู้ Not Available         หู่รับยานทน           ทิมที่สลิงกอร์ ผู้ Samsung CLP-350         ชื่อ-สกุล ผู้รับยานทน คนที่1 :           เมนนโทม         ฟot Available           เมนนโทม         ฟot Available           เมนนโทม         ฟot Available           เมนนโทม         ป้อ-สกุล ผู้รับยานทน คนที่2 :           เมนนโทม         ป้อ-สกุล ผู้รับยานทน คนที่3 :                                                                                                    | 🗹 พิมพ์บัตรประจำตัวผู้ป่วย            | รมัสไปรษณีย์:                                                            |
| ทิมท์ใบดังก ⊜ิ Not Available ผู้รับยานทน           ทิมท์สินดังก อร์ อาง เรื่องสรุกล ผู้รับยานทน คนที่1 :           ทิมท์สินดังกอร์ อาง เรื่องสรุกล ผู้รับยานทน คนที่1 :           ทิมท์ใบด้านทาง           ข้องสรุกล ผู้รับยานทน คนที่2 :           แบบโทม           มง Not Available           ข้องสรุกล ผู้รับยานทน คนที่2 :                                                                                                    | 🚍 Samsung ML-371x, 1 cps.             |                                                                          |
| โ ทิมพ์สติกเกอร์ และ Samsung CLP-350 ชื่อ-สกุล ผู้รับยาแทน คนที่1 :                                                                                                    | พิมพ์ใบสังยา 📑 Not Available          | ศูรับยาแทน                                                               |
| พิมพโบนำหาง<br>โ แบบเก่า 🚑 Not Available ชื่อ-สกุล ผู้รับยาแทน คนที่2 :                                                                                                    | 🗌 พิมพ์สติกเกอร์ 🚍 Samsung CLP-350    | ชื่อ-สกล ผรับยาแทน คนที่1 :                                              |
| โ แบบเก่า เ≣ิมNot Available เชื่อ-สกุล ผู้รับยาแทน คนท2 :                                                                                                    | พิมพ์ใบนำทาง                          |                                                                          |
| แบบใหม่ 🖶 Not Available ซื้อ-สกุล ผู้รับยาแทน คนที่วี :                                                                                                    | ແນນເຄ່າ 📑 Not Available               | าย-อย่าง ห้อากถายหมาร :                                                  |
|                                                                                                    | แบบใหม่ 🖶 Not Available               | ชื่อ-สกุล ผู้รับยาแทน คนที่3 :                                           |
| พิ่มพับคุณบิตร                                                                                                    | พิมพ์ใบค้นบัตร                        |                                                                          |

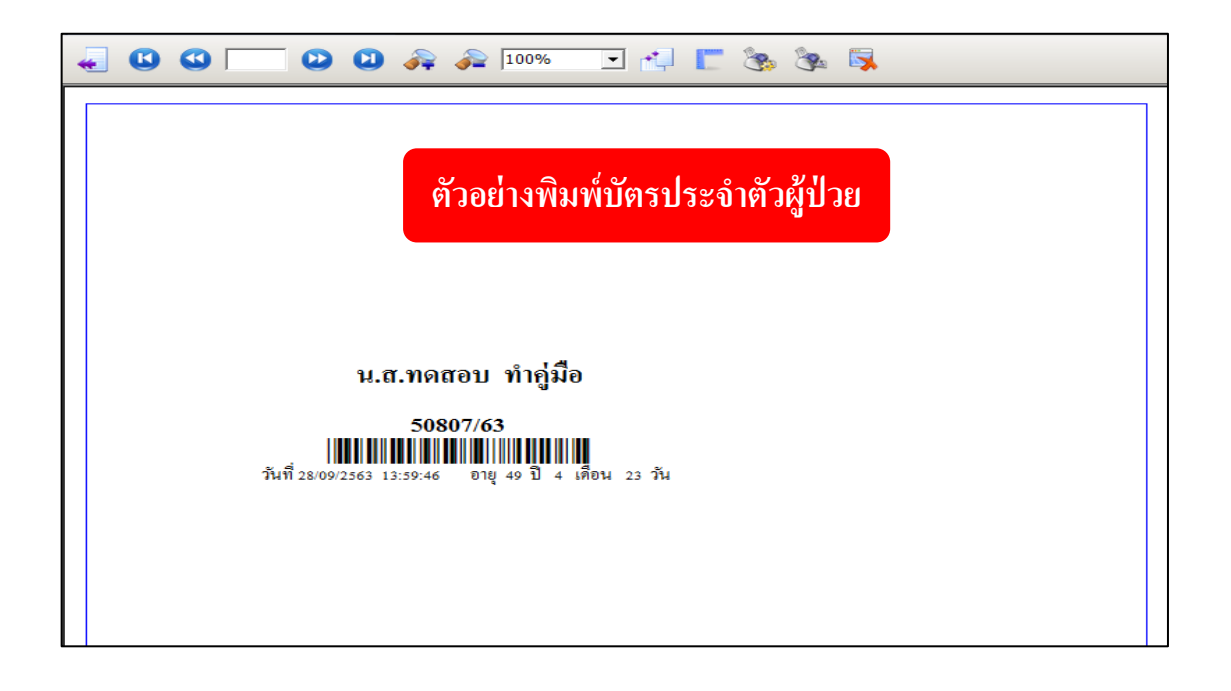

<u>ตัวอย่าง ใบพิมพ์</u>

ใบพิมพ์สติ๊กเกอร์

ใช่ในการพิมพ์สติ๊กเกอร์ผู้ป่วย เพื่อ แสดงรายละเอียด ชื่อ-สกุล HN คนไข้ วันที่บันทึก และอายุวันเดือนปีเกิด และเลขบัตรประจำตัวประชาน

| 🕺 แถบเครื่องมือ                                  |                                                                                                    | บันทึกทะเบียนผู้ป่วยนอก      |
|--------------------------------------------------|----------------------------------------------------------------------------------------------------|------------------------------|
| 🕐 ข้อมูลจำเพาะผู้ป่วย 🤤                          |                                                                                                    |                              |
| WT 60 HT 170<br>BP -                             | 3.1 HN ชัชอ-นามสกุล ∓ เพศ หญง ชีอานุ[ป-ด-ว] 49-4-23<br>50807/63 น.ส.ทดสอบ ทำดู่มือ ชี้สทธิ์ เงินสด                                                                                                    |                              |
| HR - RR -<br>BMI 20.76 HC -                      | 1. ข้อมูลทั่วไป 2. ข้อมูลเพิ่มเติม 3. บุคคลอ้างอิง 4. ประวัติการแก้ไข 🥒 แก้ไข                                                                                                    |                              |
| BSA 1.68 CC -<br>LOS -                           | ชื่อ-นามสกุล                                                                                                    | ชื่อเล่น :                   |
| B IEMP 35<br>ด้างชำระ 150.00 บาท                 | ชื่อ [ไทย] : ทักสอบ นามสกุล [ไทย] : ทักคู่มือ                                                                                                    |                              |
| ID Cord 1 4303 55331 46 5 CD                     | ขอ [องกฤษ] :<br>คำนำหน้า : ใน.ส. ▼ เพศ : ใหญิง ▼ สังกัด : โพลเรือน                                                                                                    |                              |
| LD. Card : 1-4202-55221-40-5                     | ยศ: ▼ ชั่นยศ: ▼ กรม:                                                                                                    | -                            |
| 🖄 สิทธิการรักษา 🤨                                | VIP : 🗾 🗸 ประเภท : 🗾 🗸 ชื่อกลาง :                                                                                                    |                              |
| 🔄 ตารางระบบ 💛                                    |                                                                                                    |                              |
| 🧐 ติดตามสอบถามผูบวย - H2                         | วัน/เดือน/ปี เกิด : 05/05/2514 เวลา เกิด : 12:00:00 อายุ [ป-ด-ว                                                                                                    | ]: <mark>49-4-23</mark>      |
|                                                  | เชื้อชาติ: <mark>ไทย</mark> สัญชาติ: <mark>ไทย</mark> ศาสน                                                                                                    | า : <mark>ศาสนาพุทธ _</mark> |
|                                                  | สถานภาพ : โสดทมู่เลือด : B อาชท                                                                                                    | •:                           |
|                                                  | รุบทรรณสณมูาแ                                                                                                    |                              |
| 🖗 ตัวเอือก 🔗                                     | นสมตรบระยายนาตางหลงสองสมาง<br>ประเภทบัตร : <mark>บัตรประจำดัวประชาชน →</mark> • ไม่ทราบประวัติการแพ้ยา                                                                                                    | ไม่มีประวัติการแพ้ยา         |
| 🤄 ตาสอกา                                         | เลขที่บัตร : 1 <mark>-4202-55221-46-5</mark> วันออกบัตร : 05/05/2560 วันหมดอาย                                                                                                    | ų: 04/05/2567                |
| Samsung ML-371x, 1 cps. พิมพ์บัตรประจำด้วยู่ป่วย | ออกให้ณ:                                                                                                    |                              |
| Samsung ML-371x, 1 cps.                          | ที่อยู่ปัจจุบัน<br>ที่อยู่ : 122                                                                                                    | ที่ : <mark>2</mark>         |
| 🔽 พิมพ์เปลงยา 💭 Not Available                    | ซอย : ถนน :                                                                                                    |                              |
| พิมพัฒนาทาง                                      | ดำบล,อำเภอ,จังหวัด : 400104 ด.ทำพระ อ.เมืองขอนแก่น จ.ขอนแก่น                                                                                                    |                              |
| โ แบบใหม่ 📳 Not Available                        | รหัสไปรษณีย์ : 40260 ประเทศ : ไทย โทรศัพเ                                                                                                    | í:                           |
| 📙 พิมพ์ใบค่นบัตร<br>📇 Not Available              | ວເມລ :                                                                                                    |                              |
|                                                  |                                                                                                    |                              |
| · · · · · · · · · · · · · · · · · · ·            |                                                                                                    |                              |
| 🛶 🚺 🕙 📃                                          | 边 🕗 읉 🖉 100% 🔄 📬 🦵 🗞 🗞 🖏                                                                                                    |                              |
|                                                  |                                                                                                    |                              |
| 0 14                                             |                                                                                                    |                              |
| น.ส.ทคสอบ ทากูมอ                                 |                                                                                                    |                              |
| HN: 50807/63 อายุ:                               | 49- 4- 4(ปี.ค.ว.)                                                                                                    |                              |
| เลขบัตรประชาชน : 1420                            | 255221465                                                                                                    |                              |
|                                                  |                                                                                                    |                              |
|                                                  |                                                                                                    |                              |
|                                                  |                                                                                                    |                              |
|                                                  | ~~~!~~~~~~~~~~~~~~~~~~~~~~~~~~~~~~~~~~                                                                                                    |                              |
|                                                  | Continuomental and the second second se |                              |

|                                                                    | ระบบงานเวชระเบียนและส                                                                | เถิติ |
|--------------------------------------------------------------------|--------------------------------------------------------------------------------------|-------|
| 5. Tab บุคคลอ้ำ                                                    | งอิง                                                                                 |       |
| ขั้นตอนการทำง                                                      | าน เท็มข้อมูล Ctri+A                                                                 |       |
| <u>د ک</u>                                                         | S 9 Å Å I                                                                            |       |
| เพมขอมู                                                            | ล เดย Click ขวา เนพนทวาง กด                                                          |       |
| จะได้ผลลัพท์ตา                                                     | มรปและกรอกข้อมูลรายละเอียดบุคคลอ้างอิงและก็กด 💙 ตุกลง                                |       |
|                                                                    |                                                                                      |       |
|                                                                    |                                                                                      |       |
| 🏫 บันทึกทะเบียนผู้ป่วยนอก                                          |                                                                                      |       |
| 💢 แถบเครื่องมือ                                                    | 📃 🗋 🎪 🙀 🔊 🗟 🤮 บันทึกทะเบียนผู้ป่วยนอก                                                |       |
| 🕖 ข้อมูลจำเพาะผู้ป่วย 🤇                                            |                                                                                      |       |
|                                                                    | ้ทดสอบ ทำคู่มือ                                                                      |       |
| BMI- HC -                                                          | 1. ข้อมูลทั่วไป 2. ข้อมูลเพิ่มเติม 3. บุคคลอ้างอิง 4. ส่งตรวจรักษา/แพ้ยา/โรคประจำตัว |       |
| LOS -                                                              | ลำดับ คำนำหน้า ยศ ชื่อ-นามสกุล ความส้มพันธ์ ที่อยู่ปัจจุบัน เบอร์โหรศัพท์            |       |
| •                                                                  |                                                                                      |       |
| บันที                                                              | กรายละเอียกบุคคลฮ่างอิง                                                              |       |
| [                                                                  | คำนำหน้าชื่อ : นาย                                                                   |       |
|                                                                    | สังกัด:                                                                              |       |
|                                                                    | ชื่อ บุคคลอ้างอิง : ดอง นามสกุล บุคคลอ้างอิง : ทำคู่มือ                              |       |
|                                                                    | ความสัมพันธ์ : บิดา 🔽 หน่วยงานขึ้นทะเบียนนายจ้าง :                                   |       |
|                                                                    | - สถานที่ติดต่อ                                                                      |       |
|                                                                    | พ่อย : ถมน :                                                                         |       |
|                                                                    | ตำบล,อำเภอ,จังหวัด : 400104 ด.ท่าพระ อ.เมืองขอนแก่น จ.ขอนแก่น                        |       |
| 🧳 ตัวเลือก                                                         | รหัสไปรษณีย์ : 40260 ประเทศ : ไทย ▼ โทรศัพท์ : 0554515265                            |       |
| ∣ เวชระเบียนผู้ป่วย (พิมพ์อย่างเ≀<br><mark> Not Available</mark>   | อิเมล์ :                                                                             |       |
| พิมพ์บัตรประสาดัวผู้ป่วย<br>Not Available                          | 💙 ตกลง 🔀 ยกเลิก                                                                      |       |
| 🦳 พิมพ์ใบสังยา 📻 Not Ava                                           |                                                                                      |       |
| 🧾 พีมพ์สติกเกอร์ 🚍 Not Avaั                                        |                                                                                      |       |
| แบบเก่า <u>เค Not Available</u><br>แบบใหม่ <u>เค Not Available</u> |                                                                                      |       |
| 🦳 พิมพ์ใบค้นบัตร                                                   | จำนวน - / -                                                                          |       |
|                                                                    |                                                                                      |       |

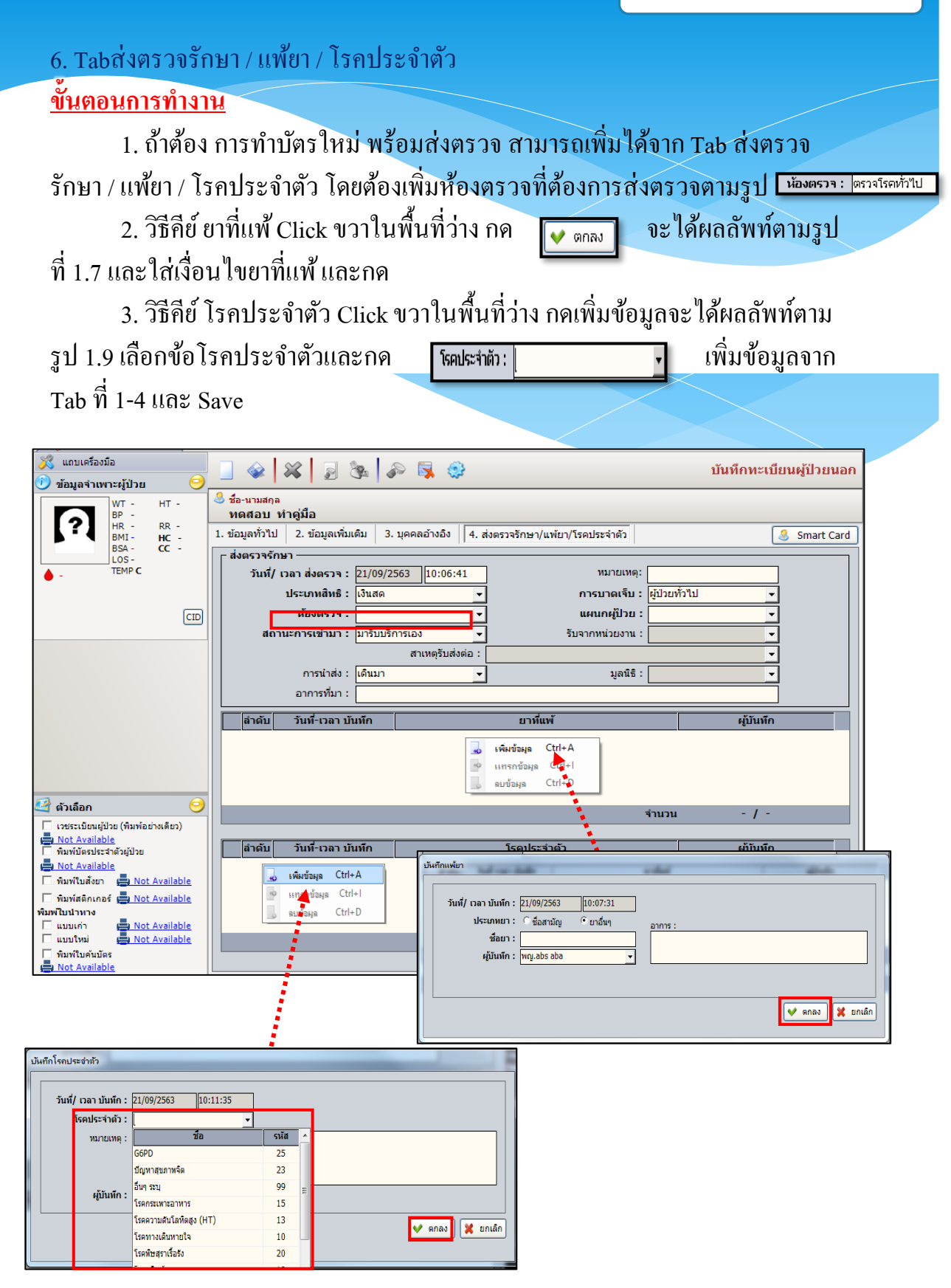

## วิธีการเพิ่มรูปถ่าย

<u>ขั้นตอนการทำงาน</u>

- 1. กด Double click เพื่อแก้ไขรูปภาพ
- 2. กด Browse เพื่อเลือกรูปภาพ และกด open เพื่อเพิ่มรูปภาพ

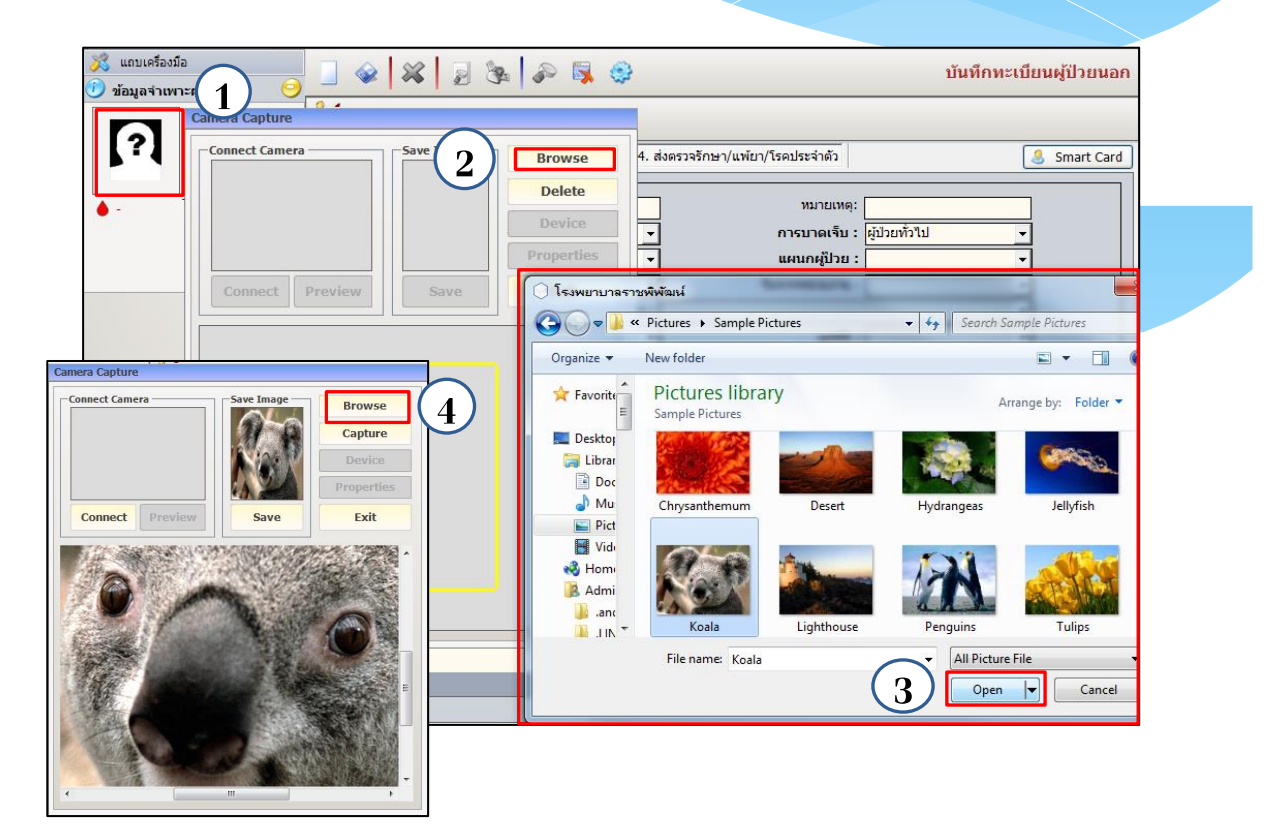

| 💥 แถบเครื่องมือ<br>🕐 ข้อมอจำเพาะผู้ป่วย 🤗          | 📃 🥪  🎉 🍃 强 🌮 🕵 🤤 บันทึกทะเบียนผู้ป่วยนอ                                                               | าก |
|----------------------------------------------------|----------------------------------------------------------------------------------------------------|----|
| УТ - НТ -<br>Р -                                   | . แท เป็นชื่อนานามสกุล ♀ เพศ หญิง ขีอายุ[ป-ด-ว] 49-4-16<br>50807/63 น.ส.หดสอบ ทำคู่มือ ชื่อหรี เงินสด |    |
| MI- HC-                                            | 1. ข้อมูลทั่วไป 2. ข้อมูลเพิ่มเติม 3. บุคคลอ้างอิง 4. ประวัติการแก้ไข 🥒 แก้ไข                         |    |
| ISA - CC -<br>IOS -                                | ชื่อ-นามสกุล                                                                                          |    |
| ● B TEMP -                                         | ชื่อ [ไทย] : ทดสอบ นามสกุล [ไทย] : ท่าดู่มือ ขอเล่น .                                                 |    |
| <del>้ดางชาระ 100.00 บ</del> าห                    | ชื่อ [อังกฤษ] : นามสกุล [อังกฤษ] :                                                                    |    |
| I.D. Card : 1-4202-55221-46-5 CID                  | คำนำหน้า : น.ส. 🗸 เพศ : หญิง 🗸 สังกัด : พลเรือน 🗸                                                     |    |
| <b>-</b>                                           | ยด : ขันยด : กรม :                                                                                    |    |
| 🕲 สีทธิการรักษา 🥶                                  | VIP :ประเภท :ป้อกลาง :                                                                                |    |
| 🕙 ตารางระบบ 💛                                      |                                                                                                    |    |
| ๑ํ๑๓๓ามสอบถามผู้ป่วย - F2                          | วัน/เดือน/ปี เกิด : 05/05/2514 เวลา เกิด : 12:00:00 อายุ [ป-ด;วูฟ : 49-4-16                           |    |
| 🌍 ส่งตรวจรักษา -F3                                 | เชื่อชาติ : ไทย 🚽 สัญชาติ : ไทย 🚽 🖓ที่าสนา : ศาสนาพุทธ 🚽                                              |    |
|                                                    | สถานภาพ : โสด 🔹 🛛 🗸 👌                                                                                 |    |
|                                                    | รปพรรณสัณฐาน : ผลลัพธ์ของการเพิ่มรูปภาพ                                                               |    |
|                                                    | r เลขบัตรประชาชน/ต่างด้าว/หนังสือเดินทาง                                                              |    |
| 🥝 ตัวเลือก 🛛 🤤                                     | ประเภทบัตร : บัตรประจำด้วประชาชน 👻 💿 ใม่ทราบประวัติการแพ้ยา 🤍 ไม่มีประวัติการแพ้ยา                    |    |
| 🗌 เวชระเบียนผู้ป่วย (พิมพ์อย่างเดียว)              | เลขที่มัตร : 1 <mark>-4202-55221-46-5</mark> วันออกมัตร : 05/05/2560 วันหมดอายุ : 04/05/2567          |    |
| Not Available                                      | ออกให้ ณ :                                                                                            |    |
| l พมพบตรบระจาดวลูบวย                               | ที่อยู่ปัจจุบัน                                                                                       |    |
| 🗍 พิมพ์ใบสังยา 🚔 Not Available                     | ทือปู่ : 122                                                                                          |    |
| 🥅 พิมพ์สติกเกอร์ 📇 Not Available                   | ช่อย :                                                                                                |    |
| พิมพ์ใบปาหาง                                       | ดำบล,อำเภอ,จังหวัด : 400104 ด.ท่าพระ อ.เมืองขอนแก่น จ.ขอนแก่น                                         |    |
| <ul> <li>แบบโหม่</li> <li>Not Available</li> </ul> | รทัสไปรษณีย์ : 40260 ประเทศ : ไทย 👻 โทรศัพท์ :                                                        |    |
| พิมพ์ใบค้นบัตร                                     | ວິເນລ໌ :                                                                                              |    |
| 🖶 Not Available                                    |                                                                                                    |    |

| 🕺 แถบเครื่องมือ<br>🕐 ข้อมูลจำเพาะผู้ป่วย 🤒                | 🔊 🖏 🔮 บันทึกทะเบียนผู้ป่วยนอก                                                                                     |
|-----------------------------------------------------------|----------------------------------------------------------------------------------------------------|
| Camera Capture                                            | ♀         เพศ         หญิง         ข้าม         [ป-α-ว]         49-4-16           ๖         สิทธิ์         เงินสด |
|                                                           | Delete ชื่อเล่น :                                                                                                 |
| ต้างข่างะ 10000<br>LD. Card : 1-42                        | Device นามสกุล [อังกฤษ] :<br>Properties งับ → สังกัด : พลเรือน →                                                  |
| 🔌 สิหธิการรักน Connect Preview Save                       | Exit                                                                                                    |
| 交 ติดตามสอบถา<br>🏟 ส่งตรวจรักษา                           | วล<br>สัญ ค้องการลบรูปภาพปัจจุบันแน่นอนหรือไม่<br>ธ •                                                             |
|                                                           | nų                                                                                                    |
| 🛃 ตัวเลือก                                                |                                                                                                    |
| ่ เวยระเบียนผู้ป่ว<br>■ Not Aveilable<br>พื้นพี่บัตรประสา | ישנאנגאגר <u>ספב לכט א</u> ים : אַמנאנגר <u>ספב לכט לס</u>                                                        |
| Not Available     ทีมพันธังยา     พิมพ์สติกเกอร์          |                                                                                                    |
| พิมพใบปาทาง                                               | งขอนแก่น จ.ขอนแก่นโทรศัพท์ :                                                                                      |

|                                                                                                    |                                                                                                    | ระบบงานเวชระเบียนและสลิติ                                     |
|----------------------------------------------------------------------------------------------------|----------------------------------------------------------------------------------------------------|---------------------------------------------------------------|
| <mark>ยกเลิก HN</mark><br><u>ขั้นตอนการทำ</u>                                                                                                    |                                                                                                    |                                                               |
| เข้าหน้า<br>แล้ว กด 🔀<br>ยกเลิก แล้วกด                                                                                                    | จอ บันทิกทะเบียนผู้ป่วยนอก หลังจากนั้นคื<br>จะขึ้น POPUP ดังรูป ถ้าต้องการยกเลิกกด<br>🔽 ตกลง                                                                                                    | ย้ HN แล้ว กด 🌽 แก้ไข<br>Yes ใส่สาเหตุการ                     |
| พถบเครื่องมือ         ๑       พ่อมูลจำเพาะผู้ป่วย         ๑       พัก         ๒       ๒         ๒       ๒         ๒       ๒         ๒       ๓         ๒       ๓         ๒       ๓         ๒       ๓         ๒       ๓         ๓       ๓         ๓       ๓         ๓       ๓         ๓       ๓         ๓       ๓         ๓       ๓         ๓       ๓         ๓       ๓         ๓       ๓         ๓       ๓         ๓       ๓         ๓       ๓         ๓       ๓         ๓       ๓         ๓       ๓         ๓       ๓         ๓       ๓         ๓       ๓         ๓       ๓         ๓       ๓         ๓       ๓         ๓       ๓         ๓       ๓         ๓       ๓         ๓       ๓         ๓       ๓         ๓       ๓ | <ul> <li>พัฬ ขึ้นอานามสกุล<br/>ขึ้นอานามสกุล<br/>น.ส.พดสอบ ห่าดู่มือ<br/>จัมธ์ เงินสล</li> <li>บ่อมูลทั่วไป</li> <li>บ่อมูลทั่วไป</li> <li>บ่อมูลทั่วไป</li> <li>บ่อมูลทั่วไป</li> <li>บ่อมูลทั่วไป</li> <li>บ่อมูลทั่วไป</li> <li>บ่อมูลทั่วไป</li> <li>บ่อมูลที่ไป</li> <li>บ่อมูลที่ไป</li> <li>บ่อมูลที่ได้มี</li> <li>บ่อมูลที่ได้มี</li> <li>บ่อมูลที่ได้มี</li> <li>บ่อมูลที่ได้มี</li> <li>บ่อมูลที่ได้มี</li> <li>บ่อมูลที่ได้มี</li> <li>บ่อมูลที่ได้มี</li> <li>บ่อมูลที่ได้มี</li> <li>บ้านสาระ</li> <li>บ้านสาระ</li> <li>บ้านขึ้นสาระ</li> <li>บ้านขึ้นสาระ</li> <li>บ้านขึ้นสาระ</li> <li>บ้านขึ้นสาระ</li> <li>บ้านขึ้นสาระ</li> <li>บ้านขึ้นสาระ</li> <li>บ้านขึ้นสาระ</li> <li>บ้านขึ้นสาระ</li> <li>บ้านขึ้นสาระ</li> <li>บ้านสาระ</li> <li>บ้านสาระ</li> <li>บ้านข้าง</li> <li>บ้านข้าง</li> <li>บ้านข้าง</li> <li>บ้านขึ้นสาระ</li> <li>บ้านขึ้นสาระ</li> <li>บ้านสาระ</li> <li>บ้านสาระ</li> <li>บ้านสาระ</li> <li>บ้านข้าง</li> <li>บ้านสาระ</li> <li>บ้านสาระ</li> <li>บ้านสาระ</li> <li>บ้านข้าง</li> <li>บ้านข้าง</li> <li>บ้านข้าง</li> <li>บ้านข้าง</li> <li>บ้านสาระ</li> <li>บ้านข้าง</li> <li>บ้านสาระ</li> <li>บ้านสาระ</li> <li>บ้านสาระ</li> <li>บ้านสาระ</li> <li>บ้านสาระ</li> <li>บ้านสาระ</li> <li>บ้านสาระ</li> </ul> | บันทึกหะเบียนผู้ป่วยนอก<br>4                                  |
|                                                                                                    | ประเภทมิดร เป็นครประจำด้วมระชาชน ↓ ^ ใไม่ทราบประจัดิการ<br>เลขที่บิตร : 14202-55221-46-5 วินออกบิตร : 05/05/2560<br>ออกไท้ ณ :<br>ที่อยู่ปัจจุบัน<br>ที่อยู่ : 122<br>ชอย :                                                                                                    | รแพ้ยา โปม้มีประวัติการแพ้ยา<br>วันหมดอายุ : [04/05/2567]<br> |

| โรงพยาบาลราชพิพัฒน์                           |
|-----------------------------------------------|
| ต้องการยกเลิกหรือลบข้อมูลรายการนี้ ใช่หรือไม่ |
| 3 Yes No                                      |

#### 3.1.2 บันทึกส่งตรวจรักษา

เป็นหน้าจอที่ใช้สำหรับบันทึกส่งตรวจรักษา <u>ขั้นตอนการทำงาน</u>

 สำหรับข้อมูล "วันที่/เวลา ส่งตรวจ" ระบบจะทำการ Default มาให้เป็นเวลา ณ ปัจจุบันล่าสุด และสามารถเปลี่ยนวันที่และเวลาส่งตรวจได้

สำหรับข้อมูล "ห้องตรวจ" ให้คีย์ข้อมูลที่ต้องการส่งตรวจโดยเป็นข้อมูล
 บังกับ (Require Field) ที่ต้องใส่ โดยเลือกข้อมูลจาก Look up

 3. เมื่อคีย์ข้อมูลเกี่ยวกับการส่งตรวจเรียบร้อยแล้ว ให้คลิกปุ่ม 🐼 เพื่อบันทึก ข้อมูล

| 💥 แถบเครื่องมือ<br>🕐 ข้อมูลจำเพาะผู้ป่วย 🥝                               | 📃 🧇 🗱 👂 🖏 🌮 บันทึกส                                                        | ส่งตรวจรักษา |
|--------------------------------------------------------------------------|----------------------------------------------------------------------------|--------------|
| WT - нт -                                                                | 2 HN & ชื่อ-นามสกุล<br>รอบอา (50 อายุ [ป-ด-ว] 49-4-16                      |              |
| BP -<br>HR - RR -                                                        | 50807/63 น.ส.ทดสอบ ทำดูมือ 🐏 สิทธิ์ เงินสด                                 |              |
| BMI - HC -<br>BSA - CC -<br>LOS -                                        | วันที/ เวลา ส่งตรวจ : 21/09/2563 [10:48:15                                 |              |
| B TEMP -     ■                                                           | ห้องตรวจ :                                                                 | ใบแจ้งความ   |
|                                                                          | สิทธิการรักษา : ชอ รหล ุ่านะแฟม : พน่วยงานท้องบัตร                         | .            |
| LD Card ( 1-4202-55221-46-5 CD)                                          | สถานะการเข้ามา : BFC 30046 งาน :                                           |              |
| 1.D. Card . 1-4202-55221-40-5 CED                                        | Home Clinic 22                                                             | 11 22        |
| 🚳 สิทธิการรักษา 🚱                                                        | การบาดเจ็บ : มีมีกนิกรับปรึกษาก่อนตั้งครรภ์และก่อน 305<br>Jpe : 🦳 🔽        | 105          |
| A) A) S A) S A) S A) S A) S A) S A) S A                                  | คลินิก Dementia 30089                                                      |              |
| <ul> <li>ອັດຄວາມສ່ວນຄວາມຜູ້ນິວຍ - F2</li> </ul>                          | คลาเก Hepatitis 30065                                                      | A            |
|                                                                          | Telemed 5% Intermediate Care 20074                                         |              |
|                                                                          | - มัตรประชาชม/ต่างตั้งรู้จัด 0500                                          |              |
|                                                                          | ประเภทบัตร : อริมิก Palliative Care 1404                                   | гц 🗆         |
|                                                                          | เอาเข้าข้าดระ คลิ้นิก Telemedicine 30088 - 15/2560 วันหมดอวย : 104/05/2567 | - II         |
|                                                                          | 2001 (10/2000 Million 1 (10/2007                                           | ╡            |
|                                                                          |                                                                            |              |
|                                                                          | ขอมูลพบฐาน                                                                 |              |
|                                                                          |                                                                            | -            |
| 🥰 ตัวเลือก 😑                                                             | ออ-สกุล มหา :                                                              | -            |
| 🦳 พิมพ์ใบสังยา 🦳 พิมพ์ใบอนุมัติสิทธิ์<br>📇 Not Available 📇 Not Available | ทอยู่ปัจจุบน (ลขท 122 หมู่ 2 ด.ทาพระ อ.เมองขอนแกน จ.ขอนแกน, 40260 ไทย      |              |
|                                                                          | ลำดับ ชื่อ-นามสกุล ความสัมพันธ์ สถานที่ติดต่อ                              |              |
| ∏ ใบนำทางแบบเก่า ∏ แบบใหม่<br>                                           |                                                                            | _            |
| Inevities Thermal I Inevite As                                           |                                                                            |              |
| Not Available                                                            |                                                                            |              |

| <u>หมายเหตุ</u>                                                                                                    |
|----------------------------------------------------------------------------------------------------|
| บัตรประชาวณ/ต่วงส่วน/หมังสือสามทาง<br>ประเภทศัตร : ปัตรประชาชน ♥<br>เลขที่มีตร : วันออกบัตร : วันหมระอาบุ :<br>ออกบิส |
| ถ้าไม่มีข้อมูลประชาชน/ต่างด้าว/หนังสือเดินทาง ให้คลิกเลือก <b>เมลมรดะน</b> 🗖                                          |

## คีย์ส่งตรวจมากกว่า 1 คลินิก

#### <u>ขั้นตอนการทำงาน</u>

- 1. หลังจากกีย์ HN กดค้นหา 🔊 แล้วจะมีหน้าก้นหาข้อมูล กดเพิ่ม 主 🗠
- 2. คีย์ห้องตรวจที่ต้องการส่งตรวจและ กค 🐼 เพื่อบันทึกข้อมูล

| 💦 แถบเครื่องมือ<br>🕩 ข้อนอร่วเพาะผู้ป่วย 🤗                                                                                                    | 📃 🐼 🙀 🔊 🕵 🚺 บันทึกส่งตรวจรักษา                                                                                          |  |
|----------------------------------------------------------------------------------------------------|----------------------------------------------------------------------------------------------------|--|
| WT - HT -<br>BP -<br>HR - RR -<br>BMI - HC -                                                                                                    | ® หท & ชื่อ-นามสกุล ♀ เพส หญิง ขีอายุ[ป-ค-ว] 49-4-16<br>50807/63 น.ส.หดสอบ ทำคู่มือ ชื่ลิทธิ์ เงินสด                    |  |
| ВSA - CC -<br>LOS -<br>В ТЕМР -<br>е́лу2/ля: 100.00 µли                                                                                                    | กนหาขอมูล<br>คันหาขอมูลเก่า<br>วันที่ส่งตรวจ : [21/09/2563                                                              |  |
| I.D. Card : 1-4202-55221-46-5 CID                                                                                                    | แพทย์ :                                                                                                    |  |
| 🥹 สทธการรกษา 🥑<br>🍓 ตารางระบบ 🤤                                                                                                    | 21/09/2563-10:50:59 ລາຍຣາກຣາມ<br>2 <del>1/09/2563-10:29:13</del> ລາຍຣາກຣາມ<br>2 <del>1/09/2563-10:29:13</del> ລາຍຣາກຣາມ |  |
| 🙄 ดดตามสอบถามผู้ป่วย - F2<br>🤣 อนุมัติสิทธิการรักษา - F3                                                                                                    |                                                                                                    |  |
|                                                                                                    | 3                                                                                                    |  |
| 🖗 (1)(žao) 🖂                                                                                                    | 🕂 เพิ่ม 🗸 ยกเลิก                                                                                                    |  |
| พิมพ์ใบสังยา พิมพ์ใบอนุมัติสิทธิ์<br>Municipality (Not Available)<br>(Not Available)<br>(Not Availa | ทอยูบจรุบน เลขท 122 หมู 2 ด.ทาพระ อ.เมองขอนแกน จ.ขอนแกน, 40200 าทย                                                      |  |
| Luuluusian ແມນໃໝ່<br>Not Available                                                                                                    | ลำดับ ชื่อ-นามสกุล ความสัมพันธ์ สถานที่ดิดต่อ                                                                           |  |

#### <mark>ยกเลิกส่งตรวจ</mark> <u>ขั้นตอนการทำงาน</u>

1.หลังจากคีย์ HN กด 謑 แล้วจะมี Popup แจ้งเตือนเพื่อยกเลิกข้อมูลส่งตรวจ

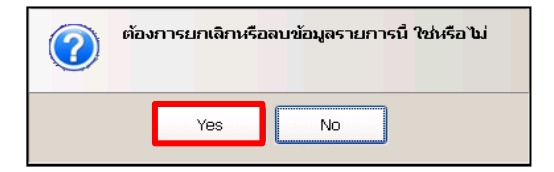

#### 3.1.3 บันทึกอนุมัติสิทธิรักษา

หน้าบันทึกอนุมัติสิทธิรักษา นั้นมีไว้เพื่อทำการบันทึกอนุมัติสิทธิรักษา ให้กับผู้ป่วยที่เข้ารับการรักษา

| 🕺 แถบเครื่องมือ |                                                                                                    | - 🛼 😔                       |                                                                               | บันทึกอนุมัติสิทธิการรักษา            |  |
|-----------------|----------------------------------------------------------------------------------------------------|-----------------------------|-------------------------------------------------------------------------------|---------------------------------------|--|
|                 |                                                                                                    | ค้นหา HN , ชื่อ-สกุล, CID : |                                                                               |                                       |  |
|                 | <ol> <li>ประเภทสิทธิการรักษา</li> <li>ประวัติการอ</li> </ol>                                               | นุมัติสิทธิ ข้อมูล Refer    |                                                                               |                                       |  |
|                 | วันที-เวลา อนุมัติ                                                                                         | สิทธิการรักษา วัน           | - เวลาอนุมัติใช้ สถานะ                                                        | <b>ผู้อนุมัติสิทธิ</b>                |  |
|                 |                                                                                                    |                             |                                                                               | - / -                                 |  |
|                 | รายละเอียดสิทธิการรักษา การเรียกเก็บเ                                                                      | วิน                         | [                                                                             | ดรวจสอบสิทธิผ่านWebService            |  |
|                 | ประเภทสิทธิการรักษา<br>วัมพี/ เวลา เปิดสิทธิ :<br>ประเภทสิทธิ :<br>โครงการพิเศษ :<br>Covid ผู้มาขึ้นมัดร : |                             | วันที่/ เวลา ปิดสิทธิ :<br>ระดับสิทธิ :<br>ผู่บันทึกอนุมัติ :<br>สถานะสิทธิ : | · · · · · · · · · · · · · · · · · · · |  |

#### <u>ขั้นตอนการทำงาน</u>

เริ่มจากการ ค้นหา HN ที่ต้องการในช่อง ค้นหา 🔤 🥵 🕅

| 🕺 แถบเครื่องมือ<br>🕑 ข้อมูลจำเพาะผู้ป่วย 🤤 |                                                                         | บันทึกอนุมัติสิทธิการรักษา |
|--------------------------------------------|-------------------------------------------------------------------------|----------------------------|
| WT - HT -<br>BP -                          |                                                                         |                            |
| BMI- HC -                                  | 1. ประเภทสิทธิการรักษา 2. ประวัติการอนุมัติสิทธิ ข้อมูล Refer I.D. Card | :1-4202-55221-46-5         |
| LOS-                                       | วันที่-เวลา อนุมัติ สิทธิการรักษา วัน - เวลาอนุมัติใช้ สถานะ            | ผู้อนุมัติสิทธิ            |
| В IEMP -     ค้างชำระ 100.00 บาท           | 🧓 เพียงข้อมูล Ctrl+A                                                    |                            |
| I.D. Card : 1-4202-55221-46-5 CID          | aufasya Ctri+D                                                          |                            |
| 划 สิทธิการรักษา 📀                          |                                                                         | - / -                      |
| 🔄 ตารางระบบ 🤤                              | รายละเอียดสิทธิการรักษา การเรียกเก็บเงิน                                | ดรวจสอบสิทธิผ่านWebService |
| 😳 ติดตามสอบถามผู้ป่วย -F2                  | <sub>Г</sub> ประเภทสิทธิการรักษา                                        |                            |
|                                            | วันที่/ เวลา เปิดสิทธิ :                                                |                            |
|                                            | ประเภพสิทธิ :                                                           | <b>-</b>                   |
|                                            | โครงการพิเศษ : 🗾 ผู้บันทึกอนุมัติ :                                     |                            |
|                                            | 🦳 🗌 covid ผู้มาขึ้นบัตร : 🚺 สถานะสิทธิ :                                | <u> </u>                   |
|                                            |                                                                         |                            |

#### 1. TAB ประเภทสิทธิการรักษา

เพิ่มสิทธิโดยการคลิกขวาในพื้นที่ว่างแล้วกดเพิ่มหรือกด Ctrl+A เพื่อเพิ่มข้อมูล

1 TAB ประเภทสิทธิการรักษา

เมื่อทำการคลิกขวาเลือกเพิ่มข้อมูล จากนั้นก็ทำการเลือกประเภทสิทธิการ รักษาเช่น วันเวลา เปิดสิทธิ/ปิดสิทธิ ประเภทสิทธิ ระดับสิทธิ และสถานะสิทธิ

| 🎉 แถบเครื่องมือ                                             |                                           |                                                          |                             |                                                                                                    |            |
|-------------------------------------------------------------|-------------------------------------------|----------------------------------------------------------|-----------------------------|----------------------------------------------------------------------------------------------------|------------|
| 🕑 ข้อมูลจำเพาะผู้ป่วย 🤤                                     |                                           | p~ 🐝 🔅                                                   |                             | บนทกอนุมตส                                                                                                    | เทธการรกษา |
| WT - HT -<br>BP -                                           | 💐 HN 🤱 ชื่อ-นามสกุล<br>50807/63 น.ส.ทดสอบ | 🤉 เพศ หญิ<br>ม ทำคู่มือ 🚳 สิทธิ์ เงิน                    | )้ง 🍭 อายุ [ป-ด-ว] 49<br>สด | 9-4-16                                                                                                    |            |
| HR - RR -<br>BMI - HC -                                     | 1. ประเภทสิทธิการรักษา 2. ประวัติการ      | รอนุมัติสิทธิ ข้อมูล Refer                               | I                           | .D. Card : 1-4202-552                                                                                          | 21-46-5    |
| BSA - CC -<br>LOS -                                         | วันที่-เวลา อนุมัติ                       | ส์หธิการรักษา                                            |                             |                                                                                                    |            |
| ▲ B TEMP -                                                  |                                           |                                                          |                             | ระดับสิทธิ                                                                                                    |            |
| ด้างช่าระ 100.00 บาท                                        |                                           |                                                          |                             |                                                                                                    |            |
| LD. Card : 1-4202-55221-46-5 CID                            |                                           |                                                          | ชื่อ                        | รหัส                                                                                                    |            |
| 🕅 สินส์อารร้อมว                                             |                                           | สิทธิ                                                    | ้หลัก                       | 10                                                                                                    |            |
| 🔄 ตายา เรรายา 🥥                                             |                                           | ພາຍ ໂດຍ ຄືນອື                                            | 504                         | 20                                                                                                    |            |
| 🙄 ติดตามสอบถามผู้ป่วย - F2                                  | รายละเอยดสทธการรกษา                       | บเงน 🗶 ยกเลก                                             |                             |                                                                                                    | ervice     |
| •                                                           | ประเภทส์ทธิการรักษา                       |                                                          |                             |                                                                                                    |            |
|                                                             | วันที/ เวลา เปิดสิทธิ : 21/0              | 09/2563 10:29:43                                         | วันที/ เวลา ปิดสีทร์        | 1 : 21/09/2563 23:59                                                                                           | <u>59</u>  |
|                                                             | ประเภทสิทธิ :                             | •                                                        | ระดับสีทย์                  | ริ: สิทธิหลัก                                                                                                  |            |
|                                                             | โครงการพิเศษ :                            | ชอ                                                       | รหล่ โนที่กอนุมัต้          | ā :                                                                                                    |            |
| alerron                                                     | องเชิ ผูมาขนบตร : มาวง                    | .เผ้ประสบภัยจากรถ                                        | 20 = สถานะสหร               | ร: อนุมต                                                                                                    | <u> </u>   |
| กวะเนน                                                      | GIVID (Ún)                                | ึ<br>ใด้ผู้ป่วยนอก (จ่ายเงินก่อน)                        | 21                          |                                                                                                    | <b>F</b>   |
|                                                             |                                           | จ่ายตรง (กรมบัญชีกลาง) ฟอกไต                             | 22                          |                                                                                                    | <u>.</u>   |
| 🔮 ตัวเลือก 🤤 🛆                                              | เมิกจ                                     | จ่ายตรง (กทม.) ฟอกไต                                     | 23                          | สถาน                                                                                                    | เซสิทสิ    |
| ใบประกอบการใช้สิทธิตันสังกัด                                | กอง<br>วะ                                 | ทุนทดแทน                                                 | 30                          |                                                                                                    |            |
| <mark>≡</mark> สติกเกอร์ผู้ป่วยใน ≡                         | สุทธ                                      | บระกนสงคม รพ.ราชพพฒน<br>1.ส่งเงินสบทบไบ่ครบ 5 เคือบ ( 30 | 100                         | *                                                                                                    |            |
| Not Available                                               | บาท                                       | ))                                                       |                             | 2                                                                                                    |            |
| Not Available                                               | สิทธิ                                     | ริบัตรทอง(รพ.อื่นในกทม.)<br>รับรับราย (72 วัตรีบน)       | 106                         |                                                                                                    |            |
| ใบอนุมัติสิทธิ 📥 <u>Not Available</u><br>ใบรับรองค่าใช้จ่าย |                                           |                                                          |                             | a da ser a ser a ser a ser a ser a ser a ser a ser a ser a ser a ser a ser a ser a ser a ser a ser a ser a ser |            |
| Not Available                                               |                                           |                                                          |                             |                                                                                                    |            |
|                                                             |                                           |                                                          |                             | E                                                                                                    |            |
|                                                             |                                           |                                                          |                             |                                                                                                    | a          |
|                                                             |                                           | L                                                        | 20                          | 0                                                                                                    | รหล        |
|                                                             |                                           | 2                                                        | นุมัติ                      |                                                                                                    | 10         |
|                                                             |                                           | 51                                                       | ออนุมัติ                    |                                                                                                    | 20         |
|                                                             |                                           | E                                                        | กเลิก                       |                                                                                                    | 99         |

สุดท้ายเมื่อทำการเลือกข้อมูลเสร็จแล้วต้องการที่จะบันทึกข้อมูล สามารถกดบันทึก ข้อมูลได้โดยการกดปุ่ม

| 🕺 แถบเครื่องมือ                                                         |                                                                                                    | บันทึกอนุมัติสิทธิการรักษา |
|-------------------------------------------------------------------------|----------------------------------------------------------------------------------------------------|----------------------------|
| зацачнитекулов            WT -         HT -           BP -         HT - | <ol> <li>แห</li> <li>ชื่อนามสกุล</li> <li>หหื่ง ข้อาน[ป-ค-ว]</li> <li>49-4-16</li> <li>50807/63</li> <li>น.ส.หดสอบ ทำคู่มือ</li> <li>ชื่อหรื่เงินสด</li> </ol> |                            |
| HR - RR -<br>BMI - HC -                                                 | 1. ประเภทสิทธิการรักษา 2. ประวัติการอนุมัติสิทธิ ข้อมูล Refer I.D. Card                                                                                        | :1-4202-55221-46-5         |
| LOS -<br>TEMP -                                                         | วันที่-เวลา อนุมัติ สิทธิการรักษา วัน - เวลาอนุมัติใช้ สถานะ                                                                                                   | ผู้อนุมัติสิทธิ            |
| B<br>ด้างชำระ 100.00 บาท                                                |                                                                                                    |                            |
| I.D. Card : 1-4202-55221-46-5 CID                                       |                                                                                                    |                            |
| 🚳 สิทธิการรักษา 📀                                                       |                                                                                                    | - / -                      |
| 🔄 ดารางระบบ 🧿                                                           | รายละเอียดสิทธิการรักษา การเรียกเก็บเงิน 🔀 ยกเลิก                                                                                                    | ดรวจสอบสิทธิผ่านWebService |
| 😳 ดิดตามสอบถามผู้ป่วย -F2                                               |                                                                                                    |                            |
|                                                                         | วันที่/ เวลา เปิดสิทธิ : 21/09/2563 10:29:43 วันที่/ เวลา ปิดสิทธิ : 21/09/                                                                                    | /2563 23:59:59             |
|                                                                         | ประเภทสิทธิ : 📃 🗸 ระดับสิทธิ : สิทธิพ                                                                                                    | ลัก 🔽                      |
|                                                                         | โครงการพิเศษ : 🚽 ผู้บันทึกอนุมัติ :                                                                                                    |                            |
|                                                                         | 🦳 🗆 covid ผู้มาขึ้นบัตร : 🥵 สถานะสิทธิ : อนุบัติ                                                                                                    |                            |
|                                                                         |                                                                                                    |                            |

| 🕺 แถบเครื่องมือ<br>🕐 ข้อมูลจ่าเพาะผู้ป่วย 🤗 | 📃 🎯 🗱 🛃 🗞 🦃 🥵 บันทึกอนุมัติสิทธิการรักษา                                                                                                    |  |
|---------------------------------------------|----------------------------------------------------------------------------------------------------|--|
| WT - HT -<br>BP -                           | . แต่ หญิง ข้อนามสกุล ♀ เพศ หญิง ข้อนายูโป-ด-ว] 49-4-16<br>50807/63 น.ส.หญสอบ ทำคู่มือ ชัญสหธ์ บัตรทองเก็บด่านริการ30บาท - รพ.ลาดกระบัง_รพ.ดากสน |  |
| HR - RR -<br>BMI - HC -<br>BSA - CC -       | 1. ประเภทสิทธิการรักษา 2. ประวัติการอนุมัติสิทธิ ข้อมูล Refer I.D. Card : 1-4202-55221-46-5                                                      |  |
| LOS -                                       | ลำดับ วันที่-เวลา อนุมัติ วันที่-เวลา สิ้นสุด สิทธิการรักษา AN สถานะ ผู้อนุมัติสิทธิ                                                             |  |
| ▲ B TEMP -                                  | 🝞 1 21/09/2563-10:29:43 21/09/2563-23:59:59 บัตรทองเก็บค่าบริการ30บาท อนุมัติ พญ.abs aba                                                         |  |
| ด้างชำระ 50.00 บาท                          |                                                                                                    |  |
| I.D. Card : 1-4202-55221-46-5 CID           |                                                                                                    |  |
| 划 สิทธิการรักษา 🧿                           | ผู้อนุมัติสิทธิครั้งแรก : พญ.abs aba ผู้แก้ไขล่าสุด : พญ.abs aba วัน-เวลา :21/09/ จำนวน 1 / 1                                                    |  |
| 🔄 ตารางระบบ 🤤                               | รายละเอียดสิทธิการรักษา การเรียกเก็บเงิน 🥖 แก่ไข                                                                                                 |  |
| 😳 ดึดตามสอบถามผู้ป่วย -F2                   | _ ประเภทสิทธิการรักษา-[ สิทธิจาก WebService : สิทธิบัตรทองเก็บค่าบริการ30บาทโรงพยาบาลราชพิพัฒน์                                                  |  |
|                                             | วันที่/ เวลา เปิดสิทธิ : 21/09/2563 10:29:43 วันที่/ เวลา ปิดสิทธิ : 21/09/2563 23:59:59                                                         |  |
|                                             | ประเภทสิทธิ : <mark>มัตรทองเก็บค่าบริการ30บาท</mark> ✓ ระดับสิทธิ : <mark>สิทธิทลัก ✓</mark>                                                     |  |
|                                             | โครงการพิเศษ : ผู้บันหึกอนุมัติ : พญ.abs aba                                                                                                    |  |
|                                             | ่ ี covid ผู้มาขึ้นบัตร: <mark>น.ส.ทดสอบ ทำคู่มือ สถานะสิทธิ: อนุมัติ </mark> ▼                                                                  |  |
|                                             | constant                                                                                                    |  |

#### <u>2. TAB ประวัติการอนุมัติสิทธิ</u>

สวนการดูประวัติการอนุมัติสิทธินั้นดูได้จาก ข้อ 2.ประวัติการอนุมัติสิทธิ ใน หน้านี้จะบันทึกข้อมูลการอนุมัติสิทธิทั้งหมดของผู้ป่วย

#### ยกเลิกอนุมัติสิทธิรักษา

กด 🖉 แก้บา เลือกสถานะสิทธิ เป็น ยกเลิก กด save 🐼 ถ้ายกเลิกไม่ได้ แสดงว่ามีการใช้สิทธิไปแล้ว ให้โอนค่าใช้จ่าย ออกเป็นสิทธิเงินสดก่อน

| 🕺 แถบเครื่องมือ<br>🕐 ข้อมอจำเพาะผู้ป่วย                         | ] 🖗 💥 🗾 🕸 🖗 🐺 🤤                                                                           | บันทึกอนุมัติสิทธิการรักษา |
|-----------------------------------------------------------------|-------------------------------------------------------------------------------------------|----------------------------|
| WT - HT -<br>BP -<br>BP -                                       | ปี HN & ชี้อ-นามสกุล                                                                      | กระบัง_รพ.ตากสิน           |
| BMI- HC -                                                       | 1. ประเภทสิทธิการรักษา 2. ประวัติการอนุมัติสิทธิ ข้อมูล Refer I.D. Caro                   | 1:1-4202-55221-46-5        |
| LOS-                                                            | ลำดับ วันที่-เวลา อนุมัติ วันที่-เวลา สิ้นสุด สิทธิการรักษา AN สถ                         | านะ ผู้อนุมัติสิทธิ        |
| B IEMP -<br>α΄-ανίσες 50.00 μου                                 | 1 21/09/2563-10:29:43 21/09/2563-23:59:59 บัตรทองเก็บค่าบริการ30บาท อน                    | ุเมัติ พญ.abs aba          |
|                                                                 |                                                                                           |                            |
| I.D. Card : 1-4202-55221-46-5                                   |                                                                                           |                            |
| 划 สิทธิการรักษา 🤅                                               | ผู้อนุมัติสิทธิครั้งแรก : พญ.abs aba ผู้แก้ไขล่าสุด : พญ.abs aba วัน-เวลา :21/09/ จำ      | นวน 1/1                    |
| 🙆 ดารางระบบ 🤅                                                   | รายละเอียดสิทธิการรักษา การเรียกเก็บเงิน 🥖 แก้ไข                                          | ตรวจสอบสิทธิผ่านWebService |
| 🧐 ติดตามสอบถามผู้ป่วย -F2                                       | r ประเภทสิทธิการรักมา-โ สิทธิจาก WebService : สิทธิบัตรทองเก็บค่าบริการ30นาทโรงพยาบาอราชเ | พิพัฒน์                    |
|                                                                 | วันที่/ เวลา เปิดสิทธิ : 21/09/2563 10:29:43 วันที่/ เวลา ปิดสิทธิ : 21/09                | 2/2563 23:59:59            |
|                                                                 | ประเภพสิทธิ : <mark>บัตรทองเก็บค่าบริการ30บาท</mark> < ระดับสิทธิ : สิ <del>้ทธิ</del> ท  | <u>เล้ก</u>                |
|                                                                 | โครงการพิเศษ : 🗾 🥑 ผู้บันทึกอนุมัติ : พญ.อ                                                | bs aba                     |
|                                                                 | Covid ผู้มาขึ้นบัตร : <mark>น.ส.ทดสอบ ทำคู่มือ สถานะสิทธิ :</mark> อนุมัต                 | ñ 🔽                        |
|                                                                 | รายละเอียด                                                                                |                            |
|                                                                 | เลขที่สิทธิบัตร : 1420255221465 วันออกบัตร :                                              | นหมดอายุ:                  |
| 📝 ຕັນເລືອດ                                                      | สถานพยาบาลปฐมภูมิ : รพ.ลาดกระบิง                                                          | งหวัด : กรุงเทพมหานคร 👻    |
| ใบประกอบการใช้สิทธิต่นสังกัด                                    | รพ.รบสงดอ :รพ.ดากสน                                                                       |                            |
| Not Available                                                   | เลือกสถานะเป็                                                                             | ใป รบเขา                   |
| Not Available                                                   | ประเภทสิทธิบัตร :                                                                         |                            |
| เบบระกอบการเชสทธตรวจสุขภาพประ                                   | ยกเลิกกด รลง                                                                              | e                          |
| 🗌 ใบอนุมัติสิทธิ 📥 <u>Not Available</u><br>🗌 ใบรับรองค่าใช้จ่าย |                                                                                           |                            |
| Not Available                                                   |                                                                                           |                            |

## 3.1.4 บันทึกบัตรสมาชิกโครงการ

#### <u>การบันทึกบัตรสมาชิกโครงการ</u>

ก่อนทำการบันทึกหน้านี้ต้องมี การบันทึกนำเข้าข้อมูลสิทเรียบร้อยแล้ว ของ ประเภทสังกัด กรมบัญชีกลาง,กทม,กสทช,อปท และมาหน้านี้เพื่อบันทึกบัตร สมาชิกโครงการ

1.ใส่ HN เพื่อคนหา คนใช้ที่จะทำการบันทึกข้อมูล

2.กรอกข้อมูล วันที่ลงทะเบียน,ประเภทบัตร,บัตรประชาชน,และ ในส่วนที่ เป็นตัวหนังสือหนาสีดำ กรอกข้อมูลให้ครบถ้วนเมื่อเสร็จแล้วกดปุ่ม 🐼 เพื่อ บันทึก

| คัณาา HN , ชีละสกุล, CID :         และสมมายิก           มันกับเรียะวานน :                                                                                                    |                                                                                                    | P 🖡 🔅                                                                                                    | 1                                                                             | บันทึกบัตรสมาชิกโครงการ                                                                                                    |
|----------------------------------------------------------------------------------------------------|----------------------------------------------------------------------------------------------------|----------------------------------------------------------------------------------------------------|-------------------------------------------------------------------------------|----------------------------------------------------------------------------------------------------|
| iufiawu:ujuu:                                                                                                    |                                                                                                    | ค้นหา HN , ชื่อ-สกุล, C                                                                                                    | ID :                                                                          | Q Q                                                                                                    |
| เม่นี่มาทักข้อมูล :       รับที่มันทักข้อมูล :       รับที่มันทักข้อมูล :         เม่นี่มาทักข้อมูล :       รับที่มันทักข้อมูล :       รับที่มันทักข้อมูล :         เม่นร้อมมือ       เม่นร้อมมือ       เม่นร้อมมือ         เม่นร้อมมือ       เม่นร้อมสามตาะผู้บ้อ       เม่นร้อมสามตาะผู้บ้อ         เม่นร้อมมือ       เม่นร้อมสามตาะผู้บ้อ       เม่นร้อมสามตาะผู้บ้อง         เม่นร้อมมอ       เม่นร้อมสามตาะผู้บ้อง       เม่นร้อมสามตาะผู้บ้อง         เม่นร้อมสามตาะผู้บ้อง       เม่นร่อมสามตาะผู้บ้อง       เม่นร้อมสามตาะผู้บ้อง         เม่นร่อง       เม่นร้อมสามตาะผู้บ้อง       เม่นร่อมสามตาะผู้บ้อง         เม่นร้อง       เม่นร้อมสามตาะผู้มีอง       เม่นร่อมสามตาะหน้าหน้างงานสามตา         เม่นร้อง       เม่นร้อมสามตาะหน้าหน้างงานสามตา       เม่นร่อมสามตา         เม่นร่อง       เม่นร้อมสามตา       เม่นร่อมสามตา         เม่นร่อง       เม่นร่อมสามตา       เม่นร่อมสามตา         เม่นร่อง       เม่นร่อมสามตา       เม่นร่อมสามตา         เม่นระเองแปละ       เม่นเป็นระบระเอง       เม่นสามตา         เม่นระเอง       เม่นระเอง       เม่นระเอง         เม่นระเอง       เม่นระเอง       เม่นระเอง         เม่นระเอง       เม่นระเอง       เม่นระเอง         เม่นระเอง       เม่นระเอง         เม่นระเอง       เม่นระเอง       เม | วันที่ลงหะเบียน :<br>ประเภทบัตร :<br>บัตรประชาชน :<br>วันที่เริ่ม-วันที่หมดอายุ :<br>ผู่รับยาแทน 1 :<br>ผู่รับยาแทน 2 : |                                                                                                    | เลขส<br>สถานะ :<br>ประเภทสังกัด :<br>เลขบัตรประชาชน 1 :<br>เลขบัตรประชาชน 2 : | สมาชิก<br>                                                                                                    |
| คำธรรมเนียม       รำนวนเงิน<br>0.00         ๑       แมนครื่องมือ<br>1       บันทึกบัตรสมาชิกโครงการ         ๑       ข้อมูลจำเทาะรุ่ปวม       ๑       ๑       บันทึกบัตรสมาชิกโครงการ         ๑       ทัก       ๑       พ       ๑       พ       ๑       บันทึกบัตรสมาชิกโครงการ         ๑       พ       พ       ๑       ๑       ๑       พ       ๑       ๑       ๑         ๑       พ       พ       ๑       ๑       ๑       ๑       ๑       ๑       ๑       ๑       ๑       ๑       ๑       ๑       ๑       ๑       ๑       ๑       ๑       ๑       ๑       ๑       ๑       ๑       ๑       ๑       ๑       ๑       ๑       ๑       ๑       ๑       ๑       ๑       ๑       ๑       ๑       ๑       ๑       ๑       ๑       ๑       ๑       ๑       ๑       ๑       ๑       ๑       ๑       ๑       ๑       ๑       ๑       ๑       ๑       ๑       ๑       ๑       ๑       ๑       ๑       ๑       ๑       ๑       ๑       ๑       ๑       ๑       ๑       ๑       ๑       ๑       ๑       ๑       ๑       ๑       ๑                                                                                                    | ผู้บันทึกข้อมูล : [<br>ผู้บันทึกแก้ไข : [                                                                               |                                                                                                    | วันที่บันทึกข้อมูล :<br>วันที่บันทึกแก้ไข :                                   |                                                                                                    |
| เมนเครื่องมือ       เป็นทึกปัตรสมาชิกโครงการ         ข้าส่วนลา่าเพาะผู้ป่วย       ๑       ๑       ๑       ๑       ๑       ๑       ๑       ๑       ๑       ๑       ๑       ๑       ๑       ๑       ๑       ๑       ๑       ๑       ๑       ๑       ๑       ๑       ๑       ๑       ๑       ๑       ๑       ๑       ๑       ๑       ๑       ๑       ๑       ๑       ๑       ๑       ๑       ๑       ๑       ๑       ๑       ๑       ๑       ๑       ๑       ๑       ๑       ๑       ๑       ๑       ๑       ๑       ๑       ๑       ๑       ๑       ๑       ๑       ๑       ๑       ๑       ๑       ๑       ๑       ๑       ๑       ๑       ๑       ๑       ๑       ๑       ๑       ๑       ๑       ๑       ๑       ๑       ๑       ๑       ๑       ๑       ๑       ๑       ๑       ๑       ๑       ๑       ๑       ๑       ๑       ๑       ๑       ๑       ๑       ๑       ๑       ๑       ๑       ๑       ๑       ๑       ๑       ๑       ๑       ๑       ๑       ๑       ๑       ๑       ๑       ๑                                                                                                    | ค่าธรรมเนียม                                                                                                    |                                                                                                    |                                                                               | ี่จำนวนเงิน<br>0.00                                                                                                    |
| 0.00                                                                                                    | >>>>>>>>>>>>>>>>>>>>>>>>>>>>>>                                                                                          | <ul> <li>พัฒาาระบบบาท (พัฒนา)</li> <li>พัฒาาระบบบาท (พัฒนา)</li> <li>พัฒาาระบบบาท (พัฒนา)</li> <li>พัฒาาระบบบาท (พัฒนา)</li> <li>พัฒาาระบบบาท (พัฒนา)</li> <li>พัฒาาระบบบาท (พัฒนา)</li> <li>พัฒาาระบบบาท (พัฒนา)</li> <li>พัฒนา)</li> <li>พัณนา)</li> <li>พัณนา)</li> <li>พัณนา)</li> <li>พัณนา)</li> <li>พัณนา)</li> <li>พัณนา)</li> <li>พัณนา)</li> <li>พัณนา)</li> <li>พัณนา)</li> <li>พัณนา)</li> <li>พัณนา)</li> <li>พัณนา)</li> <li>พัณนา)</li> <li>พัณนา)</li> <li>พัณนา)</li></ul> | <ul> <li></li></ul>                                                           | บันทึกบัตรสมาชิกโครงการ<br>49-4-16<br>บาท - รพ.ลาดกระบัง_รพ.ตากลัน<br>เลขสมาชิก<br>:<br>:<br>:<br>:<br>:<br>:<br>:<br>:<br>:<br>:<br>:<br>:<br>:<br>:<br>:<br>:<br>:<br>:<br>: |

|                                                                                                    | วะบบ4 เหเวลวะเบย                      | หและสมท |
|----------------------------------------------------------------------------------------------------|---------------------------------------|---------|
| 🚀 แถบเครื่องมือ<br>🕑 ข้อมูลจำเพาะผู้ป่วย 🥑                                                                                                    | จัด ได้ ได้ เพราะ ค.ศ. 2014 (ค.ศ. 16) | 3       |
| WT - HT -         PP -         HP -         HR -         RR -         BMI -         HK -         BAS -         CC -         B TEMP -         dirstrs:         SOO UTN         LD. Card : 1-4202-55221-46-5         Image: Sologie State Stat |                                       |         |
| 🚰 ตัวเดือก<br>  ทีมหันิตรสมาชิกโครงการ<br>  NOL Available<br>  ครรรมใสมันตรสมาชิกโครงการ                                                                                                    | OK 0.00                               |         |

#### วิธีการยกเลิกบันทึกบัตรสมาชิกโครงการ

1.ใส่ HN เพื่อคนหา คนใข้ที่จะทำการยกเลิกข้อมูล

2.กดปุ่ม 🙀 เพื่อยกเลิกข้อมูล

| 🕺 แถบเครื่องมือ<br>🕖 ข้อมูลจำเพาะผู้ป่วย 🤤 | 📃 🎯 💥 🛃 🗞 🖉                                                   | บันทึกบัตรสมาชิกโครงการ                                                          |
|--------------------------------------------|---------------------------------------------------------------|----------------------------------------------------------------------------------|
| WT - HT -<br>BP -<br>HP - PP -             | IN & ชื่อ-นามสกุล<br>50807/68 น.ส.พดสอบ ทำคู่มือ<br>สิทธิ์ บ่ | เญ็ง ℓ) อานุ[ป-ด-ว] 49-4-16<br>โดรทองเก็บค่าบริการ30บาท - รพ.ลาดกระบัง_รพ.ตากสิน |
| BMI - HC -<br>BSA - CC -<br>LOS -          | วันที่ลงทะเบียน : 21/09/2563 14:11:48                         | เลขสมาชิก <mark>630921003</mark>                                                 |
| ▲ B TEMP -<br>ด้างชำระ 50.00 บาท           | ประเภทบัตร : บัตรประจำดัวประชาชน 💌                            |                                                                                  |
| _                                          | <u>บัตรประชาชน</u> : 1-4202-55221-46-5                        | สถานะ: อนุมัติ 🚽                                                                 |
| I.D. Card : 1-4202-55221-46-5 CID          | วันที่เริ่ม-วันที่หมดอายุ : 21/09/2563 - 21/09/2564           | ประเภทสังกัด : กรมบัญชีกลาง 👻                                                    |
| a. a                                       | ผู้รับยาแทน 1 :                                               | เลขบัตรประชาชน 1 : 🔤                                                             |
| 🔌 สิทธิการรักษา 🔮                          | ผู้รับยาแทน 2 :                                               | เลขบัตรประชาชน 2 :                                                               |
|                                            |                                                               |                                                                                  |
|                                            | ผู้บันทึกข้อมูล : พญ.abs aba                                  | วันที่บันทึกข้อมูล: 21/09/2563 14:11:48                                          |
| โรงพยาบาลราชพิพัฒน์                        | i.abs aba                                                     | วันที่บันทึกแก้ไข : 21/09/2563 14:11:48                                          |
| ต้องการยกเลิกหรื                           | อลบข้อมูลรายการนี้ ใช่หรือไม่                                 | จ่านวนเงิน                                                                       |
|                                            | โรงพยา                                                        | บาลราชพิพัฒน์                                                                    |
| Ves                                        |                                                               |                                                                                  |
| 103                                        |                                                               | ยกเลิกข้อมูลเรียบร้อยแล้ว                                                        |
|                                            |                                                               | ยกเลิกข้อมูลเรียบร้อยแล้ว                                                        |

|                                                                                                    | ระบบงานเวชระเบียนและสลิติ                   |
|----------------------------------------------------------------------------------------------------|---------------------------------------------|
| 3.1.5 บนทกการออกไบแทน                                                                                |                                             |
| 1.ใส่ HN เพื่อคนหา คนไข้ที่จะทำการบันทึกข้อมูลแล้                                                    | n Enter                                     |
| 2.กรอกรายละเอียดให้กรบในส่วนแรก แล้วกดปุ่ม                                                           | 🔬 เพื่อบันทึกข้อมล                          |
| 9                                                                                                    | <b>V</b>                                    |
|                                                                                                    | บันทึกการออกใบแทน                           |
| คัมหา HN , ชื่อ-ฮกุล, CID :                                                                          |                                             |
|                                                                                                    |                                             |
| <ul> <li>โดง โดง โดง โดง โดง โดง โดง โดง โดง โดง</li></ul>                                           | บันทึกการออกใบแหน<br>6<br>ดกระบัง_รพ.ตากสิน |
| 1. บันทึกออกใบแทน 2. ประวัติการออกใบแทน                                                              |                                             |
| วันที่/เวลา ออกใบแทน : 21/09/2563 16:29:17<br>สาเหตุการออกใบแทน : ศันหาไม่พบ 💌 2<br>หมายเหตุ : พดสอบ | ออกใบแทนครั้งที่ 1                          |
| ผู้ออกใบแทน : นายAdministrator F7SQL ▼                                                               |                                             |

#### วิธีการยกเลิกบันทึกการออกใบแทน

1.ใส่ HN เพื่อคนหา คนไข้ที่จะทำการบันทึกข้อมูลแล้ว Enter 2.กรอกข้อมูลในหน้าจอค้านล่างส่วนของ ยกเลิกใบแทนแล้วกค ประวัติการยกเลิกจะไปแสคงในส่วน ประวัติการออกใบแทน

|  | บันทึก |
|--|--------|
|--|--------|

| <mark>ยกเลิกใบแหน</mark><br>วันที่/ เวลา ยกเลิก: 21/09/2563<br>สาเหตุการยกเลิก: <b>ใช้แฟ้มจริง</b> | 17:00:00 | ผู้ยกเลิก : นายAdministrator F7SQL _ | ] |
|----------------------------------------------------------------------------------------------------|----------|--------------------------------------|---|
| ตำแหน่งแฟ้มฯ หน่วยงานห้องบัตร                                                                      | 1        |                                      |   |

|   |            |            | *        |                             | > 😽       | ٢               |                              |                                                 | บันทึกการออกใบแท      |
|---|------------|------------|----------|-----------------------------|-----------|-----------------|------------------------------|-------------------------------------------------|-----------------------|
|   | 🗐 нг<br>54 | v<br>0807/ | 63       | 3 ชื่อ-นามสกุล<br>น.ส.ทดสอบ | ทำคู่มือ  | ♀ เพศ<br>จิทธิ์ | หญิง 🍭 อา:<br>บัตรทองเก็บค่า | ยุ[ป-ด-ว] 49-4-16<br>บริการ30บาท - รพ.ลาดกระบัง | _รพ.ตากสิน            |
| ſ | 1. บัน     | เทีกออกใ   | บแทน     | 2. ประวัติการออ             | กใบแทน    | (2)             |                              |                                                 |                       |
|   |            | ครั้งที่   | วันที-เว | เลา ออกใบแทน                | i         | สาเหตุการออกใ   | บแทน                         | ผู้ออกใบแทน                                     | วันที่-เวลา ยกเลิก    |
|   | <u>s</u>   | 1          | 21/09/2  | 2563 - 16:29:17             | ด้นหาไม่พ | ц               |                              | นายAdministrator F7SQL                          | 21/09/2563 - 17:00:00 |
|   |            |            |          |                             |           |                 |                              |                                                 |                       |
|   |            |            |          |                             |           |                 |                              |                                                 |                       |

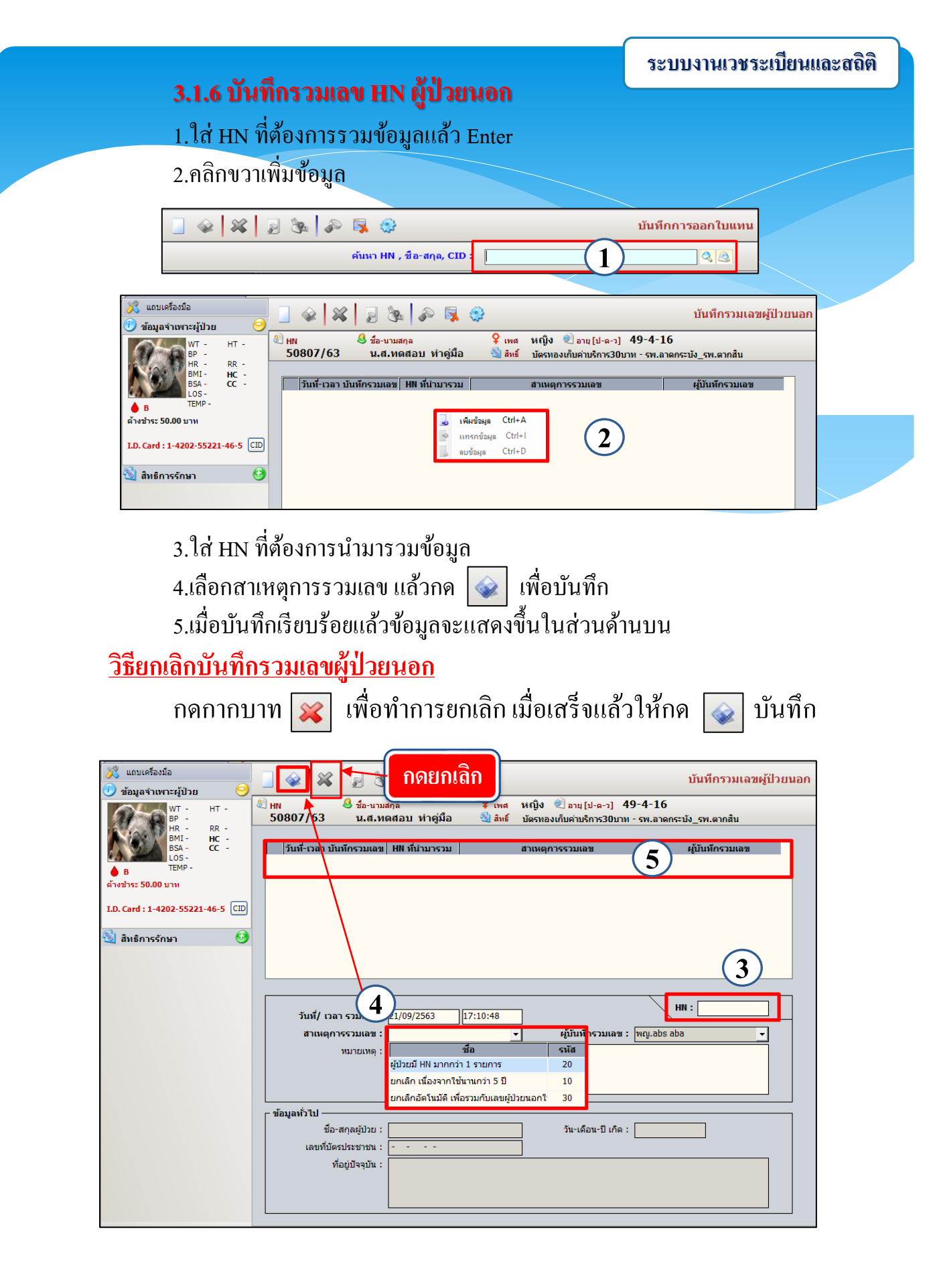

|                                                         | ระบบงานเวชระเบียนและสลิติ |
|---------------------------------------------------------|---------------------------|
| 3.1.7 บนที่กออก HN นอกระบบ                              |                           |
| บันทึกออก HN นอกระบบ                                    |                           |
| 1.ใส่ HN เพื่อกนหาข้อมูลเก่า คนไข้ที่จะทำการบันทึ       | าข้อมูลแล้วกด 🔍 ศัมหา     |
| 2 กรอกรายละเอียดใบช่องที่เป็นต้าหบังสือหบาสีดำ          | ห้ครบใบส่วนแรก แล้ว       |
| กดปุ่ม 🐼 เพื่อบันทึกข้อมูล                              |                           |
|                                                         |                           |
|                                                         | บันทึกออกHN นอกระบบ       |
| ศันหาข้อมูลเก่า<br>1 Q. ศันหา<br>ชื่อ + นามสกุล นร็อ HN |                           |
| ้ ข้อมูลผู้ป่วยนอก                                      | ระบบโรงพยาบาล             |
| ออก HN อุบัติเหตุหมู่ : โคน HN :                        |                           |
| ประเภทการออก HN :   Lab นอก                             |                           |
| <i>i</i> a :                                            |                           |
| ăηล:<br>วัน/เดือน/ปี เว็ต :อายเ [ป⊨ค-า] :               |                           |
| เพศ: Сชาย ิหญิง ⊙ไม่ระบุเพศ                             |                           |
|                                                         |                           |
| * ข้อมูลสำคัญ ห้ามเว้นว่าง ** เพิ่มเติมตามข้อมูลจริง :  | หากไม่ทราบกรุณาเว้นว่าง   |
|                                                         |                           |

#### วิธียกเลิกบันทึกออก HN นอกระบบ

- ใส่ HN เพื่อคนหาข้อมูลเก่า คนไข้ที่จะทำการบันทึกข้อมูลแล้วกด <a>[</a> ศัมหา
   กดกากบาท <a>[</a> เพื่อทำการยกเลิก เมื่อเสร็จแล้วให้กด <a>[</a> บันทึก

| A 10 10 10 10 10 10 10 10 10 10 10 10 10 | 🗱 🚽 🗞 🛱 🤤 🛛 🖞                                                               | ็นทึกออกHN นอกระบบ |
|------------------------------------------|-----------------------------------------------------------------------------|--------------------|
| 1                                        | ค้นหาข้อมูลเก่า<br>                                                         |                    |
|                                          | ออก HN อุบัติเหตุหมู่ : 🔽 คน HN •                                           |                    |
|                                          | ประเภพการออก HN : 🦳 Lab นอก                                                 |                    |
|                                          | ดำนำหน้าชื่อ :                                                              |                    |
|                                          | ชื่อ :                                                                      |                    |
|                                          | สกุล :                                                                      |                    |
|                                          | วัน/เดือน/ปี เกิด :อายุ [ป-ด-ว] :                                           |                    |
|                                          | เพศ : C ชาย C หญิง . € ไม่ระบุเพศ                                           |                    |
|                                          |                                                                             |                    |
|                                          |                                                                             |                    |
|                                          | * ข้อมูลสำคัญ ห้ามเว้นว่าง ** เพิ่มเดิมตามข้อมูลจริง หากไม่ทราบกรุณาเว้นว่า | 3                  |

### 3.1.8 พิมพ์ใบสั่งยานัด

พิมพ์ใบสั่งยานัค ใช้สำหรับพิมพ์ใบสั่งยานัคซ้ำ

- 1.ใส่ HN เพื่อคนหา คนไข้ที่จะทำการพิมพ์ใบสั่งยานัคแล้ว Enter
- กดเลือกเครื่องพิมพ์เพื่อทำการพิมพ์ใบสั่งยานัด

|                                    | S. 2         | 🗟 🔅                       |                    |               | พิมพ์ใบสั่งยานัด |  |
|------------------------------------|--------------|---------------------------|--------------------|---------------|------------------|--|
|                                    |              | ค้นหา HN , ชื่อ-สกุล, CII |                    | <b>Q</b>      |                  |  |
| วันที่-เวลา นัด                    | HN           | ชื่อ-สกุลผู่ป่วย          | หอผู้ป่วย/หน่วยงาน | สิทธิการรักษา | หมายเหตุ         |  |
|                                    |              |                           |                    |               | (1)              |  |
|                                    |              |                           |                    |               | Ŭ                |  |
|                                    |              |                           |                    |               |                  |  |
|                                    |              |                           |                    |               |                  |  |
|                                    |              |                           |                    |               |                  |  |
|                                    |              |                           |                    |               |                  |  |
|                                    |              |                           |                    |               |                  |  |
|                                    |              |                           |                    |               |                  |  |
|                                    |              |                           |                    |               |                  |  |
|                                    |              |                           |                    |               |                  |  |
|                                    |              |                           |                    |               |                  |  |
|                                    |              |                           |                    |               |                  |  |
|                                    |              |                           |                    |               |                  |  |
| _                                  |              |                           |                    |               |                  |  |
| 2                                  | )            |                           |                    |               |                  |  |
|                                    |              |                           |                    |               |                  |  |
|                                    |              | र्व                       | านวน- / -          |               |                  |  |
| 🦳 .<br>พิมพ์ใบสั่งยาผู้ปัยนัด 📇 No | ot Available |                           |                    |               | ,                |  |

|                                                                                                    | ระบบงานเวชระเบียนและสถิติ               |
|----------------------------------------------------------------------------------------------------|-----------------------------------------|
| 3.2 จัดการแฟ้มเวชระเบียนใน                                                                                                    |                                         |
| 3.2.1 บันทึกส่งแฟ้มเวชระเบียน(เพื่อการรักษา)                                                                                                    |                                         |
| <u>ขั้นตอนการใช้งาน</u>                                                                                                    |                                         |
| 1.ใส่ HN เพื่อคนหา คนไข้ที่จะทำการบันทึกข้อมูลแ                                                                                                    | ถ้ว Enter                               |
| 2.ระบบจะทำการคึงข้อมูลมาแสดง แล้วกดปุ่ม 😡                                                                                                    | ] เพื่อบันทึกข้อมูล                     |
| 🕺 แกบเครื่องมือ                                                                                                    | บันทึกส่งแฟ้มเวชระเบียน (เพื่อการรักษา) |
| ส่งแฟัมเวชระเบียนผู้ป่วยนอก<br>หน่วยงานที่ส่งแฟ้ม : 210000 ▼<br>ผู้บันทึกส่งแฟ้ม : พญ.abs aba ▼ หน่วยงานรับแง่<br>ประเภทการรับส่งแฟ้ม : เจ้าหน้าที่ห้องตรวจ ▼ ผู้รับแง่<br>HN : | ศัมหายุปัวยรอแฟ้ม มัน :                 |
| 1. บันทึกส่งแฟ้ม 2. ผู้ป่วยรอแฟ้ม 3. แฟ้มรอส่งแยกตามกลุ่ม                                                                                                    | u anisu saudžu                          |
| แหน่ อถานะ หน่ ผน น่อ-อกุลคุมว่า<br>(2) (2) (2) (2) (2) (2) (2) (2) (2) (2) (3) (4) (4) (4) (5) (5) (6) (6)                                                                     | 2 <b>NUTESTURSU</b>                     |
|                                                                                                    | จำนวน - / -                             |

## วิธียกเลิกบันทึกส่งแฟ้มเวชระเบียน(เพื่อการรักษา)

1.ใส่ HN เพื่อคนหา คนไข้ที่จะทำการบันทึกข้อมูลแล้ว Enter

เพื่อบันทึกการเปลี่ยนแปลง

2.ระบบจะทำการดึงข้อมูลมาแสดง แล้วกดปุ่ม 🙀 เพื่อยกเลิก

เสร็จแล้วกดปุ่ม 💊

se 🛼 🔅 บันทึกส่งแฟ้มเวชระเบียน (เพื่อการรักษา) × 2 ส่งแฟ้มเวชระเบียนผู้ป่วยนอก หน่วยงานที่ส่งแฟ้ม : 210000 ด้นหาผู้ป่วยรอแฟ้ม ผู้บันทึกส่งแฟ้ม : พญ.abs aba หน่วยงานรับแฟ้ม : ประเภทการรับส่งแฟ้ม : เจ้าหน้าที่ห้องตรวจ ผู้รับแฟม : • HN: ส่งกลับเวชระเบียน 🗌 1 1. บันทึกส่งแฟ้ม 2. ผู้ป่วยรอแฟ้ม 3. แฟ้มรอส่งแยกตามกลุ่ม ชื่อ-สกุลผู้ป่วย หน่วยงานที่รับ แฟ้ม สถานะ HN AN

| 3.2.2                     | 2 บันทึกส่งแฟ้ม                                                                             | เวชระเบียา              | <b>เผู้ป่วยใน</b>                                           |                          |                  |
|---------------------------|---------------------------------------------------------------------------------------------|-------------------------|-------------------------------------------------------------|--------------------------|------------------|
| <u>ะ<br/>ขั้นตอนการ</u>   | <u>ใช้งาน</u>                                                                               |                         |                                                             |                          |                  |
| 1 ໃດ                      | ้ AN เพื่อคนหา                                                                              | คนไข้ที่จะ              | ทำการบันทึกข้อ                                              | บมลมล้ว Enter            |                  |
| 2.53                      | บบจะทำการดึง                                                                                | ข้อมูลมาแส              | สดง แล้วกดปุ่ม                                              | เพื่อบันทึกข้            | ้อมูล            |
| ) 🐼 💥 💈                   | 🏂 🔊 🙀 🍪                                                                                     |                         |                                                             | บันทึกส่งแฟ้มเวช         | ระเบียนผู้ป่วยใน |
| 2                         | ิส่งแฟ้มเวชระเบียนผู้ป่วยใน<br>หน่วยงานที่ส่งแฟ้ม : [210<br>ประเภทการส่งแฟ้ม : [สำเ<br>AN : | 000<br>หา้าที่หอผู้ป่วย | <ul> <li>ผู้บันทึกส่งแฟ้ม</li> <li>ผู้รับส่งแฟ้ม</li> </ul> | : wigi.abs aba 🔹         |                  |
| . บันทึกส่งแฟ้ม 2. ผู้ป่ว | บยจำหน่ายรอส่งแฟัม                                                                          |                         |                                                             | /                        |                  |
| สถานะ                     | AN                                                                                          | HN                      | ชื่อ-สกุลผู่ป่วย                                            | หอผู้ป่วย/หน่วยงานที่รับ |                  |

#### <u>วิธีการยกเลิกบันทึกส่งแฟ้มเวชระเบียนผู้ป่วยใน</u>

1.ใส่ AN เพื่อคนหา คนใช้ที่จะทำการยกเลิกข้อมูลแล้ว Enter

2.ระบบจะทำการดึงข้อมูลมาแสดง แล้วกดปุ่ม x
 เพื่อยกเลิก เสร็จแล้วกดปุ่ม x
 เพื่อบันทึกการเปลี่ยนแปลง

|                          | 🐼 💥 🛃 🗞 🖗 🖏 🌐 บันทึกส่งแฟ้มเวชระเบียนผู้ป่วยใน                                           |                          |                                                             |                          |  |  |
|--------------------------|------------------------------------------------------------------------------------------|--------------------------|-------------------------------------------------------------|--------------------------|--|--|
| 2                        | ส่งแฟ้มเวชระเบียนผู้ป่วยใน<br>หน่วยงานที่ส่งแฟ้ม : [21<br>ประเภทการส่งแฟ้ม : [สั<br>AN : | 0000<br>พน้าที่ทอผู้ป่วย | <ul> <li>ผู้บันทึกส่งแฟ้ม</li> <li>ผู้รับส่งแฟ้ม</li> </ul> | I: www.abs aba           |  |  |
| 1. บันทึกส่งแฟ้ม 2. ผู้ป | วยจำหน่ายรอส่งแฟ็ม                                                                       |                          |                                                             |                          |  |  |
| สถานะ                    | AN                                                                                       | HN                       | ชื่อ-สกุลผู้ป่วย                                            | หอผู้ป่วย/หน่วยงานที่รับ |  |  |
|                          |                                                                                          |                          |                                                             |                          |  |  |

|                                                    | ระบบงานเวชระเบียนและสถิติ                            |
|----------------------------------------------------|------------------------------------------------------|
| 3.2.3 บันทึกสรุปแฟ้มเวชระเบียนผู้ท                 | ป่วยใน                                               |
| <u>ขั้นตอนการใช้งาน</u>                            |                                                      |
| 1.ใส่ AN เพื่อคนหา คนไข้ที่จะทำกา                  | ารบันทึกข้อมูลแล้ว Enter                             |
| 2.ระบบจะทำการคึงข้อมลมาแสคง เ                      | แล้วกดป่ม 🔊 เพื่อบันทึกข้อมล                         |
| ญ                                                  |                                                      |
|                                                    | บันทึกสรุปแฟ็มเวชระเบียนผู้ป่วยใน                    |
| วันที่รับแฟ้ม :                                    | ี ยกเล็กสรุปแฟ็ม<br>วันที่สรุปแฟ็ม :                 |
| AN :                                               |                                                      |
|                                                    | 🧠 คันหา                                              |
| โมที่-เวลา ส่งแฟ้ม HN AN วันที่รับเข้าหอ วันที่จำเ | หน่าย ชื่อ-สกุลผู้ป่วย วันที-เวลา รับแฟ้ม สถานะสรุปแ |
| 4                                                  |                                                      |
|                                                    |                                                      |

#### <u>วิธีการยกเลิกบันทึกส่งแฟ้มเวชระเบียนผู้ป่วยใน</u>

1.ใส่ AN เพื่อคนหา คนไข้ที่จะทำการยกเลิกข้อมูลแล้ว Enter

2.ระบบจะทำการดึงข้อมูลมาแสดง แล้วกดปุ่ม ivideenเลิก
 เสร็จแล้วกดปุ่ม ivideenเล็ก

|         |                     | s 🔊 🖏              | ۲  |                 | บันเ          | ทึกสรุปแฟ้มเวชระเบื | ยนผู้ป่วยใน         |            |
|---------|---------------------|--------------------|----|-----------------|---------------|---------------------|---------------------|------------|
| 2       | วันที่รับแ<br>หอผูป | ฟัม:<br>วย: 210000 |    |                 |               | วันที่สรุปแฟ้ม :    | ์ ยกเฉิกสรุปแฟ้ม    |            |
|         | AII : 1             |                    |    |                 |               |                     | 🔍 คันหา             |            |
| วันที-เ | วลา ส่งแฟ้ม         | HN                 | AN | วันที่รับเข้าหอ | วันที่จำหน่าย | ชื่อ-สกุลผู่ป่วย    | วันที่-เวลา รับแฟ้ม | สถานะสรุปแ |
|         |                     |                    |    |                 |               |                     |                     |            |

|                                                                                                    | ระบบงานเวชระเบียนและสถิติ                                                            |  |  |  |  |  |  |
|----------------------------------------------------------------------------------------------------|--------------------------------------------------------------------------------------|--|--|--|--|--|--|
| 3.2.4 บันทึกปรับปรงตำแหน่งแฟ้มเวชระเบียนผู้ป่วยใน                                                                          |                                                                                      |  |  |  |  |  |  |
| ขั้นตอนการใช้งาน                                                                                                    |                                                                                      |  |  |  |  |  |  |
| 1.ใส่ AN เพื่อคนหา คนไข้ที่จะทำการบันทึกข้อมูลแล้                                                                          | ) Enter                                                                              |  |  |  |  |  |  |
| 2.ระบบจะทำการคึงข้อมูลมาแสดง เสร็จแล้วสามารถท                                                                              | ำการปรับปรุงสถานะ                                                                    |  |  |  |  |  |  |
| แฟ้มเวชระเบียนใน เลือกตากสถานะจริง เสร็จแล้วกด 🛛 🐼                                                                         | บันทึก                                                                               |  |  |  |  |  |  |
|                                                                                                    |                                                                                      |  |  |  |  |  |  |
| 💢 แถบเครื่องมือ                                                                                                    | บปรุงดำแหน่งแฟ้มเวชระเบียนผู้ป่วยใน                                                  |  |  |  |  |  |  |
| คับหา HN , ชื่อ-สกุล, CID :                                                                                                |                                                                                      |  |  |  |  |  |  |
| วันที-เวลา ส่งแฟ้ม สถานะแฟ้ม สถานะสรุป หน่วยงานที่ส่ง หน่วยงาน                                                             | ที่รับ ผู้บันทึกรับแฟ้ม สถานะ วันที่รับแฟ้ม                                          |  |  |  |  |  |  |
|                                                                                                    |                                                                                      |  |  |  |  |  |  |
|                                                                                                    |                                                                                      |  |  |  |  |  |  |
| 🕺 แถบเครื่องมือ 💦 🔄 🐼 🌠 🧏 🥵 🖓 บันทึกปรั                                                                                    | บปรุงดำแหน่งแฟ้มเวชระเบียนผู้ป่วยใน                                                  |  |  |  |  |  |  |
| WT - HT -<br>ม HN AN <u>&amp; ชื่อ-นามสกุล</u> 0 <sup>*</sup> เพศ ชาย ๔) ฮ<br>40618/63 2732/63 นายทดสอบ8 8 ฐิลิทธิ์ เงินสด | าย [ป-ด-ว] 40-9-0                                                                    |  |  |  |  |  |  |
| HR - RR -<br>BMI - HC -<br>BSA - CC -<br>23/04/2563-10:17:34 รับแล้ว รอสรา  พอสอน abstract ให้ป้องบารระบัย                 | ที่รับ ผู้บันทึกรับแฟ้ม สถานะ วันที่รับแฟ้ม<br>และสถิ่พกเลbs.aba มัดรจริง 23/04/2553 |  |  |  |  |  |  |
| LOS 1 (days) 100 1 (days) 100 100 100 100 100 100 100 100 100 10                                                           | act ŭu woj.abs aba                                                                   |  |  |  |  |  |  |
| ด้างช่าระ 105.00 มาพ<br>: 88 CD                                                                                            |                                                                                      |  |  |  |  |  |  |
| 🕲 สิทธิการรักษา 📀                                                                                                    |                                                                                      |  |  |  |  |  |  |
|                                                                                                    |                                                                                      |  |  |  |  |  |  |

#### 3.2.5 บันทึกผู้ป่วยทะเบียนมะเร็ง

<u>ขั้นตอนการใช้งาน</u>

1.ใส่ AN เพื่อคนหา คนไข้ที่จะทำการบันทึกข้อมูลแล้ว Enter

| 🕺 แถบเครื่องมือ | 🗌 🎯  🕷                             | 2 🗞 🥉                       | ) 😽 🤤                                        |          |                                | บันทึกผู้ป่ | วยทะเบียนมะเร็ง |
|-----------------|------------------------------------|-----------------------------|----------------------------------------------|----------|--------------------------------|-------------|-----------------|
|                 |                                    |                             | ค้นหา HN , ชื่อ-สกุล                         | a, CID : |                                |             |                 |
|                 | กลุ่มมะเร็ง :                      |                             | การเหตุเนียงรายเร็ง -                        | •        | - มัน - เวลา                   |             |                 |
|                 | ฉันที่เริ่มสงสัย : [               | วันที่                      | วินิจฉัยว่าเป็นมะเร็ง :                      |          | วิธีวินิจฉัย :                 |             |                 |
|                 | อวัยวะที่เป็นมะเร็ง :<br>Debautaur |                             | <ul> <li>− ตำแหน่งที่เป็นมะเร็ง :</li> </ul> |          | ▼ ราย                          | ละเอียด :   |                 |
|                 | T N M :                            |                             |                                              |          | Stage :                        | •           | <u> </u>        |
|                 | Extend :                           | – สภาพที่เป็นอย่ล่าสด       | •                                            | Metas    | stasis :<br>สาเหตุการเสียชีวิต |             | <b>_</b>        |
|                 |                                    | C ยังมีชีวิตอยู่            |                                              | _        | C โรคมะเร็ง                    |             |                 |
|                 |                                    | ⊂เสียชีวิต วัน<br>⊂ ไม่ระบุ | เทีเสียชีวิต :                               |          | C โรคอื่นๆ<br>C ไม่ระบุ        |             |                 |

ระบบงานเวชระเบียนและสลิติ

#### 2.กรอกรายละเอียดให้ครบในส่วนแรก ที่เป็นตัวหนังสือหนาสีดำ แล้วกดปุ่ม 🍛

เพื่อบันทึกข้อมูล

| 🕺 แถบเครื่องมือ<br>🕑 ข้อมูลจำเพาะผู้ป่วย 😑            |                              | 2 🗞 🔗 🐺 🤅                            | 9                             |                       | บันทึกผู้ป่วยทะเบียนมะเร็ง   |
|-------------------------------------------------------|------------------------------|--------------------------------------|-------------------------------|-----------------------|------------------------------|
| WT 60 HT 170<br>BP -                                  | <sup>20</sup> нм<br>50807/63 | 🥴 ชื่อ-นามสกุล<br>น.ส.ทดสอบ ทำคู่มือ | 🎗 เพศ หญิง<br>🔩 สิทธิ์ เงินสด | ข้] อายุ[ป-ด-ว] 49-4- | 17                           |
| HR - RR -<br>BMI 20.76 HC -<br>BSA 1.68 CC -<br>LOS - | กลุ่มมะเร็ง :                |                                      | •                             |                       |                              |
| B TEMP 35                                             | เลขทะเบียนมะเร็ง :           | สถานะทะเบียน:                        | มะเร็ง :                      | 👻 วัน - เวลาที่ลงเ    | ะเบียน : 22/09/2563 15:28:47 |
| ด้างช่าระ 150.00 บาท                                  | วันที่เริ่มสงสัย : [         | วันที่วินิจฉัยว่าเป็น                | ນະເຈັ້າ :                     | วิธีวินิจฉัย :        | •                            |
| I.D. Card : 1-4202-55221-46-5 CID                     | อวัยวะที่เป็นมะเร็ง :        | 👻 ตำแหน่งา                           | ที่เป็นมะเร็ง :               | ิ 🛨 รายละเอี          | ยด :                         |
|                                                       | Behaviour :                  |                                      |                               | irade :               | -                            |
| 🖄 สิทธิการรักษา 🔮                                     | T N M :                      |                                      | S                             | itage :               | •                            |
|                                                       | Extend :                     |                                      | - Metas                       | tasis :               | -                            |
|                                                       |                              | - สภาพที่เป็นอยู่ล่าสุด              |                               | สาเหตุการเสียชีวิต    |                              |
|                                                       | (2)                          | C ยังมีชีวิตอยู่                     |                               | 😳 โรคมะเร็ง           |                              |
|                                                       |                              | C เสียชีวิต วันที่เสียชีวิต: [       |                               | C โรคอื่นๆ            |                              |
|                                                       |                              | ⊂ <b>ใ</b> ม่ระบุ                    |                               | ⊂ ไม่ระบุ             |                              |
| 🔂 autor 🔒                                             | Pathologica                  | I Report :                           |                               |                       |                              |
|                                                       | - Refer มา                   | จาก                                  |                               |                       |                              |
| 🔲 แบบรายงานโรคมะเร็ง                                  | Refe                         | er มาจาก :                           |                               |                       | วันที่:                      |
|                                                       | 51                           | ยละเอียด :                           |                               |                       |                              |
|                                                       | Refer ไป                     | ยัง                                  |                               |                       |                              |
|                                                       | Re                           | fer ไปยัง :                          |                               |                       | วันที่:                      |
|                                                       | 51                           | ยละเอียด :                           |                               |                       | -                            |
|                                                       |                              |                                      |                               |                       |                              |
|                                                       |                              |                                      |                               |                       |                              |

#### <u>วิธีการยกเลิกบันทึกผู้ป่วยทะเบียนมะเร็ง</u>

1.ใส่ AN เพื่อคนหา คนไข้ที่จะทำการยกเลิกข้อมูลแล้ว Enter

2.ระบบจะทำการดึงข้อมูลมาแสดง แล้วกดปุ่ม 🙀 เพื่อยกเลิก

เสร็จแล้วกดปุ่ม 💊 เพื่อบันทึกการเปลี่ยนแปลง

| 🕺 แถบเครื่องมือ                                      | 🔄 🧇 🔀                 | 🛃 🗞 🔊 🖏 🤤 บันทึกผู้ป่วยทะเบียนมะเร็ง                                                 |
|------------------------------------------------------|-----------------------|--------------------------------------------------------------------------------------|
| WT 60 HT 170<br>BP -                                 | 10 HN<br>50807/63     | 🧏 ชื่อ-นามสกุล ♀ (พศ หญิง ๔)อานุ[ป-ด-ว] 49-4-17<br>น.ส.หดสอบ ทำดู่มือ 🔩 สิทธ์ เงินสด |
| HR - RR -<br>BMI 20.76 HC -<br>BSA 1.68 CC -<br>LOS- | กลุ่มมะเร็ง :         |                                                                                      |
| ● B TEMP 35                                          | เลขทะเบียนมะเร็ง :    | สถานะทะเบียนมะเร็ง : วัน - เวลาที่ลงทะเบียน : 22/09/2563 15:33:20                    |
| ด้างชำระ 150.00 บาท                                  | วันที่เริ่มสงสัย :    | วันที่วินิจฉัยว่าเป็นมะเร็ง :                                                        |
| I.D. Card : 1-4202-55221-46-5 CID                    | อวัยวะที่เป็นมะเร็ง : | ✓ ดำแหน่งที่เป็นมะเร็ง :รายละเอียด :                                                 |
|                                                      | Behaviour :           | ▼ Grade :                                                                            |
| 🖄 สิทธิการรักษา 🕗                                    | т N М :               | Stage :                                                                              |
|                                                      | Extend :              | ✓ Metastasis :                                                                       |

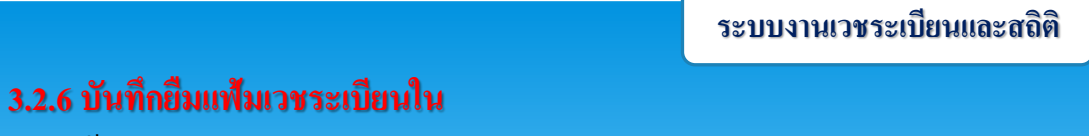

<u>ขั้นตอนการใช้งาน</u>

1.ใส่ AN เพื่อคนหา คนไข้ที่จะทำการบันทึกข้อมูลแล้ว Enter

2.ระบบจะทำการดึงข้อมูลมาแสดง กดเลือก <u> เพื่อเพิ่มข้อมูล</u>
 3.กรอกข้อมูลในส่วนที่เป็นตัวหนังสือหนาสีดำให้กรบแล้วกด บันทึก

| ] 🐼 🗸 🗟 🗞 🖗 🖗 🥸                                                    |                                                | บันทึกยึมแฟ้มเวชระเ                             | บียนใน |
|--------------------------------------------------------------------|------------------------------------------------|-------------------------------------------------|--------|
| ยืมแฟ้มเวชระเบียนนอก/ใน —                                          |                                                |                                                 | _      |
| วันที/ เวลา ยืมแฟ้ม : 22/0 กัน                                     | เหา                                            |                                                 |        |
| ผ้ยืมแฟ้ม :                                                        | ่ ⊢ ค้นหา                                      |                                                 |        |
| สาเนตการขึ้น :                                                     | วันที่ ยืม 22/09/2563                          |                                                 |        |
| 1 100 f 100 f 100 f                                                | สาเหตุการยืน :                                 | •                                               |        |
| (1123 (VISMINN) .                                                  | ะเข้ามาร์ไม                                    |                                                 |        |
| หมายเหตุ :                                                         | พูอมแพม .                                      |                                                 |        |
|                                                                    | วันที่-เวลา ยืม สาเหตุการยืม                   | ผู้อืม หน่วยงานที่อืม ^                         |        |
| HN/AN                                                              | 😭 22/09/2563-14:51:00 ให้รหัสโรคหัตถการผู้ป่วย | น.ส.อภิชญา. ตั้งจุฑารัตน์ งานเวชระเบียนและสถิติ |        |
|                                                                    | 22/09/2563-14:37:56 สรุปแฟ้ม                   | นพ.ชวลิต ภานุมาตรัศมี แพทย์สรุปการรักษา 🗉       |        |
|                                                                    | 22/09/2563-14:37:42 สรุปแฟ้ม                   | พญ.เสาวนีย์ ชั่งยงสุวรรณ แพทย์สรุปการรักษา      |        |
| ลำดับ HN AN                                                        | 22/09/2563-14:37:27 สรุปแฟ้ม                   | พญ.อรวรรณ เธียรไฝดี แพทย์สรุปการรักษา           | 1      |
|                                                                    | 22/09/2563-14:36:43 สรุปแฟ้ม                   | นพ.มนตรี ทิพย์พรวงษ์ แพทย์สรุปการรักษา          |        |
|                                                                    | 22/09/2563-14:30:01 สรุปแฟ้ม                   | พญ.สุนทรี อากาศฤกษ์ แพทย์สรุปการรักษา           |        |
|                                                                    | 22/09/2563-14:29:42 ให้รหัสโรคหัตถการผู้ป่วย   | น.ส.อภิชญา. ตั้งจุฑารัตน์ งานเวชระเบียนและสถิติ |        |
|                                                                    | 22/09/2563-14:27:12 สรุปแฟ้ม                   | นพ.อานุภาพ จินทนากร แพทย์สรุปการรักษา           |        |
|                                                                    | 22/09/2563-14:25:36 สรุปแฟ้ม                   | นพ.อานุภาพ จินทนากร แพทย์สรุปการรักษา           |        |
|                                                                    | 22/09/2563-14:23:45 สรุปแฟ้ม                   | นพ.วสุ ปียะศิริศิลป์ แพทย์สรุปการรักษา          |        |
|                                                                    | 22/09/2563-14:21:36 สรุปแฟ้ม                   | นพ.วสุ ปียะศิริศิลป์ แพทย์สรุปการรักษา          |        |
|                                                                    | 22/09/2563-14:18:54 สรุปแฟ้ม                   | นพ.วสุ ปียะศิริศิลป์ แพทย์สรุปการรักษา          |        |
|                                                                    | 22/09/2563-14:18:24 ให้รหัสโรคหัดถการผู้ป่วย   | น.ส.อภิชญา. ตั้งจุฑารัตน์ งานเวชระเบียนและสถิติ |        |
|                                                                    |                                                | จำนวน 1 / 52 🖕                                  |        |
|                                                                    |                                                | 2 🕂 เพิ่ม 🖊 แก้ไข 🗶 ยกเลิก                      |        |
| (*) สถานะแฟ้มสแกน<br>Г พิมพ์รายการแฟ้มเวชระเบียนที่ยืม 🖨 Samsung t | ML-371x Series PCL 6                           | 2 เกมีย 🗶 ยกเล็ก                                |        |

| ยึมแฟ้มเวชระเบียนนล  | n/lu                                                    |
|----------------------|---------------------------------------------------------|
| วันที่/ เวลา ยืมแฟ้ม | : 22/09/2563 15:54:45                                   |
| ผู้ยืมแฟ้ม           | : ปี กำหนดวันคืน : 29/09/2563                           |
| สาเหตุการยืม         | : 🔽 หน่วยงานที่ยืม : 🔽                                  |
| เบอร์โทรศัพท         |                                                         |
| หมายเหต              |                                                         |
|                      |                                                         |
| HN/#                 | สถานะแฟ้ม :<br>วันที่จ่าย/คืน :                         |
| ลำดับ HN AN          | ชื่อ-สกุลผู้ป่วย สถานะแฟ้ม วันที่จ่ายแฟ้ม วันที่คืนแฟ้ม |
|                      |                                                         |
|                      |                                                         |
|                      |                                                         |

#### 3.3 จัดการแฟ้มเวชระเบียนนอก

3.3.1 บันทึกส่งแฟ้มเวชระเบียน(เพื่อการรักษา) เป็นหน้าจอสำหรับการ

บันทึกส่งแฟ้มเวชระเบียน

#### <u>ขั้นตอนการทำงาน</u>

ใส่ข้อมูล "หน่วยงานที่ส่งแฟ้ม , ผู้บันทึกส่งแฟ้ม และประเภทการรับส่งแฟ้ม" กีย์ HN ที่จะส่งแล้วกด ENTER ข้อมูลที่เป็นตัวหนา เป็นข้อมูลที่ต้องใส่ให้ครบ

| <ul> <li>บันทึกส่งแฟ้มเวชระเบียน (เพื่อกา</li> <li>แกบเครื่องมือ</li> </ul> | )    | Q 8                                                        |                                                                         | s 🔊 🗖                                                                  |                             | บันทึกส                           | ⇒<br>ร่งแฟ้มเวชระเบียน (เพื่อการรักษ | n) |  |
|-----------------------------------------------------------------------------|------|------------------------------------------------------------|-------------------------------------------------------------------------|------------------------------------------------------------------------|-----------------------------|-----------------------------------|--------------------------------------|----|--|
|                                                                             | - a  | ึ่งแฟ้มเวชระท์<br>หน่วยงานท์<br>ผู้บินที่ก<br>ประเภทการรัก | มียาสผู้ป่วยกส<br>สีส่งแฟ้ม : [<br>เส่งแฟ้ม : [<br>เส่งแฟ้ม : [<br>HN : | อก<br>ภายุรกรรมทั่วไป<br>ณหา.แอ็บสแตรค ค<br>จำหน้าที่ห้องตรวจ<br>90049 | <br>ฌฬาเตอร์ _<br><br>00-55 | หน่วยงานรับแพ้ม :<br>ผู้รับแพ้ม : | ศัณหาผู้ป่วยรอแพ้ม                   |    |  |
|                                                                             | 1. i | มันทึกส่งแฟ้ม<br>แฟ้ม                                      | 2. ผู้ป่วยรอ<br>สถานะ                                                   | แฟ้ม 3. แฟ้มระ<br>HN                                                   | อส่งแยกตามกลุ่ม<br>AN       | ชื่อ-สกุลผู้ป่วย                  | หน่วยงานที่รับ                       |    |  |
|                                                                             |      |                                                            |                                                                         |                                                                        |                             |                                   |                                      |    |  |
|                                                                             |      |                                                            |                                                                         |                                                                        |                             |                                   |                                      |    |  |
| 🥝 <b>ຕົງເລືອກ</b> 🤤<br>🔲 ທິມາຕີໃນອັນນັດຈ ( ຜູ້ປ່ວຍຈອແฟັມ )<br>📇 A5          |      |                                                            |                                                                         |                                                                        |                             |                                   |                                      |    |  |
|                                                                             |      |                                                            |                                                                         |                                                                        |                             |                                   |                                      |    |  |
|                                                                             |      |                                                            |                                                                         |                                                                        |                             | จำนวเ                             | u -/-                                |    |  |

**3.3.2 บันทึกรับแฟ้มเวชระเบียน(เพื่อการรักษา)** เป็นหน้าจอสำหรับการบันทึก รับแฟ้มเวชระเบียนหลังจากที่ตรวจรักษาเสร็จเรียบร้อยแล้ว

#### <u>ขั้นตอนการทำงาน</u>

กรอกข้อมูลในหัวข้อ หน่วยงานรับแฟ้ม , ผู้บันทึกแฟ้ม และ HN ตามรูป และกด ENTER ระบบจะทำการ SAVE ข้อมูลโดยอัตโนมัติ

| 🌀 บันทึกรับแฟ้ม   | มเวชระเบียน (เพื่อกา |           |                                     |                                       |          |                  | Ŧ                         |
|-------------------|----------------------|-----------|-------------------------------------|---------------------------------------|----------|------------------|---------------------------|
| 🗌 🌚 🕷             |                      | é 🛼       | ٢                                   |                                       |          | บันทึกรับแฟ้มเ   | วชระเบียน (เพื่อการรักษา) |
| _ รับแฟ้มเวชระเบิ | บียนผู้ป่วยนอก —     |           |                                     |                                       |          |                  |                           |
|                   |                      | หน่วย     | งานที่รับแฟ้ม : [<br>เมษีอรับแฟ้ม : | วดบุหรื่<br>วงหม แต้นสมตรถ ตอนพิณตอร์ | 3        |                  |                           |
|                   |                      | - 91      |                                     |                                       | <u> </u> |                  |                           |
|                   |                      |           | - nv.                               | 00001/59                              |          |                  |                           |
|                   |                      |           | L                                   |                                       |          |                  |                           |
| เเพิ่ม ส          | สถานะ วันที่-เวล     | า ส่งแฟ้ม | วันที่ยืมแฟ้ม                       | ผู้ยืม                                | HN       | ชื่อ-สกุลผู้ป่วย | หน่วยงานที่ส่ง            |
|                   |                      |           |                                     |                                       |          |                  |                           |
|                   |                      |           |                                     |                                       |          |                  |                           |
|                   |                      |           |                                     |                                       |          |                  |                           |
|                   |                      |           |                                     |                                       |          |                  |                           |
|                   |                      |           |                                     |                                       |          |                  |                           |
|                   |                      |           |                                     |                                       |          |                  |                           |
|                   |                      |           |                                     |                                       |          |                  |                           |
|                   |                      |           |                                     |                                       |          |                  |                           |
|                   |                      |           |                                     |                                       |          |                  |                           |
|                   |                      |           |                                     |                                       |          |                  |                           |
|                   |                      |           |                                     |                                       |          |                  |                           |
|                   |                      |           |                                     |                                       |          | จำนวน            | - / -                     |

#### 3.3.3 ค้นแฟ้มเวชระเบียนผู้ป่วยนัด(เพื่อการรักษา)

เป็นหน้าจอสำหรับค้นแฟ้มเวชระเบียนของผู้ป่วยที่มีรายการนัดวันตรวจรักษา <u>ขั้นตอนการทำงาน</u>

กรอกข้อมูลในหัวข้อ วันที่ตรวจรักษา, HN, หน่วยงานที่ส่งแฟ้ม, ห้องตรวจ ตามรูป และกด ระบบจะทำการ ค้นหาแฟ้มเวชระเบียนผู้ป่วยที่มีการนัด ตาม รายละเอียดที่เรากรอกลงไปในช่องต่างๆ แล้ว กด save ถ้าจะพิมพ์ใบค้นบัตรผู้ป่วยนัดและ พิมพ์ใบสั่งยา ก็ให้เลือกเครื่องพิมพ์ก่อน

|                | × 2 %                                        | <i>&amp;</i> 😽                                   | ۲                           |                               | ค้นแฟ้มเวชระเบียนผู้ป่ว             | ยนัด (เพื่อการรักษา)       |
|----------------|----------------------------------------------|--------------------------------------------------|-----------------------------|-------------------------------|-------------------------------------|----------------------------|
|                | ค้นแฟ้มเวชระเบ่<br>วันที่นัดตร<br>หน่วยงานท่ | มียนผู้ป่วยนัด<br>วจรักษา : 23<br>1ีส่งแฟ้ม : ทา | /09/2563<br>เ่วยงานห้องบัตร | HN:<br>ห้องตรวจ :             | ดับหา                               |                            |
| ๑ เฉพาะที่ยัง  | ไม่ได้ส่งแฟ้ม 🔿 เฉ                           | เพาะที่ส่งแฟ้ม                                   | ແລ້ວ                        |                               | ] 🔍                                 |                            |
| 🗹 แฟ้ม         | เวลานัดตรวจ                                  | HN                                               | ชื่อ-สกุลผู้ป่วย            | ห้องตรวจ                      | หมายเหตุ                            |                            |
| ลือกพิง        | มพ์ใบค้น <b>า</b>                            | าผู้ป่ว                                          | لاتلا                       | - / -                         |                                     |                            |
| 🗌 พิมพ์ใบค้นบั | ตรผู้ป่วยนัด 📥 Sams                          | ung ML-371x                                      | Series PCL 6 🔲 พิมพ์ใน      | มสั่งยา 🛋 Samsung ML-371x Sei | ries PCL 6 🗌 พิมพ์ใบค้นแฟ้ม 🛛 📇 Sar | msung ML-371x Series PCL 6 |
|                | 63°                                          |                                                  | เลือกพิเ                    | ง<br>พ์ใบสั่งยา               |                                     |                            |

#### <u>หมายเหตุ</u>

user สามารถใส่เพียงวันที่ และหน่วยงาน เพื่อค้นหาแฟ้มเวชระเบียนผู้ป่วย นัด ในวันที่ผู้ป่วยต้องการทั้งหมดได้

#### 3.3.4 บันทึกปรับปรุงสถานะแฟ้มเวชระเบียนผู้ป่วยนอก

เป็นหน้าจอประวัติการบันทึกสถานะแฟ้มเวชระเบียนผู้ป่วยนอก user สามารถเข้า มา ปรับเปลี่ยน สถานะแฟ้มเวชระเบียนผู้ป่วยนอกได้

#### <u>ขั้นตอนการทำงาน</u>

เมื่อเข้าสู่ เมนู บันทึกปรับปรุงสถานะแฟ้มเวชระเบียน ให้ user ใส่ HN ของคนไข้ แล้วกด ENTER

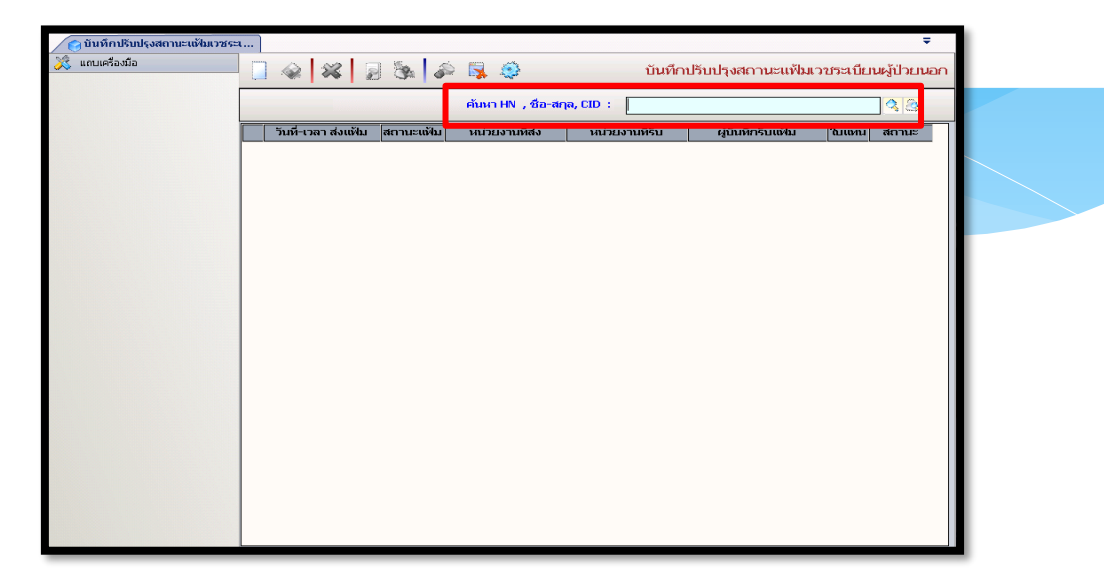

หน้าจอจะแสดง ประวัติการปรับปรุงแฟ้มสถานะแฟ้มเวชระเบียนนอก user สามารถเปลี่ยนสถานะ ได้ โดยการกดที่ Popup ด้านถ่างแล้วกดปุ่ม 💽 เพื่อ save การ เปลี่ยนแปลงเอาไว้ปรับปรุงสถานะของเวชระเบียนแฟ้มผู้ป่วย ถ้าสถานะบัตรจริง มี มากกว่า 1 จะต้องปิดสถานะให้เหลือข้อมูลแค่ 1 อันเท่านั้น โดยต้องเลือกข้อมูลล่าสุดไว้ แล้ว กด save หรือจะแก้ไขสถานะแฟ้ม หน่วยงานที่ส่ง หน่วยงานที่รับ ก็สามารถแก้ไขได้ แล้วกด save

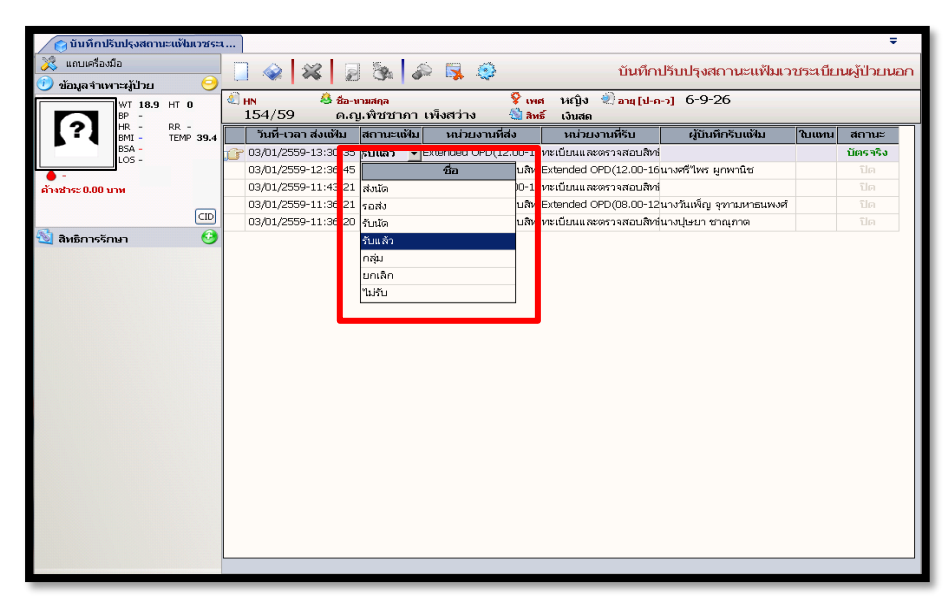

#### 3.4 งานเวชระเบียนใน ADMIT 3.4.1 บันทึกลงทะเบียนผู้ป่วยใน (วิธีออกเลข AN) <u>ขั้นตอนการทำงาน</u> คีย์ HN คีย์ชื่อหอ หรือ รหัส หอผู้ป่วย เลือกเตียงที่ว่าง กด 💙 ตกลง คีย์หอผู้ป่วย 1 แถบเครื่องมือ 🗋 🏟 🗱 🚽 🖗 🌲 🏟 บันทึกลงทะเบียนผู้ป่วยใน ข้อมูลจำเพาะผู้ป่วย <mark>ชั้เหต</mark> ชาย €) อายุ[ป-ค-ว] 34-8-2 ∰ ลิษธ์ ประกับสังคม - รพ.ตากสิน ชื่อ-หามสกุล นายทดสอบ คู่มือ HT -HN 29089/59 ? RR -TEMP -1. ลงทะเบียนผู้ป่วยใน 2. ประวัติการ Admit Admit # 1 50.00 บาห วันที่/ เวลา ลงหะเบียน : 14/09/2559 09:59:20 แผนกผู้ป่วย : • ประมาหสิทธิ : เงินสุด สถานะการเข้ามา : • LD. Card : 5-2152-63598-56-3 CID รับจากหน่วยงาน : -สาเหตุรับส่งต่อ : • สิทธิการรักษา 0 หอผ้ป่วย ۲ ตารางระบบ ค้นหา [ หอผู้ป่วย : ณิดห้อง ค้นหา : 🖃 หอผู้ป่วยอายุรกรรมชายสามัญ (20/14) 😑 20/14อช - สามัญ - ค่าอาหารสามัญ - 150 บ. - ค่าบริการพยาบาลทั่วไป (IPD) - 300 บ. 01 - AN 590010316 นายจรัญ สังขทรัพย์ เพศ : ชาย 02 - AN 590010806 นายใกรศร เผ่าตา เพศ : ชาย ผู้อนุมัติสิทธิ 04 ด้วเลือก พิมพ์สติกเกอร์ผู้ป่วยใน 1)192,168,242,52144 06 - AN 590010069 นายบุญชัย 😽 07 - AN 590010627 นายสมสัตร์ พิมพ์ที่อยู่ ອິສທິສາຄັນ 08 - AN 590010949 นาหอดศักดิ์ ทอ พิมพ์ใบ IN PATIENT SUMM 09 - AN 590010007 นายจรัญ สามารถ เพศ : ชาย 10 - AN 590010015 นายกิดดิ เดชลิชิดสิริ เพศ : ชาย 1/1 ແບບ LABOR-DELIVER 2 11 - AN 590008807 ส.อ. ไพบูลย์ แสงรื่น เพศ : ชาย 12 - AP 570012283 นายภูเมศร์ รัดนโชคดี เพศ 13 เลือกเตียงว่าง 👽 ตกลง 🔀 ยกเลิก จะได้เลขที่ผู้ป่วยใน เมื่อเลือกเตียงเรียบร้อยแล้วให้กด OK และกด annayan 👔 🖉 🖓 🖉 🗍 บับที่กองหายือยผู้ป่ายใน

| ∐ ≪   ≪   £ 32   ≪ I ↔ ≪                                                                          |     |
|---------------------------------------------------------------------------------------------------|-----|
| ศักรา HN , ชื่อ-สฤล, CID :                                                                        | 4 8 |
| 1. ลงขะเป็นหลู้ป่ายใน 2. ประวัติการ Admit                                                         |     |
| Admit #.                                                                                          |     |
| วันที่/ เวลา ลงหะเนียน :                                                                          |     |
| ประเทพสิทธิ :                                                                                     |     |
| กับรากหน่วยกาน :                                                                                  |     |
| หละสู่ม้วย :                                                                                      |     |
| ชนิตห้อง : 🔲 🌔 นักที่หลัยมูลเรียบร้อยแล้ว และเลซผู้ป่วยในคือ 600003062                            |     |
|                                                                                                   |     |
| มสรีนี้จุฉับเนื้องพัน :                                                                           |     |
|                                                                                                   |     |
|                                                                                                   |     |
| บระทงปนุมสขาย.<br>ND วันที่-เวลา อนุมัติ วันที่-เวลา สิ้นสุด สิ่งเชิการรักษา AN ผู้อนุมัติสิ่งเชิ |     |
|                                                                                                   |     |
|                                                                                                   |     |
|                                                                                                   |     |
|                                                                                                   |     |
| จำนวน - / -                                                                                       |     |

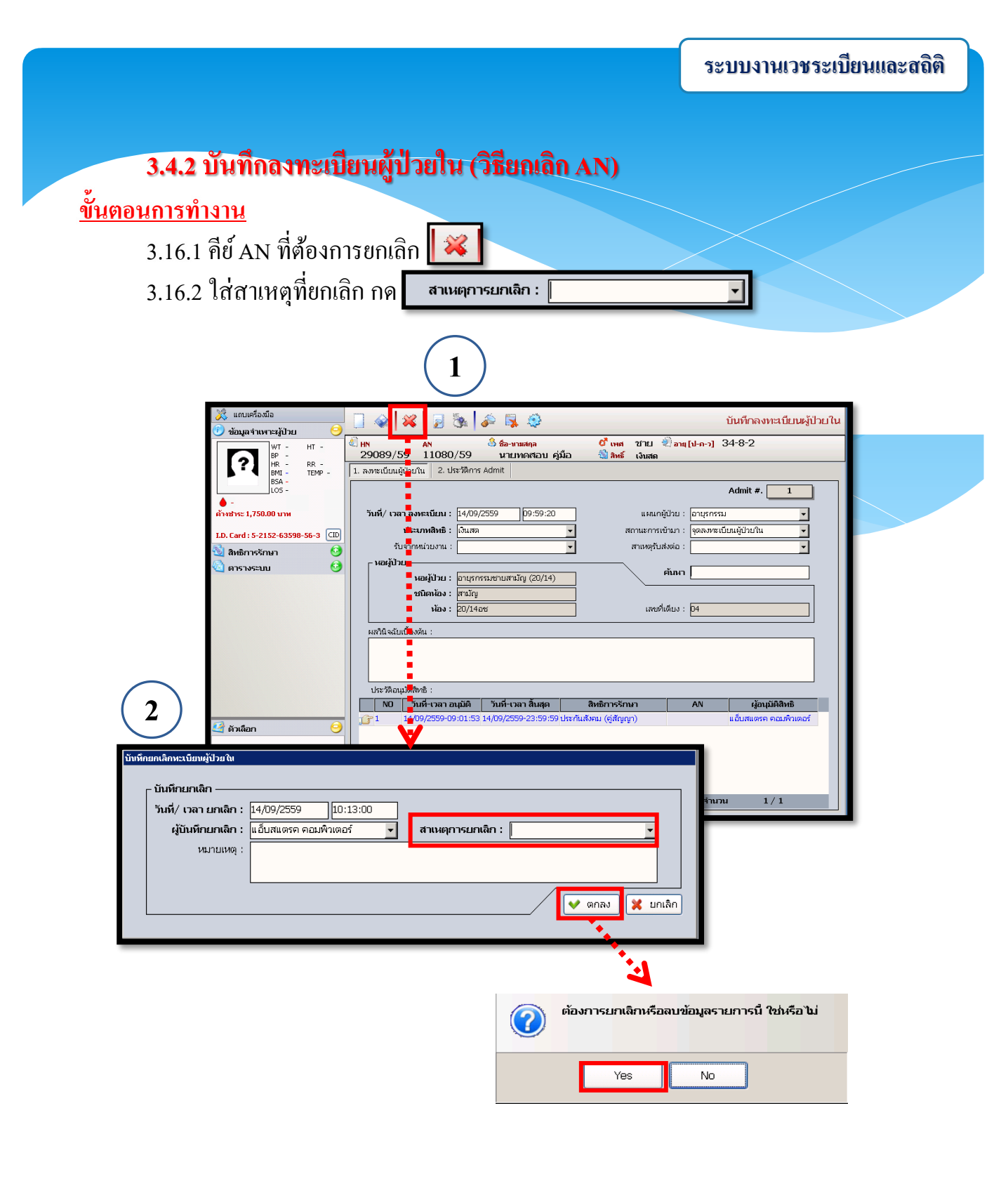

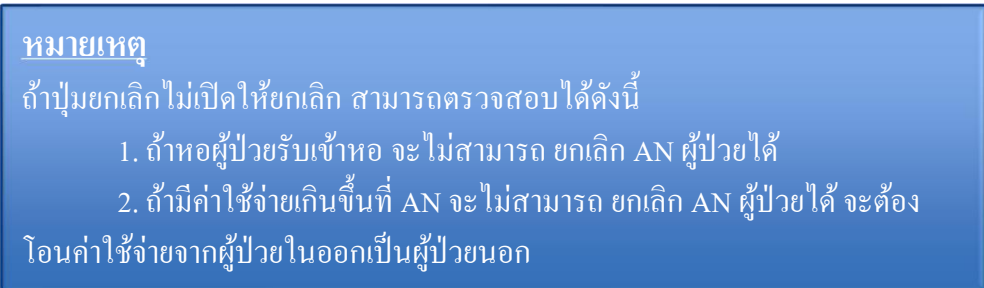

#### 3.4.3 บันทึกการจองห้อง/เตียง

ขั้นตอนการทำงาน

1. คีย์ AN/HN ที่ต้องการจองห้อง/เตียง แล้ว Enter

| 🖋 และแลร์สารณ์ส |                       |                   |               |                          |                 | _        |
|-----------------|-----------------------|-------------------|---------------|--------------------------|-----------------|----------|
| 🚫 แถมเครองมอ    |                       | Se 🖗 😽 🤤          |               |                          | บันทึกการจองห้อ | ง/เดียง  |
|                 |                       | ค้นหา HN , ชื่อ-ส | ຖລ, CID :     |                          | ্               |          |
|                 | วันที่/ เวลา รับจอง : |                   | จำนวนวันจอง : | สิทธิการรักษา :          |                 | <b>•</b> |
|                 | หน่วยงานรับจอง :      | <b>_</b>          |               | แพทย์เจ้าของไข้ :        |                 | •        |
|                 | ระดับความรุนแรง :     | ระดับ 1 💌         | แผนกผู้ป่วย : | <b>_</b>                 | หอที่จอง :      | •        |
|                 |                       | ลำดับ ชนิดห้      | อง ค่า        | <b>ห</b> ้องค่าอาหาร∕วัน | หอผู่ป่วย       |          |
|                 |                       |                   |               |                          |                 |          |
|                 |                       |                   |               |                          |                 |          |

 คลิกขวาเพิ่มข้อมูล และกรอกข้อมูลในช่องที่เป็นตัวหนังสือหนาสีคำให้กรบ แล้วกด มันทึก

| 🕺 แถบเครื่องมือ<br>🕐 ข้อมูลจำเพาะผู้ป่วย 🤗            |                                               | 🏂 🖗 🖗                                       |                                       | บันทึกการจองห้อง/เตียง       |
|-------------------------------------------------------|-----------------------------------------------|---------------------------------------------|---------------------------------------|------------------------------|
| WT 60 HT 170<br>BP -                                  | 💐 <del>เ</del> เง 🦀 💤<br>50807/63 น.          | อ-นามสกุล 🎗 เพศ<br>ม.ส.ทดสอบ ทำคู่มือ 🚳 สิท | ง หญิง ≷]อายุ[ป-ด-ว] 4<br>ธิ์ เงินสด  | 9-4-17                       |
| HR - KK -<br>BMI 20.76 HC -<br>BSA 1.68 CC -<br>LOS - | วันที่/ เวลา รับจอง :<br>หน่วยงานรับจอง :     | 22/09/2563 17:06:22<br>210000               | จำนวนวันจอง : สิทธิก⁻<br><br>แพทย์เจ้ | รรักษา : เงินสด<br>าของไข้ : |
| ♦ B TEMP 35<br>ด้างช่าระ 150.00 บาท                   | ระดับความรุนแรง :                             | ระดับ 1                                     | แผนกผู้ป่วย :                         | ✓ ทอที่จอง : ✓               |
| I.D. Card : 1-4202-55221-46-5 CID                     |                                               | สาดบ ชนดหล                                  | อง คาหองคาอาเ                         | าร/วน หอผูบวย                |
| 🔕 สิทธิการรักษา 🚱                                     |                                               | 5                                           | 🧓 เพิ่มข้อมูล Ctrl+                   | A                            |
| 🔄 ตารางระบบ 🥹                                         |                                               |                                             | <ul> <li>แทรกข้อมูล Ctrl-</li> </ul>  | +I                           |
|                                                       |                                               |                                             | 👃 ลบข้อมูล Ctrl+                      | D                            |
|                                                       | โรค :                                         |                                             | ข้อค                                  | วรระวัง :                    |
|                                                       | ลำดับความสำคัญ :                              | ตามลำดับ 👻                                  |                                       |                              |
|                                                       | ผ้ູติดต่อขอจอง (ญาติ) :                       |                                             | ผู้บันทึก: หมายเลขโ                   | กรศัพท์ :                    |
|                                                       | วันที่/ เวลา นัดนอน :                         |                                             | ้ ผู้                                 | รับจอง : พญ.abs aba 🔹        |
|                                                       | สถานะผู้ป่วย<br>□ On Tracheoston<br>□ Other □ | my Tube 🔲 On Foley's Cath                   | 🗖 On N-G Tube                         | On Respirator's Support      |
| 🥝 ตัวเลือก                                            |                                               |                                             |                                       |                              |
| ∏ หิมท์ใบจองห้องทิเศษ                                 | ่วันที-เวลา รับแจ้งผ                          | <i>น่าตัด</i>                               | ชนิดการผ่าตัด                         | สถานะ                        |
|                                                       |                                               |                                             |                                       |                              |

#### 3.4.4 ลำดับการอนุมัติจองห้อง

#### <u>ขั้นตอนการทำงาน</u>

 กรอกข้อมูลที่ต้องการก้นหา วันที่นัดนอน หน่วยงานรับจอง ประเภทผู้ป่วย ชนิดห้อง แผนกผู้ป่วย ลำดับความสำคัญ หรืออย่างใดอย่างหนึ่งเพื่อก้นหา หรือกดก้นหา เลยก็ได้ เพื่อตรวจสอบดูว่ามีการจองห้อง/เตียงจำนวนเท่าไหร่ ดับเบิ้ลกลิกรายการที่ ต้องการเพื่อทำการอนุมัติ

| 💥 แถบเครื่องมือ |                                                                                                    | < |                    | <b>3</b> | 😜 📕 🍕     |           |                     | ลำต่        | <b>ับการอนุมัติ</b> จองห้อง |  |
|-----------------|----------------------------------------------------------------------------------------------------|---|--------------------|----------|-----------|-----------|---------------------|-------------|-----------------------------|--|
|                 | ค้นหา<br>วันที่นัดนอน :ขนิดห้อง :<br>หน่วยงานรับจอง : แผนกผู้ป่วย :<br>ประเภทผู้ป่วย : ลำดับความสำคัญ : |   |                    |          |           |           |                     |             |                             |  |
|                 |                                                                                                    |   | วันที่-เวลา รับจอง | วันจอง   | HN        | AN        | ชื่อ-สกุลผู่ป่วย    | สถานะผูปีวย | ชนิดห้อง                    |  |
|                 | 8                                                                                                    | Q | 24/08/2560-10:23:3 | 7 1125   | 450000001 | 600003030 | นายเจ๋ง ก้างค้างพลู | น้อนอน      | เดียง I.C.U.                |  |
|                 |                                                                                                    | Q | 22/09/2563-17:19:2 | 2 0      | 630050807 |           | น.ส.ทดสอบ ทำคู่มือ  | น้ดนอน      | สามัญ                       |  |
|                 |                                                                                                    |   |                    |          |           |           |                     |             |                             |  |

#### 3.4.5 บันทึกอนุมัติจองห้อง

#### <u>ขั้นตอนการทำงาน</u>

1. ใส่ HN/AN ที่ต้องการอนุมัติการจองห้อง/เตียง Enter

2. คลิกเปลี่ยนสถานะการจอง เสร็จแล้วกด 💊 บันทึกข้อมูล

| 💥 แถบเครื่องมือ<br>🕑 ข้อมูลจำเพาะผู้ป่วย 🤤 | A      A     A  A     A     A | <b>\$</b>       |                      |                 | บันทึกอนุมัติจองห้อง    |
|--------------------------------------------|----------------------------------------------------------------------------------------------------|-----------------|----------------------|-----------------|-------------------------|
| WT 60 HT 170                               | 🗐 HN 🥝 ชื่อ-นามสกุล                                                                                                    | ຊີເพศ 1⁄        | หญิง 🍭 อายุ [ป-      | a-כ] 49-4-1     | 7                       |
| HR - RR -                                  | 30807/03 น.ส.ทผสอบทา                                                                                                    | เดิมอ 🧐 สทธ เ   | งนสด<br>วันชื่อมมัติ | เวลวอมมัติ      | น้อมขัด                 |
| BMI 20.76 HC -<br>BSA 1.68 CC -            | น้ำต่อ อนติดอง                                                                                                    | รออมบัติ        | линацыя              | เหตุกฤษณ        | PECIANN                 |
| LOS -<br>TEMP 35                           | หอผู้ป่วยสามัญหญิง - สามัญ                                                                                                    | ชื่อ            | 5                    | หัส             |                         |
| b<br>ด้างช่าระ 150.00 บาท                  |                                                                                                    | รออนุมัติ       | 1                    | 10              |                         |
| _                                          |                                                                                                    | อนุมัติแล้ว     | 2                    | 20              |                         |
| I.D. Card : 1-4202-55221-46-5 CID          |                                                                                                    | รับเข้าหอแล้ว   | 3                    | 30 จำนว         | nu 1/1                  |
| 🕅 สิทธิการรักนา 😝                          | _ ข้อมูลการจอง                                                                                                    | ยกเลิกจองห้อง   | 9                    | 90              |                         |
|                                            | วันที/ เวลา รับจอง : 22/09/2563                                                                                                    | 17:19:22        | หน่ว                 | ยงานรับจอง :    | 210000                  |
|                                            | ประเภทผู้ป่วย : <mark>ระดับ 1</mark>                                                                                                    |                 | uw                   | ทย์เจ้าของไข้ : |                         |
|                                            | nav :                                                                                                    |                 |                      | แผนกผู้ป่วย :   |                         |
|                                            | <b>ાં</b> કાર્ય                                                                                                    |                 |                      |                 |                         |
|                                            | สำดับความสำคัญ : <mark>ตามลำดับ</mark>                                                                                                    |                 |                      |                 |                         |
|                                            | ຜູ້ທຶດຫ່ວນວຈວง :                                                                                                    |                 | หมาย                 | แลขโทรศัพท์ :   |                         |
|                                            | วันที่/ เวลา นัดนอน : 22/09/2563                                                                                                    | 20:00:00        |                      | ผู้รับจอง :     | พญ.abs aba              |
|                                            | สถานะผู้ป่วย                                                                                                    |                 |                      |                 |                         |
|                                            | On Tracheostomy Tube                                                                                                    | On Foley's Cath | 🗌 On N-G T           | ube             | On Reapirator's Support |
|                                            | Cother                                                                                                    |                 |                      |                 |                         |
|                                            | วันที่-เวลา รับแจ้งผ่าตัด                                                                                                    | 21              | นิดการผ่าตัด         |                 | สถานะ                   |
|                                            |                                                                                                    |                 |                      |                 |                         |
|                                            |                                                                                                    |                 |                      |                 |                         |
|                                            | ผู้ป่วยใน                                                                                                    |                 |                      |                 |                         |
|                                            | วินที/ เวลา ลงทะเบียน :                                                                                                    |                 |                      | ทอผู้ป่วย       | นัดนอน                  |
|                                            | ชนิดท้อง :                                                                                                    |                 | ห้อง:                |                 | เลขทีเตียง :            |

## 3.5 งานเวชระเบียน 3.5.1 บันทึกแฟ้มที่มีความเสี่ยง <u>ขั้นตอนการทำงาน</u> 1.ใส่ HN เพื่อค้นหาข้อมูลคนไข้ (มายน, มะพล. CD) (ไม่ HN เพื่อค้นหาข้อมูลคนไข้ ที่จะทำการบันทึกแฟ้มที่มีความเสี่ยง Enter 2.ระบบจะเด่ง pop up ไม่พบข้อมูลที่ต้องการค้นหา ให้กด OK

หลังจากนั้นให้กด 🕂 홰 เพื่อเพิ่มข้อมูล

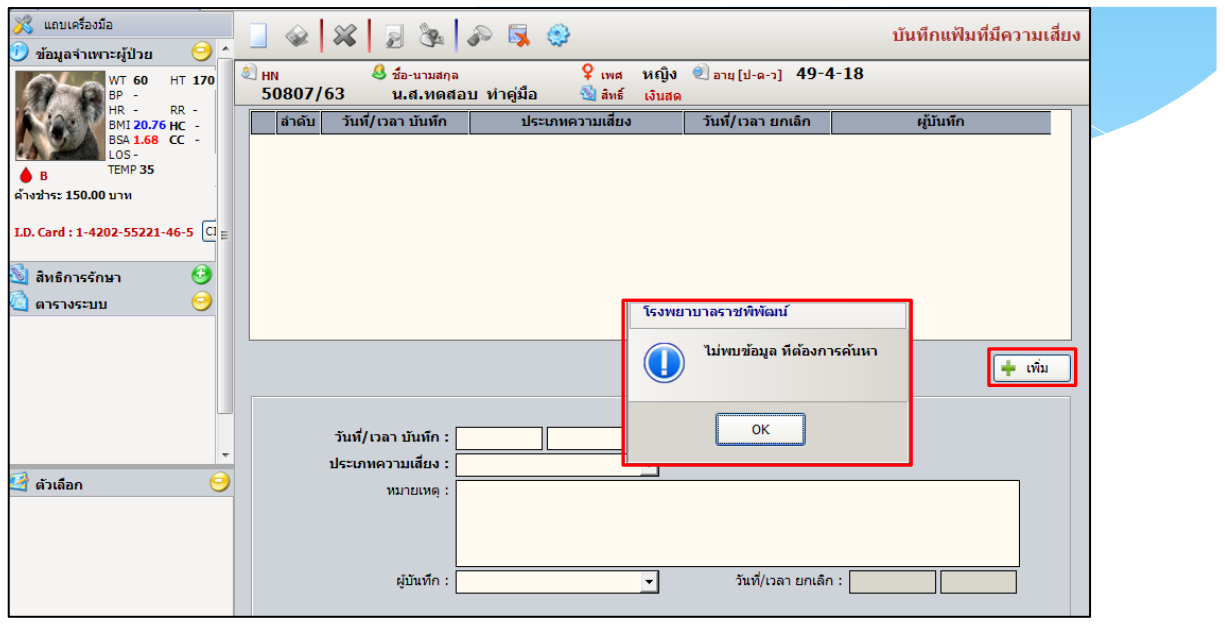

กรอกข้อมูลวันที่/เวลา,ประเภทความเสี่ยง,หมายเหตุ,ผู้บันทึก ให้ครบเสร็จแล้ว

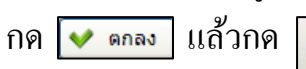

| A      A      A     A | se 🛼 🔅                                                               |                               | บันทึกแฟ้มที่มีความเสี่ยง |
|----------------------------------------------------------------------------------------------------|----------------------------------------------------------------------|-------------------------------|---------------------------|
| 🕙 HN 🤔 ชื่อ-นามสกุล<br>50807/63 น.ส.ทดสอ                                                                                                    | ์ 🤉 เพศ หญิง<br>บทำคู่มือ 🚳 สิทธิ์ เงินส                             | ง ข้⊇อายุ[ป-ด-ว] 49-4-18<br>ด |                           |
| ลำดับ วันที่/เวลา บันทึก                                                                                                    | ประเภทความเสี่ยง                                                     | วันที่/เวลา ยกเลิก            | ผู้บันทึก                 |
| 1 23/09/2563 - 09:41:07                                                                                                    | ประกันขีวิด (สีเขียว)                                                | າໝູat                         | os aba                    |
|                                                                                                    |                                                                      | + เพื                         | ม 🥒 แก้ไข 💥 ยกเลิก        |
| วันที/เวลา บันทึก :<br>ประเภทความเสียง : ป<br>หมายเหตุ : ท<br>ผู้บันทึก : ท                                                                                                    | 23/09/2563 09:41:07<br>ระกันชีวิต (สีเขียว) 💽<br>เดสอม<br>เญ.abs aba | วันที่/เวลา ยกเลิก :          |                           |

#### 3.5.2 บันทึกแจ้งเตือน

หน้าบันทึกแจ้งเตือนใช้สำหรับบันทึกแจ้งเตือนเป็นข้อความ โดยเราสามารถ เลือกประเภทข้อความได้

เมื่อเข้ามาในหน้าบันทึกแจ้งเตือน ใส่ HN ที่ต้องการแจ้งเตือน Enter กรอกข้อมูล วันที่/เวลา บันทึก ประเภทข้อความ ข้อความ และในส่วนที่เป็นตัวหนาสีคำ แล้วกด เพื่อบันทึกข้อมูล

| 🔀 แถบเครื่องมือ<br>WT 60 HT 170              |                                             | ۵ 🛐 🏟                                |                            |                    | บันทึกแจ้งเดือน |
|----------------------------------------------|---------------------------------------------|--------------------------------------|----------------------------|--------------------|-----------------|
| HR - RR -<br>BMI 20.76 HC -<br>BSA 1.68 CC - | 🖉 HN 🤔 ชื่อ-นามสกุล<br>50807/63 น.ส.ทดสอบ   | 🂡 เพศ หญิ<br>ทำคู่มือ 🕙 สิทธิ์ เงินเ | jง ขี⊇อายุ[ป-ด-ว] 49<br>สด | -4-18              |                 |
| LOS-                                         | ลำดับ วันที่/เวลา บันทึก                    | ข้อความ                              | วันที่/เวลา ยกเลิก         | ผู้บันทึกแจ้งเดือน | ผู้แก้ไข        |
| B IEMP 35                                    | 1 23/09/2563 - 11:58:05 W                   | กสอบ                                 |                            | พญ.abs aba         | พญ.abs aba      |
| คางชาระ 150.00 บาท                           | _                                           |                                      |                            |                    |                 |
| I.D. Card : 1-4202-55221-46-5 Cl             |                                             |                                      |                            |                    |                 |
| 🧕 สิทธิการรักษา 🤨                            |                                             |                                      |                            |                    |                 |
| 🛓 ตารางระบบ 🛛 😑 🗉                            |                                             |                                      |                            |                    |                 |
|                                              |                                             |                                      |                            |                    |                 |
|                                              |                                             |                                      |                            |                    | 💙 ตกลง          |
|                                              | วันที่/เวลา บันทึก : 23/09/2563             | 12:01:41                             |                            |                    |                 |
|                                              | ประเภทข้อความ :                             |                                      |                            |                    |                 |
|                                              |                                             | Ctrl+f9 ดำช่วย Ctrl+f                | f10 ชุดคำช่วย              |                    |                 |
|                                              |                                             |                                      |                            |                    |                 |
| 🛫 ดัวเลือก 🧡                                 |                                             |                                      |                            |                    |                 |
|                                              |                                             |                                      |                            |                    |                 |
|                                              |                                             |                                      |                            |                    |                 |
|                                              | ผู้บันทึกแจ้งเดือน: <mark>พญ.abs aba</mark> | <b>•</b>                             |                            |                    |                 |
|                                              | วันที/เวลา ที่เริ่ม : 23/9/2563             | 12:1:41                              |                            |                    |                 |
|                                              | วันที/เวอา ที่หยุด :                        |                                      |                            |                    |                 |
|                                              | กับที่/เวลา และลิล :                        |                                      |                            |                    |                 |
|                                              |                                             |                                      |                            |                    |                 |

|                                               |                                                                                                    | ระบบงานเวชระเบียนและสถิติ                                                |
|-----------------------------------------------|----------------------------------------------------------------------------------------------------|--------------------------------------------------------------------------|
| 3.5.3 i                                       | <b>บันทึกโรกประจำตัว</b>                                                                                                    |                                                                          |
| หน้านี้                                       | ใช้สำหรับ บันทึกโรคประจำตัว                                                                                                    |                                                                          |
| ใส่ HN เพื่อค้า                               | นหา HN , ชื่อ-สกุล, CID :                                                                                                    | Enter ค้นหาข้อมูล                                                        |
| กรอกข้อมูล โร                                 | รคประจำตัว สถานะ หมายเหตุ และคลิกเลือ                                                                                                    | กข้อมูลในส่วนที่เป็น                                                     |
| พฤติกรรมสุขม                                  | กาพ เสร็จแล้วกด 🛛 เพื่อบันทึกข้อมูล                                                                                                    |                                                                          |
| 🕺 แถบเครื่องมือ<br>🕐 ข้อมอจำเพาะผู้ป่วย 🤗     | ] 🖗 🗱 🛛 🗞 🎤 🖏 🥸                                                                                                    | บันทึกโรคประจำดัว                                                        |
| WT 60 HT 170<br>BP -                          | ปี HN & ชื่อ-นามสกุล                                                                                                    | [ป-ค-ว] 49-4-18                                                          |
| HR - RR -<br>BMI 20.76 HC -<br>BSA 1.68 CC -  | โรคประจำตัว อื่นๆ ระบุ สถานะ<br>(??                                                                                                    | หมายเหตุ วันที่บันทึก เวลาที่บันทึก ผู้ไ<br>23/09/2563 15:40:56 พญ.abs ( |
| LOS -<br>B TEMP 35                            |                                                                                                    |                                                                          |
| ארע 150.00 וויע I.D. Card : 1-4202-55221-46-5 |                                                                                                    |                                                                          |
| 😼 สิทธิการรักษา 🧿                             |                                                                                                    |                                                                          |
| 🚳 ตารางระบบ 🤤                                 |                                                                                                    |                                                                          |
|                                               |                                                                                                    |                                                                          |
|                                               |                                                                                                    |                                                                          |
|                                               | พฤดิกรรมสุขภาพ                                                                                                    |                                                                          |
|                                               | C ไม่สุบ C สุบมวน/วัน ระยะเวลาปิ C ไ                                                                                                    | ม่เสพ 🤇 เสพ 🥂 วัน                                                        |
|                                               | คนในครอบครัวสูบบุทรี่<br>ึไม่สูบ ็สูบมวน/วัน ระยะเวลาีปีี<br>ไม่                                                                                                    | ลังกาย<br>ม่ออกกำลังกาย                                                  |
|                                               | การดื่มเหล้า<br>ี ไม่ดื่มนกัว/วัน ระยะเวลาบิาทางสังคม                                                                                                    | อกกาลงกาย นาท/วน/สบดาห                                                   |
|                                               | ัการนอนหลับ ถึง ถึง 1 | ชู่ดูแล <b>เ</b>                                                         |
|                                               | การดื่มน้ำ ประวัติแพ้ยา<br>ดื่มน้ำ : แก้ว/วัน ประวัติผ่าตัด                                                                                                    | h: C ใม่มี C มี                                                          |

**3.5.4 พิมพ์สติ๊กเกอร์ผู้ป่วยใน** หน้านี้ใช้สำหรับ พิมพ์สติ๊กเกอร์ผู้ป่วยใน ใส่ AN แล้ว Enter ข้อมูลจะแสคงใน ส่วนค้านล่าง แล้วกคเครื่องหมายถูกช่อง 🔽 พมพัสติกเกอร์ผู้ป่วยใน 🛛 เพื่อพิมพ์สติ๊กเกอร์ ผู้ป่วยใน

|                                       | 🗌 🎪 🞇 🍃 🗞 🔊 🖏 🏟                               |               |                |                                              |                                                                          |  |  |  |
|---------------------------------------|-----------------------------------------------|---------------|----------------|----------------------------------------------|--------------------------------------------------------------------------|--|--|--|
| พิมพ์สติกเกอร์แฟ้มเวชระเบียนผู่ปัวยใน |                                               |               |                | AN :                                         | 🦳 พิมพ์สติกเกอร์ผู้ป่วยใน <u>ลี Not Available</u><br>🦳 A5<br>จำนวน 🦳 แถว |  |  |  |
|                                       |                                               |               |                |                                              |                                                                          |  |  |  |
|                                       | วันที่-เวลา ลงทะเบียน                         | AN            | HN             | ชื่อ-สกุลผู้ป่วย                             | หอผู้ป่วย/หน่วยงาน                                                       |  |  |  |
| ŝ                                     | ้วันที่-เวลา ลงทะเบียน<br>23/09/2563-20:20:51 | AN<br>6926/63 | HN<br>51015/63 | <b>ชื่อ-สกุลผู้ป่วย</b><br>น.ส.สมคิด หยวกเดช | หอผู้ป่วยสามัญหญิง                                                       |  |  |  |

#### 3.5.5 พิมพ์สติ๊กเกอร์ผู้ป่วยนอก(OPD)

หน้านี้ใช้สำหรับ พิมพ์สติ๊กเกอร์ผู้ป่วยนอก(OPD) ใส่ HN แล้ว Enter กดเครื่องหมายถูก 🔽 เพื่อเลือกพิมพ์สติ๊กเกอร์ผู้ป่วยนอก (OPD) ระบบจะแสดง ตัวอย่างก่อนพิมพ์ เสร็จแล้วให้กดเลือกเครื่องปริ๊นเตอร์เพื่อพิมพ์

|                                                                                                    | พิมพ์สติ๊กเกอร์ผู้ป่วยนอก(opd) |  |
|----------------------------------------------------------------------------------------------------|--------------------------------|--|
| พิมพ์สติกเกอร์แฟ้มเวชระเบียนผู้ป่วยนอก<br>จำนวน : 1<br>HN : 50807/63<br>ชื่อ :<br>ชื่อ :<br>เริ่มท์สติกเกอร์ผู้ป่วยนอก<br>■ Not Available |                                |  |
| น.ส.ทดสอบ ทำคู่มีอ<br><b>HN : 50807/63</b> อายุ : 49 - 4 - 19(ป.ต.ว.)<br>22/09/2563 ID : 1420255221465                                    |                                |  |

#### 3.5.6 บันทึกข้อมูลจากเครื่อง SCAN

หน้านี้ใช้สำหรับ บันทึกข้อมูลจากเครื่อง SCAN ใส่ HN 🛲 🕮

00

แล้ว Enter ระบบจะมี POP UP ให้เลือกสิท

| 🎉 แ<br>🕖 ข้อ         | ถบเครื่องมือ<br>มมูลจำเพาะผู้ป่วย 🤤 📤 |                   | 💰 🛃 🗞 🎤 🖳 🥸                                      |                                            | บันทึกข้อมูล              | เจากเครื่อง SCAN |
|----------------------|---------------------------------------|-------------------|--------------------------------------------------|--------------------------------------------|---------------------------|------------------|
| 1                    | WT 60 HT 170<br>BP -                  | 10 HN<br>50807/63 | 🧶 ชื <sub>่อ-นามสกุล</sub><br>น.ส.ทดสอบ ทำคู่มือ | ♀ เพศ หญิง 🍭 อายุ[ป-ด-ว<br>🖄 สิทธิ์ เงินสด | a] 49-4-19                |                  |
|                      | BMI 20.76 HC -<br>BSA 1.68 CC -       | วันที่ส่งตรวจ     | เวลาส่งตรวจ หน่วยงานที่ส่งตรวจ                   |                                            | << >>                     | พิมพ์รูปภาพ      |
| ♦ В                  | TEMP 35                               |                   |                                                  |                                            |                           |                  |
| ด้างข่า              | หน้าจอก้นหาข้อมูล SCAN                |                   |                                                  |                                            |                           |                  |
| I.D. Ca              | วันเวลาที่ส่งตรวจ                     | HN                | AN หน่วยงาน                                      | แพทย์                                      | ส์หธิการรักษา             | จำนวน(ภาพ)       |
| Sa a.                | 22/09/2563 11:22:37                   | 50807/63          | คลินิกอายุรกรรม                                  | ไม่ระบุแพทย์                               | เงินสด                    | 0                |
|                      | 21/09/2563 10:50:59                   | 50807/63          | คลินิกอายุรกรรม                                  |                                            | บัตรทองเก็บค่าบริการ30บาท | 0                |
| 🦉 ตัว<br>พิมห<br>Dri |                                       |                   |                                                  |                                            | 👽 ตกลง                    | X ยกเลิก         |
| ** n                 | รณาบันทึกรูปไปที่ C:\ptscan           |                   |                                                  |                                            |                           |                  |

|                                                                                                    |                                                                                                    | ระบบงานเวชระเบียนและสลิติ                                                                                      |
|----------------------------------------------------------------------------------------------------|----------------------------------------------------------------------------------------------------|----------------------------------------------------------------------------------------------------|
| เลือกว<br>เพื่อเพิ่มรูป เมื่<br>รูปที่ต้องการท                                                                                                    | ประเภทเครื่องสแกน เสร็จแล้วกด<br>มื่อเพิ่มรูปเสร็จแล้วกด 🐼 เพื่อบ<br>พิมพ์ แล้วกดปุ่ม <del>พิมพ์รูปภาพ</del>                                                                                                    | แล้วคลิกขวาตรงพื้นที่ว่า<br>เันทึก และหากตอังการพิมพ์รูปให้เลือก<br>เพื่อพิมพ์รูปภาพ                           |
| แถบแคร้องมือ         WT 60       HT 170         BP -       BP -         BR -       RR -         BSA 1.68       CC -         LOS -       B         TEMP 35       ค้างช่าร: 150.00 นาพ         LD. Card : 1-4202-55221-46-5       CI         ลัพธิการรักษา       ເ         ลัพธิการรักษา       ເ         ลารางระบบ       I         ตารางระบบ       I         สัมธิการรักษา       เ         สัมธิการรักษา       เ         สัมธิการรักษา       I         สัมธิการรักษา       I         สัมธิการรักษา       I         สัมธิการรักษา       I         สัมธิการรักษา       I         สัมธิการรักษา       I         สัมธิการรักษา       I         สัมธิการรักษา       I         สัมธิการรักษา       I         สัมธิการรักษา       I         มาร์กางระบบ       I         I       I         ทับพับที่รูป :       Samsung ML-371x         Driver :       Not Available | Image: Solution of the solution of the solution of the | <u>บันทึกข้อมูลจากเครื่อง SCAN</u><br>หญิง @ อานุ[ป-ค-ว] 49-4-19<br>เงินสด<br>I< > >  พิมพ์รูปภาพ           I< |

#### 3.5.7 สอบถามข้อมูลจากเครื่อง SCAN

หน้านี้ใช้สำหรับ สอบถามข้อมูลจากเครื่อง SCAN ใส่ HN แล้ว Enter ระบบจะมี POP UP ให้เลือกสิทคนใข้ เสร็จแล้ว ระบบจะแสดงรายการ รูปภาพที่เพิ่มไว้ในระบบ หน้านี้จะสามารถ ลบรูป เปิดรูป เพิ่มรูป เสร็จแล้วกดบันทึก

| ] 🐼 🞇 🦻 🗞 🌮 🛼 🤅                                                                     | 9                    |                | สอบ              | ถามข้อมูลจากเครื่อง SCAN |
|-------------------------------------------------------------------------------------|----------------------|----------------|------------------|--------------------------|
| ิ HN 🧶 ชื่อ-นามสกุล<br>50807/63 น.ส.ทดสอบ ทำคู่มือ                                  | ♀ เพศ<br>ชื่≱ สิทธิ์ | หญิง<br>เงินสด |                  |                          |
| วันที่ส่งตรวจ เวลาส่งตรวจ หน่วยงานที่ส่งตรวจ<br>22/09/2563 11:22:37 คลินิกอายุรกรรม |                      |                | < <              | > >  พิมพ์รูปภาพ         |
|                                                                                     |                      |                |                  |                          |
|                                                                                     |                      |                | เพิ่มรูป         |                          |
|                                                                                     |                      | ×              | เปิดรูป<br>ลบรูป |                          |
|                                                                                     |                      |                |                  |                          |

45

#### 3.5.8 บันทึกล็อค HN

หน้านี้ใช้สำหรับ บันทึกล็อก HN ใส่ HN เพื่อก้นหาแล้ว Enter กรอกข้อมูลใน ส่วนของ วันที่/เวลา ล็อก สาเหตุการล็อก หมายเหตุ แล้วกคบันทึก กรณีต้องการยกเลิก ให้กคเครื่องหมายถูก 💌 ในส่วนของ ยกเลิการล็อก ในด้านล่าง แล้วกคบันทึกข้อมูล ข้อมูลก็จะถูกยกเลิกเรียบร้อย

| 💥 แถบเครื่องมือ<br>🕐 ข้อมูลจำเพาะผู้ป่วย 🤗 | 📃 🐼 🛛 🗿 🗞 🎝 🖏 😳 บันทึกล็อค HN                                                                      |
|--------------------------------------------|----------------------------------------------------------------------------------------------------|
| WT 60 HT 170<br>BP -                       | 2] HN & ชื่อ-นามสกุล ♀ เพล หญิง ขิอานุ[ป-ค-ว] 49-4-19<br>50807/63 น.ส.พดสอบ ทำคู่มือ ชิ่มสะ เงินสด |
| BMI 20.76 HC -<br>BSA 1.68 CC -<br>LOS -   | 1. บันทึกล้อค HN 2. ประวัติการล้อค                                                                 |
| B TEMP 35<br>δοχήσει 150.00 μου            | ล้อคครั้งที่ <b>1</b><br>วันนี้/เวลา อิลด • (74/09/7563 ) 15:36:36                                 |
| I.D. Card : 1-4202-55221-46-5 CID          | สาเหตุการลือค : ไม่อนุญาติไหโช่งาน –<br>สาเหตุการลือค : ไม่อนุญาติไหโช่งาน –                       |
| 💐 สิทธิการรักษา 🧿                          |                                                                                                    |
| 🍋 ตารางระบบ 🔮                              | ผู้ทำการล็อค : way.abs aba                                                                         |
| 🛃 ตัวเลือก 😑                               |                                                                                                    |

#### 3.5.9 บันทึกให้รหัสโรคโดยเจ้าหน้าที่เวชระเบียน

หน้านี้ใช้สำหรับ บันทึกให้รหัส โรค โดยเจ้าหน้าที่เวชระเบียน กดที่แวนขยายเพื่อ 承 ค้นหาข้อมูล เสร็จแล้วกดบันทึกข้อมูล

|   | <ul> <li>พัพ มี พัพ มี พัพ มี พัพ มี พัพ มี พัพบค</li> <li>มันที่ตรวจรักษา ตั้งแต่วันที่: 24/09/2563 เวลา: 00:00:00 ถึงวันที่: 24/09/2563 เวลา: 23:59:59</li> <li>คลินิก:</li></ul> |          |    |    |                              |             |                                  |                              |
|---|----------------------------------------------------------------------------------------------------|----------|----|----|------------------------------|-------------|----------------------------------|------------------------------|
| i | ลำดับที่                                                                                                    | HN       | AN | Dx | ชื่อ - สกุล                  | วันที่รักษา | คลินิก                           | แพทย์                        |
| G | 1                                                                                                    | 21420/54 |    | *  | นายโฉอด ละมูลมอญ             | 24/09/2563  | คลินิกผู้สูงอายุ 60 ปี           | พญ.พิมวรินทร์ พิริเยศยางกูร  |
|   | 2                                                                                                    | 19694/57 |    | *  | น.ส.บุญเสริม รักษาทรัพย์     | 24/09/2563  | คลินิกศัลยกรรม                   | นพ.อานุภาพ จินทนากร          |
|   | 3                                                                                                    | 6546/54  |    | *  | น.ส.ศิริพร วิรัตน์ประเสริฐ   | 24/09/2563  | คลินิกผู้สูงอายุ 60 ปี           | พญ.พาขวัญ พหลโยธิน           |
|   | 4                                                                                                    | 11738/54 |    | *  | น.ส.สมจิตต์ จอกแก้ว          | 24/09/2563  | คลินิกตรวจโรคทั่วไป1             | นพ.ธงชัย ชลศักดิ์พิพัฒน์     |
|   | 5                                                                                                    | 50663/63 |    | *  | ด.ญ.ศิริภัทร ช่อมทอง         | 24/09/2563  | คลินิกกุมารเวชกรรม               | พญ.เสาวนิต จิตต์ไทย          |
|   | 6                                                                                                    | 15082/53 |    | *  | น.ส.ปทุมมาศ วงษ์เอกอินทร์    | 24/09/2563  | หน่วยฉีดยา-ทำแผล                 | นพ.อานุภาพ จินทนากร          |
|   | 7                                                                                                    | 46426/63 |    | *  | น.ส.ศิวาพร ทองประดิษฐ์       | 24/09/2563  | คลินิกฝากครรภ์                   | นพ.วสุ ปียะศิริศิลป          |
|   | 8                                                                                                    | 11368/58 |    | *  | น.ส.จินตนา กิตติสุขสถิต      | 24/09/2563  | คลินิกผู้สูงอายุ 60 ปี           | พญ.กนกภรณ์ เลาหวงศ์เพียรพุฒิ |
|   | 9                                                                                                    | 43879/63 |    | *  | น.ส.เมธินี เพชรพินิจวงศ์     | 24/09/2563  | หน่วยฉีดยา-ทำแผล                 | นพ.อานุภาพ จินทนากร          |
|   | 10                                                                                                    | 50820/63 |    | *  | น.ส.หทัยรัตน์ เอื้อสุขชัยกูล | 24/09/2563  | คลินิกผู้สูงอายุ 60 ปี           | พญ.พิมวรินทร์ พิริเยศยางกูร  |
|   | 11                                                                                                    | 10936/48 |    | *  | น.ส.ศรีประไพ นิลศรี          | 24/09/2563  | คลินิกไข้หวัดใหญ่                | พญ.วริชา เอี่ยมจิณณสุวัฒน์   |
|   | 12                                                                                                    | 3613/58  |    | *  | น.ส.รัชดาวัลย์ จิรอรุณพัฒน์  | 24/09/2563  | คลินิกไข้หวัดพิเศษ               | พญ.กนกภรณ์ เลาหวงศ์เพียรพุฒิ |
|   | 13                                                                                                    | 13227/46 |    | *  | น.ส.ฟ้าใส กอแก้ว             | 24/09/2563  | คลินิกทันตกรรม(ฝากครรภ์)         | ทพ.อัจฉรา ปัญจนุวัฒน์        |
|   | 14                                                                                                    | 26521/62 |    | *  | นางพยอม สุกรณ์               | 24/09/2563  | คลินิกสุขใจ สูงวัย ประคับประคอง  | พญ.อดิศา อัศวะไพทูรย์เสริฐ   |
|   | 15                                                                                                    | 6331/57  |    | *  | นางสมนึก ทวีโชคอนันต์        | 24/09/2563  | หน่วยกายภาพบำบัด                 | น.ส.ชญาน์ทิพย์ สิงควัฒน์     |
|   | 16                                                                                                    | 14474/54 |    | *  | นายนันทวุธ สโรบุตร           | 24/09/2563  | คลินิกตรวจโรคทั่วไป1             | นพ.ธงชัย ชลศักดิ์พิพัฒน์     |
|   | 17                                                                                                    | 10095/53 |    | *  | นางทวีป เกิดสิน              | 24/09/2563  | คลินิกแพทย์แผนไทย                | พท.ป.วรรณกานต์ กึ่งบัณฑิต    |
|   | 18                                                                                                    | 14757/61 |    | *  | นายขจรศักดิ์ มากมี           | 24/09/2563  | คลินิกศัลยกรรมหลังจำหน่าย        | นพ.อานุภาพ จินทนากร          |
|   | 19                                                                                                    | 46426/63 |    | *  | น.ส.ศิวาพร ทองประดิษฐ์       | 24/09/2563  | หน่วยงานอัลตราชาวด์ทางสูติศาสตร์ | นพ.วสุ ปียะศิริศิลป์         |
|   | 20                                                                                                    | 17605/53 |    | *  | นางชลธิษา ไร้กังวล           | 24/09/2563  | หน่วยกายภาพบำบัด                 | น.ส.ชญาน์ทิพย์ สิงควัฒน์     |
|   |                                                                                                    |          |    |    | 1/925                        |             |                                  |                              |

|                                                                                                    | ระบบงานเวชระเบียนและสลิติ                            |
|----------------------------------------------------------------------------------------------------|------------------------------------------------------|
| 3.6 งานเวชสถิติ                                                                                                    |                                                      |
| 3.6.1 In Patient Summary                                                                                                    |                                                      |
| <u>ขั้นตอนการทำงาน</u>                                                                                                    |                                                      |
| ใส่ AN เพื่อค้นหาข้อมูลคนไข้ที่จะทำการบันทึก In Patie                                                                                                    | ent Summary แล้ว Enter                               |
| กรอกข้อมูลให้ครบถ้วน เสร็จแล้วกค 🛛 บันทึก                                                                                                    |                                                      |
| 💥 unurfania 🔄 🔄 🌚 🔀 🖓 🖗 🖓                                                                                                    | In Patient Summary                                   |
| WT       HT       HT       AN                                                                                                    | ang [J-a] 40-2-19                                    |
| ช้องเมือก         ช้องเมือก         ไม่ได้อการทิมพ์         ไม่ได้อการทิมพ์         ไม่ได้อการที่ได้อการที | ยนพหย์ สำคับ *<br>Principal Diagnosis<br>Comorbidity |
| Image: Summa ML-371x Series PCL 6     Image: Summa ML-371x Series PCL 6       Image: Summary ML-371x Series PCL 6     Image: Summary ML-371x Series PCL 6       Image: Summary ML-371x Series PCL 6     Image: Summary ML-371x Series PCL 6       Image: Summary ML-371x Series PCL 6     Image: Summary ML-371x Series PCL 6       Image: Summary ML-371x Series PCL 6     Image: Summary ML-371x Series PCL 6       Image: Summary ML-371x Series PCL 6     Image: Summary ML-371x Series PCL 6                                                                                                    | tote ผ่านหน่งใครั้ง ได้ขอกรพ 0                       |

#### 3.6.2 บันทึกรายงาน รง.506/1(โรคเอดส์)

#### <u>ขั้นตอนการทำงาน</u>

ใส่ HN เพื่อค้นหาข้อมูลคนไข้ที่จะทำการรายงาน รง.506/1(โรคเอคส์) แล้ว Enter กรอกข้อมูล ข้อมูลพื้นฐาน ข้อมูลการรักษา การวินิจประเภท1 การวินิจฉัยประเภท2,3 ผู้ ติดเชื่อที่มีอาการ ให้ครบถ้วน เสร็จแล้วกด 🛛 🐼 บันทึก

| 🕺 แถบเครื่องมือ<br>🕐 ข้อมูลจำเพาะผู้ป่วย 🤗   | 📃 🧇 🞇 🛃 🊱 🖳 🤤 บันทึกรายงาน รง.506/1 (โรคเอดส์                                                    |
|----------------------------------------------|--------------------------------------------------------------------------------------------------|
| WT 60 HT 170<br>BP - DD                      | ๚ 49-4-20 50807/63 น.ส.พดสอบ ทำดู่มือ ชุ่มห์ เงินสด                                              |
| HR - RR -<br>BMI 20.76 HC -<br>BSA 1.68 CC - | HIV No. <b>E1 No. ประเภทของการป่วย</b> ⊂ี ผู้ป่วยติดเชื้อเอดส์ ⊂ี ผู้ป่วยติดเชื้อที่มือกการ      |
| B TEMP 35                                    | ข้อมูลพื้นฐาน  ข้อมูลการรักษา   การวินิจประเภท 1   การวินิจลับประเภท 2,3   ผู้ติดเชื่อที่มีอาการ |
| ด้างชำระ 150.00 บาท                          |                                                                                                  |
| I.D. Card : 1-4202-55221-46-5 CID            | ภูมิลำเนา                                                                                        |
| <b>a</b>                                     | เซต / อำเภอ : เมืองขอนแก่น 🔹 อาชีพปัจจุบัน :                                                     |
| 🕲 สิทธิการรักษา 🔮                            | จังหวัด : ขอนแก่น 🔹 อาซ์พเดิม :                                                                  |
|                                              | สถานภาพ กรณี เด็กทารก โปรดระบุ                                                                   |
|                                              | สถานภาพ : โสค 🔹 อาชีพบิดา :                                                                      |
|                                              | สัญชาติ : <sup>แ</sup> ทย ▼ อาข์พมารดา : ▼                                                       |
|                                              | ที่อยู่ปัจจุบัน                                                                                  |
|                                              | เขต / อำเภอ : เมืองขอนแก่น 🗸 จังหวัด : ขอนแก่น 🗸                                                 |
| 🗳 ตัวเลือก 😑                                 | เขตอาศัย :                                                                                       |
| 🗖 พิมพ์รายงาน                                | วันที่รายงาน : 25/09/2563 โรงพยาบาล : โรงพยาบาลราชที่พัฒน์                                       |
| 📇 Samsung ML-371x Series PCL                 | แพทย์ผู้วินิจฉัย :                                                                               |
|                                              | หน่วยงาน : 🗾 🗾 ผู้ร้ายงาน : พญ.abs aba 🗸                                                         |
|                                              |                                                                                                  |
|                                              |                                                                                                  |
|                                              |                                                                                                  |

#### 3.6.3 บันทึกรายงานโรคติดต่อ รง.506 และ รง.507

ขั้นตอนการทำงาน

ใส่ HN เพื่อค้นหาข้อมูลคนใช้ที่จะทำการรายงาน รง.506 และ รง.507 แล้ว Enter กรอกข้อมูล โรคติดต่อ Complication Organism ICD10 ให้ครบถ้วน เสร็จแล้วกด บันทึก และหากต้องการพิมพ์รายงาน รง.506 ให้กดเครื่องหมายถูก 🔽 รายงาน รง.506 เพื่อ พิมพ์รายงาน

| 📃 🎯 🐺 🖉 🖉 🌾                    | 😼 😂                        |                              | บันทึกรายงานโรคติ | ัดต่อ รง.506 และ รง.507 |
|--------------------------------|----------------------------|------------------------------|-------------------|-------------------------|
| Ŕ                              | าันหา HN , ชือ-สกุล, CID : | [                            |                   | 2                       |
| ชื่อ-สกุลผู้ป่วย :             | สัญชาติ :                  | ▼ เพศ : Cชาย Cหญิง อ         | ายุ:              |                         |
| สถานภาพ :                      | · อาชีพ :                  | ★ สถานที่ทำงาน :             |                   |                         |
| จังหวัด :                      | มารดา :                    |                              |                   |                         |
| วันที่พบผู้ป่วย : ประเภทผู้ว   | ມ້ວຍ :                     | ■ สภาพผู้ป่วย :              | •                 |                         |
| ที่อยู่ :                      |                            |                              |                   |                         |
| ຕຳນລ/ວຳເກວ/ຈັงหวัด :           |                            |                              |                   |                         |
| โทรศัพท์ : สถานที่             | า่ใกล้เคียง :              | สถานที่ทำงาน :               |                   |                         |
| วันที่เริ่มป่วย : วันที่รายงาน |                            |                              |                   |                         |
| วันที่ตาย :สถานที่ตาย :        | :                          |                              |                   |                         |
| ชื่อผู้รายงาน :                | <ul><li>หน่วยงาน</li></ul> | เที่ส่ง :                    | -                 |                         |
| สถานที่รักษา<br>รพ. 1 :        | ູ່                         | N. 2 :                       |                   |                         |
| કર. 506 📃 કર.                  | 507 🔽 รายงาน รง. 506       | Samsung ML-371x Series PCL 6 | Export Data       |                         |
| ลำดับ โรคติดต่อ                | E0 E1                      | Complication                 | Organism          | ICD10                   |
| 1                              | •                          | ·                            | •                 |                         |

## 3.7 สอบถามข้อมูลผู้ป่วย

หน้านี้ใช้สำหรับสอบถามข้อมูลผู้ป่วย

#### <u>ขั้นตอนการทำงาน</u>

ใส่ HN/AN เพื่อค้นหาข้อมูลคนไข้ที่ต้องการสอบถามข้อมูล ทุกอย่างของข้อมูล คนไข้ แล้วกค Enter ระบบจะแสคงรายการสอบถามค้านซ้ายมือ สามารถกคเลือกรายการ ที่ต้องการสอบถามเพื่อดูข้อมูล หรือดูภาพก่อนพิมพ์เพื่อตรวจสอบข้อมูล

| ] 👂 🎭 🛼 🤤 😫                                                                                                    |                                                                                                    | สอบถามข้อมูลผู้ป่วย                                      |
|----------------------------------------------------------------------------------------------------|----------------------------------------------------------------------------------------------------|----------------------------------------------------------|
| 41 HN & ชื่อ-นามสกุล<br>50807/63 น.ส.หดสอบ ทำ                                                                                                    | ♀ เพศ หญิง ข้อานุ[ป-ด-ว] 49-4-20 ขึ] LD. Card 1-4202-552<br>คู่มือ 🚳 สิทธิ์ เงินสด                                                                                                   | 21-46-5                                                  |
| รายการ 😤                                                                                                    | สอบถามด่ารักนา                                                                                                    |                                                          |
| <ol> <li>ดิดตามสอบถามผู้ป่วย</li> <li>ดิดตามสอบถามผู้ป่วย - ทั่วไป</li> <li>ดิดตามสอบถามผู้ป่วย - เอกสาร</li> <li>สอบถามผดครรชโนสูตรโรด</li> <li>สอบถามผดครรชโนสูตรโรด</li> </ol>                                                                                                    | ตั้งแต่วันที่: 22/09/2563 ถึง: 22/09/2563 ตั้งงชาระ : นอก 150.00<br>ประเภทษ์ป้วย<br>ชาระแล้ว ต่างข่าระ เรียกเก็บ *ทั้งหมด<br>รายการต่ารักษา:<br>เนมบกลุ่ม เนมบโหม่<br>รายการต่ารักษา | โน 0.00 #่อน 0.00<br>▼ (2, คันใหม่)<br>▼ (2, คุ้ป่วยนอก) |
| <ol> <li>สอบถามผลตรวจชนเนอ</li> <li>สอบดวมผูตรับสี</li> </ol>                                                                                                    | 🗆 วัน-เวลา รายการค่ารักษา App.                                                                                                    | .code จำนวนเงิน เบิกได้                                  |
| <ul> <li>7. สอบถามผลรงส</li> <li>8. สอบถามผ่าตัด</li> <li>8. สอบถามที่สัญญี</li> <li>10. สอบถามที่สัญญี</li> <li>11. สอบถามที่สุญญี</li> <li>12. สอบถามที่สุญกับทรับบริการผู้ป่วยนอก</li> <li>13. สอบถามสารใจเฉ้าย</li> <li>14. สอบถามที่ตหมาย</li> <li>15. สอบถามยา</li> <li>16. สอบถามชิกษุสที่อยู่ผู้ป่าย</li> <li>18. สอบถามสดานะผู้ป่วยใน</li> </ul> | 🕞 🔽 22/09/2563 11:22:37 ด่านริการผู้ป่วยนอก (ในเวลาราชการ)(14010)                                                                                                    | 100.00 50.00                                             |
| <ol> <li>สอบถามปิดบัญชีผู้ป่วย</li> <li>สอบถามใบแสร็จรับเงิน</li> </ol>                                                                                                    | สิทธิการรักษา หน่วยที่รักษา                                                                                                    | หน่วยที่แจ้ง ผู้                                         |
| <ol> <li>สอบถามล่าดับผู้ป่วยผ่าตัด</li> <li>สอบถามสถานะการใช้เลือด</li> </ol>                                                                                                    | เงินสด หน่วยงานห้องบัตร                                                                                                    | หน่วยงานห้องบัตร พธ<br>รวม: 100.00 50.00                 |

## 3.8 ประมวลผลและจัดพิมพ์รายงาน

หน้านี้ใช้สำหรับดูข้อมูลประมวลผลและจัคพิมพ์รายงาน

#### <u>ขั้นตอนการทำงาน</u>

เลือกรายงานตามรายงานที่ ต้องการดูข้อมูลหรือทำการดึงข้อมูล กรอกเงื่อนไขใน การดึงข้อมูลที่ต้องการ ของแต่ละรายงาน แล้วกด 횓 แว่นขยายเพื่อดูข้อมูล เมื่อต้องการ พิมพ์ข้อมูลให้กดที่เครื่องพิมพ์ 🂽

|                                                                                                    | ประมวลผลและจัดพิมพ์รายงาน                                               |
|----------------------------------------------------------------------------------------------------|-------------------------------------------------------------------------|
| <ol> <li>รายข้อผู้ป่วยที่มีนัดกับห้องตรวจ ของแต่สะห้องตรวจ ตามช่วงเวลาที่กำหนด</li> <li>รายงานสถิติผู้ป่วยหอกและสถานภาพของผู้ป่วยที่มาตรวจ ตามช่วงเวลาที่กำหนด</li> <li>รายงานแฟมเวชระเบียนผู้ป่วยนอกที่ยังไม่ได้ส่งคืน ภายในวัน</li> <li>รายงานแฟมเวชระเบียนผู้ป่วยขอกที่ยังไม่ได้ส่งคืน ภายในวัน</li> <li>รายงานแฟมเวชระเบียนผู้ป่วย</li> <li>รายงานเจ้างาว แยกตามสัญชาติ</li> <li>รายงานเจ้าง่าว แยกตามสัญชาติ</li> <li>รายงานเรียนผู้ป่วยที่ต่องติดตามเนื่องจากการยืม</li> <li>รายงานเรียนผู้ป่วยที่ต่องติดตามเนื่องจากการยืม</li> <li>รายงานผู้ป่วยทั้งค่องตามประวัติผู้ป่วยใน</li> <li>สรุปแบบประเมินความพึงพอใจการให้บริกรของบริษัท แอ็บแสตรค คอมพิวเตอร์ จำกัด</li> <li>รายงานเจ้ามาเห็กอยู่ในพอผู้ป่วยรายวัน</li> <li>รายงานจำนวนผู้ป่วยที่มารักษา แต่ไม่มีบัตรประชาชน</li> <li>รายงานจะบบ (Workload) ของเจ้าหน้าที่เวชระเบียน</li> <li>รายงานข้อผู้ป่วยที่มารอนุมติสิทธิ์</li> <li>รายงานข้อผู้ป่วยที่มารถางจะดองแต่ละห้องตรวจ ตามช่วงเวลาที่กำหนด รพ.หลัก รพ.</li> <li>รายงานเชื่อผู้ป่วยที่อาดการติดคล่อ</li> <li>รายงานข้อผู้ป่วยที่มาดการติดคล่อ</li> <li>รายงานเข้อผู้ป่วยที่มาดการติดคล่อ</li> <li>รายงานเข้อผู้ป่วยที่มาแตดมางระดองครั้งแรกของปี</li> <li>รายงานจะเข้อผู้ป่วยที่มาได้กายรูป</li> <li>รายงานจำนวนบัตรใหม่และส่งตรวจครั้งแรกของปี</li> <li>รายงานจะหะเบียนผู้ป่วยไนรายวัน</li> </ol> | รายชื่อผู้ป่วยที่มีนัดกับห้องตรวจ ของแต่ละห้องตรวจ ตามช่วงเวลา<br>กำหนด |
|                                                                                                    |                                                                         |

|                     |                            |            |          | 🚑 윩 100% 🔽 🐴                           | E 🗞 8                      | y. 🙀                                          |                           |                        |       |
|---------------------|----------------------------|------------|----------|----------------------------------------|----------------------------|-----------------------------------------------|---------------------------|------------------------|-------|
| วันที่พิม<br>CODE : | พี่ :25/09/256<br>: CNR008 | 53-11:41:: | 33       | รายชื่อผู้ป่วยที่มีน                   | โรงพยา<br>มัดกับห้องตรวจ • | บาลราชพิพัฒน์<br>ของแต่ละห้องตรวจ ตามช่วง     | เวลาที่กำหนด              |                        |       |
| ຄຳດັບ               | วันที่นัด                  | เวลานัด    | HN       | ชื่อ-สกุล                              | ประจำวันที่<br>บัตรประชาชน | 25 กันยายน 2563<br>เบอร์โทร<br>ผู้ป่วย / ญาติ | แพทย์ผู้นัด               | หน่วยงานที่นัด         | หมา   |
| 1.                  | 25/09/2563                 | 06:30:00   | 32788/62 | นายมนต์ชัย จันทร์สมบูรณ์ (46 ปี)       | 5199600001731              | 0812083187 / 0925653733                       | น.ส.ชญาน์ทิพย์ สิงควัฒน์  | หน่วยกายภาพบำบัด       | ตรวจ  |
| 2.                  | 25/09/2563                 | 06:30:00   | 11095/62 | พล.ค.ศ.สรพล สรส                        |                            | 460 /                                         | น.ส.ชญาน์ทิพย์ สิงควัฒน์  | หน่วยกายภาพบำบัด       | ตรวจ  |
| 3.                  | 25/09/2563                 | 07:00:00   | 43195/63 | น.ส.ชนนิกานต์ รั <mark>ศ</mark> ที่วอย | ย่างราย                    | <b>งาน</b> <sub>889749451**</sub>             | น.ส.ชนิคา เพิ่มผล         | หน่วยกายภาพบำบัด       | ตรวร  |
| 4.                  | 25/09/2563                 | 07:00:00   | 2248/60  | น.ส.สุพัครา วัฒนาประชากุล (34 บ)       | 1309900218251              | 087-5617531 / -                               | น.ส.ชญาน์ทิพย์ สิงควัฒน์  | หน่วยกายภาพบำบัด       | ตรวร  |
| 5.                  | 25/09/2563                 | 07:30:00   | 11492/57 | น.ส.พรเพ็ญ กุลวรเศรษฐ์ (55 ปี)         | 3101500884174              | 87-5061563*** / 085-1144289*                  | น.ส.ชญาน์ทิพย์ สิงควัฒน์  | หน่วยกายภาพบำบัด       | ตรวจ  |
| 6.                  | 25/09/2563                 | 07:30:00   | 39424/63 | น.ส.งามตา โพธิ์เติม (37 ปี)            | 5311501028438              | 061-8641864 / 099-2798673                     | <sup>ใ</sup> ม่ระบุแพทย์  | คลินิกเวชปฏิบัติทั่วไป | ตรวจ  |
| 7.                  | 25/09/2563                 | 08:00:00   | 15895/46 | น.ส.พิมพ์กมล ละออง (29 ปี)             | 1103700387617              | 02 8141875 / 08-3298-9454                     | ไม่ระบุแพทย์              | คลินิกให้คำปรึกษาก่อนแ | นัดเจ |
| 8.                  | 25/09/2563                 | 08:00:00   | 12786/63 | น.ส.ณัฐฐิชา วงษ์ศรีทา (33 ปี)          | 1720900092779              | 080-1123983 / 084-6486109                     | นพ.การัณย์ วิระพงศ์เศรษฐ์ | คลินิกนรีเวชกรรม       | นัคค  |
| 9.                  | 25/09/2563                 | 08:00:00   | 21343/63 | MissTHET NGONE PHUE - (20 ปี)          | 0010401292398              | 099-4695305 / 0818159276                      | นพ.การัณย์ วิระพงศ์เศรษฐ์ | หน่วยงานอัลตราชาวด์ทา  | ตรวจ  |
| 10.                 | 25/09/2563                 | 08:00:00   | 18162/60 | MissLUETHAY BOUNGNAVONG<br>(39 ปี)     |                            | 063-1596332 /                                 | นพ.การัณย์ วีระพงศ์เศรษฐ์ | หน่วยงานอัลตราชาวด์ทา  | ตรวจ  |

## 3.9 รายงานสถิติและแฟ้มเวชระเบียน

หน้านี้ใช้สำหรับดูข้อมูลรายงานสถิติ แฟ้มเวชระเบียน

#### <u>ขั้นตอนการทำงาน</u>

เลือกรายงานตามรายงานที่ ต้องการดูข้อมูลหรือทำการดึงข้อมูล กรอกเงื่อนไขใน การดึงข้อมูลที่ต้องการ ของแต่ละรายงานสถิติ แล้วกด 🗾 แว่นขยายเพื่อดูข้อมูล เมื่อ ต้องการพิมพ์ข้อมูลให้กดที่เครื่องพิมพ์ 🏾 🐋

|                                                                                                    | รายงานสถิติ แฟ้มเวชระเบียน                                                                |  |
|----------------------------------------------------------------------------------------------------|-------------------------------------------------------------------------------------------|--|
| <ol> <li>รายงานสถิติผู้ป่วยนอกแยกตามสังกัด</li> <li>สถิติจำหน่ายผู้ป่วยในแยกตามสังกัด</li> <li>จำนวนและรายชื่อผู้ป่วยในที่จำหน่ายตามช่วงเวลาที่กำหนด</li> <li>รายชื่อผู้ป่วยจำนวนวันนอน แยกตามหอผู้ป่วย</li> <li>รายงานมันทึกยิม-ดินแฟมเวชระเบียน</li> <li>รายงานรายชื่อผู้ป่วยที่ยกเล็ก An</li> <li>รายชื่อผู้ป่วยที่จำหน่ายออกจากหอผู้ป่วยรายวัน</li> <li>รายงานสอบตามรายชื่อผู้ป่วยที่ตั้งคิดตามเนื่องจากการยืม</li> <li>รายงานเวชระเบียนผู้ป่วยที่ตั้งคิดตามเนื่องจากการยืม</li> <li>รายงานเวชระเบียนผู้ป่วยที่ต้องคิดตามเนื่องจากการยืม</li> <li>รายงานเวชระเบียนผู้ป่วยที่ต้องคิดตามเนื่องจากการยืม</li> <li>รายงานเวชระเบียนผู้ป่วยให้ดังคิดเวยรายวัน</li> <li>รายงานเวชระเบียนผู้ป่วยในที่ยังไม่ได้ให้รหัสโรคหลังผู้ป่วยจ่าหน่าย</li> <li>รายงานเวชระเบียนผู้ป่วยในที่ยังไม่ได้ให้รหัสโรคหลังผู้ป่วยจ่าหน่าย</li> <li>รายงานสรุป ( In Patient Summary )</li> <li>รายงานสรุปสาเหตุการออกใบแทน</li> <li>รายงานระยะเอลาที่ห้องบัตรส่งแฟม</li> <li>รายงานสระเบียนผู้ป่วยในรายวัน</li> <li>รายงานสระแบบสุปายในที่อ่างโมแทน</li> <li>รายงานระยะเอลาที่ห้องบัตรส่งแฟม</li> <li>รายงานระยะเยองสอบการลง ICD10 ของผู้ป่วยในจากการรับแฟม</li> <li>รายงานระยะเวลากรดรมูไเวชระเบียน</li> </ol> | รายงานสถิติผู้ป่วยนอกแยกตามสังกัด<br>ตั้งแต่รับที่ : [1]/09/2563 ถึงรับที่ : [30/09/2563] |  |

|                                                                           | ) 🖸 🚑 🎥 100% 💌 👘 🔳                                                                                      | S S S            |                 |  |
|---------------------------------------------------------------------------|----------------------------------------------------------------------------------------------------|------------------|-----------------|--|
| วันที่ทีมท์ :25/09/2563-11:32:21<br>ทีมท์ไคย :NgLabs aba<br>CODE : CDR016 | โรงพยาบาลราชพิพัฒน์<br>รายงานสถิติผู้ป่วยนอกแยกตามสังก์<br>ตั้งแต่วันที่ 1 กันยายน 2563 ถึงวันที่ 30 กั | โด<br>นยายน 2563 | หม้า <i>1/1</i> |  |
| ลำดับ เดือน                                                               | ข้าราชการ ครองเครัว                                                                                     | พลเรือน / อื่น   | รวม             |  |
| 1 กันยายน - 2563                                                          | ตัวอย่างรายงาน                                                                                          | 20,644           | 20,644          |  |
|                                                                           |                                                                                                    | รวมทั้งหมด :     | 20,644 กน       |  |
|                                                                           |                                                                                                    |                  |                 |  |

#### 3.10 รายงานจำแนกตาม ICD (D2:9018 Report Server)

หน้านี้ใช้สำหรับดูข้อมูลรายงานจำแนกตาม ICD (D2:9018 Report Server)

#### <u>ขั้นตอนการทำงาน</u>

เลือกรายงานตามรายงานที่ ต้องการดูข้อมูลหรือทำการดึงข้อมูล กรอกเงื่อนไขใน การดึงข้อมูลที่ต้องการ ของแต่ละรายงาน แล้วกด 🗾 แว่นขยายเพื่อดูข้อมูล เมื่อต้องการ พิมพ์ข้อมูลให้กดที่เครื่องพิมพ์ 💽

|     |                                                                                   | รายงานจำแนกดาม ICD (D2:9018 Report Server)                                       |  |
|-----|-----------------------------------------------------------------------------------|----------------------------------------------------------------------------------|--|
| 1.  | รายงานจำนวนผู้ป่วย 5 อันดับโรคแรกของผู้ป่วยอุบัติเหตุ - ฉุกเฉินจำแนกตามระดับความเ | รายงานโรค 10 อันดับของผู้ป่วย (นอก/ใน) 🔤                                         |  |
| 2.  | รายงานรายชื่อผู้ป่วยตาม ICD10 ที่ระบุ ของผู้ป่วย(ทั้งหมด,นอก,ใน)                  |                                                                                  |  |
| 3.  | รายงานโรค 10 อันดับของผู้ป่วย (นอก/ใน)                                            | – รูปแบบรายงาน —                                                                 |  |
| 4.  | รายงานโรค 10 อันดับของผู้ป่วย (นอก/ใน)(New)                                       | • ผู้ป่วยนอก 🗘 ผู้ป่วยใน – ลำดับโรค :                                            |  |
| 5.  | รายงานสรุปวินิจฉัยโรคตาม ICD10 ของผู้ป่วย (นอก/ใน)                                | ระบุอันดับ : 10                                                                  |  |
| 6.  | รายงานสถิติผู้ป่วย(นอก,ใน) จำแนกตามรายการหัดถการ                                  | แสดงข้อมูลอันดับโรค                                                              |  |
| 7.  | รายงานสรุปการทำหัตถการตาม ICD9CM ของผู้ป่วย (ทั้งหมด,นอก,ใน)                      | C แสดงข้อมูลอันดับโรคสาเหตุการตาย                                                |  |
| 8.  | รายงานรายชื่อผู้ป่วยตาม ICD9CM ที่ระบุ ของผู้ป่วย (ทั้งหมด,นอก,ใน)                | <ul> <li>แสดงข้อมูลอันดับโรคผ่าตัด</li> <li>แสดงข้อมูลอันดับโรคผ่าตัด</li> </ul> |  |
| 9.  | รายงานรายชื่อผู้ป่วยตาม ICD10,ICD9CM ที่ระบุ (นอกใน)                              | 🤇 แสดงข้อมูลอันดับโรคนอนนาน                                                      |  |
| 10. | รายงานรายช่อผู้บ่วยนอกจาแนกตาม icd10 คูกบ icd10 (เฉพาะผู้บ่วยนอก)                 | C แสดงข้อมูลอันดับโรค Re admit                                                   |  |
| 11. | รายงานผูบวยดวยเรคตดตอทสาคญ แบบแจงรายบุคคล (รง.506)                                | ักลับมาด้วยโรคใหม่                                                               |  |
| 12. | รายงานผูบวย เรคตตตอทสาคญแบบแจงบุคคล (รง.507)                                      | C คลินิกอื่น                                                                     |  |
|     |                                                                                   | – เงื่อนไข —                                                                     |  |
|     |                                                                                   | ตั้งแต่วันที่ : 25/09/2563 ถึงวันที่ : 25/09/2563                                |  |
|     |                                                                                   | สิทธิการรักษา :                                                                  |  |
|     |                                                                                   | กลุ่มงาน :                                                                       |  |
|     |                                                                                   | หน่วยงาน :                                                                       |  |
|     |                                                                                   | สาขา :                                                                           |  |
|     |                                                                                   |                                                                                  |  |
|     |                                                                                   | 🗍 ທີ່ນັ້ນຮວນ ICD10 ຮ <b>ນ</b> ັສ 7                                               |  |
|     |                                                                                   | , WILLIAM COTO ANN 2                                                             |  |
|     |                                                                                   |                                                                                  |  |

|                                                         |                                               | 00           | م الم الم الم            | - 🗞      | 🎭 🖏         |                     |                  |                 |                 |
|---------------------------------------------------------|-----------------------------------------------|--------------|--------------------------|----------|-------------|---------------------|------------------|-----------------|-----------------|
| วันที่พืมพ์ :25/09/2563-11:45:30 โร.รพยาบาลราชพืชนัดเป้ |                                               |              |                          |          |             |                     |                  |                 |                 |
| เวงาหยาย เอาสาร เลือน และเป็นการเลือน และแนวงรายเมออว   |                                               |              |                          |          |             |                     |                  |                 |                 |
|                                                         |                                               |              | ตั้งแต่วันที่ 1 ก็       | ับยายบ : |             | ังที่ วร กับยา      | ยบ 2563          |                 |                 |
| โรค:ชิฟิฮ์                                              | โส 37                                         |              |                          |          |             | 25 11101            | 2505             |                 |                 |
| E0NO                                                    | E1NO                                          | HN           | ชื่อผู้ป่วย - นามสกุล    | เพศ      | อายุ(ป-ด-ว) | <mark>อา</mark> ชีพ | ที่อยู่(จังหวัด) | วันที่เริ่มป่วย | วันที่พบผู้ป่วย |
| 89/63                                                   | 1/63                                          | 6269/50      | นายเอกรินทร์ ส           |          |             | นความปกครอง         | กรุงเทพมหานคร    | 21/08/2563      | 27/08/2563      |
| 90/63                                                   | 2/63                                          | 47644/63     | น.ส.นิศาชล กัน ที่วิอย่า | งราย     | งาน         | ักเรียน นักศึกษา    | กรุงเทพมหานคร    | 21/09/2563      | 27/08/2563      |
| รวมจำนวน                                                | รวมจำนวนผู้ป่วยด้วยโรก ซิฟิลิส 37 ทั้งหมด 2 ค |              |                          |          |             |                     |                  |                 |                 |
| โรค : วัณโ                                              | รคปอด (ที่เ                                   | ลรวจพบเชื้อ) | 32                       |          |             |                     |                  |                 |                 |
| E0NO                                                    | E1NO                                          | HN           | ชื่อผู้ป่วย - นามสกุล    | เพศ      | อายุ(ป-ด-ว) | อาชีพ               | ที่อยู่(จังหวัด) | วันที่เริ่มป่วย | วันที่พบผู้ป่วย |
| 82/63                                                   | 2/63                                          | 1944/47      | นายศักดิ์ดา ปัทมะ        | ชาย      | 41-0-2      | รับจ้าง             | นครปฐม           | 01/08/2563      | 03/08/2563      |
| 88/63                                                   | 8/63                                          | 491/59       | นายสุวิทย์ ขันติวงศ์     | ชาย      | 20-5-21     |                     | กรุงเทพมหานคร    | 13/08/2563      | 20/08/2563      |
| 61/63                                                   | 1/63                                          | 47767/63     | นายวิรุต เชื่อนสุวรรณ์   | ชาย      | 31-7-15     | รับจ้าง             | กาฬสินฐ์         | 24/08/2563      | 11/09/2563      |
| 87/63                                                   | 7/63                                          | 47107/63     | นายสมศักดิ์ แก้วเกิด     | ชาย      | 62-5-16     |                     | กรุงเทพมหานคร    | 07/08/2563      | 17/08/2563      |
|                                                         |                                               |              |                          |          |             |                     |                  |                 |                 |

## 3.11 รายงานสถิติประจำเดือน

หน้านี้ใช้สำหรับดูข้อมูลรายงานสถิติประจำเดือน

#### <u>ขั้นตอนการทำงาน</u>

เลือกรายงานตามรายงานที่ ต้องการดูข้อมูลหรือทำการดึงข้อมูล กรอกเงื่อนไขใน การดึงข้อมูลที่ต้องการ ของแต่ละรายงาน แล้วกด 🗾 แว่นขยายเพื่อดูข้อมูล เมื่อต้องการ พิมพ์ข้อมูลให้กดที่เครื่องพิมพ์ 💽

|                                                                                                    | รายงานสถิติ ประจำเ                                                                                                  | ดือน |  |  |  |
|----------------------------------------------------------------------------------------------------|----------------------------------------------------------------------------------------------------|------|--|--|--|
| 1. รายงาน ICD10 E10-E149 เจาะ LAB FBS,DTX<br>2. รายงาน II0-II5                                                                                                    | รายงานรายชื่อผู้ป่วยตามรหัส ICD10                                                                                   |      |  |  |  |
| <ol> <li>รายงานรายชื่อผู้ป่วยตามราหัส ICD10</li> <li>รายงาน Urgent</li> <li>รายงาน Urgent</li> <li>รายงานไวรัสดับอักเสบบิและชี่เฉพาะกลุ่มงานอายุรกรรม</li> <li>รายงานจำนวนผู้ป่วยนอกแยกดามสิทธิ์</li> <li>รายงานจำนวนอุป เพิ่ม และจำนานแก้ไขหน้าทะเบียน</li> <li>รายงานจำนวน pt ใหม่ และจำนานแก้ไขหน้าทะเบียน</li> <li>รายงานจำนวน pt ใหม่ และจำนวนแก้ไขหน้าทะเบียน</li> <li>รายงานจำนวน pt ใหม่ และจำนวนแก้ไขหน้าทะเบียน</li> <li>รายงานจำนวน pt ใหม่ และจำนวนแก้ไขหน้าทะเบียน</li> <li>รายงานจำนวน pt ใหม่ และจำนวนแก้ไขหน้าทะเบียน</li> <li>รายงานจำนวน pt ใหม่ และจำนวนแก้ไขหน้าทะเบียน</li> <li>รายงานจำนวน pt ใหม่ และจำนวนแก้ไขหน้าทะเบียน</li> <li>รายงานจำนวนอารอย</li> <li>รายงานสถิติค่ายาดามสิทธิ</li> <li>รายงานผู้ป่วยในส่งต่อคลินิก</li> <li>รายงานจุปปัยชามีระดับความจุกเฉินมาก</li> <li>รายงานระยังค่ามารงด้วนห้อง ER</li> <li>รายงาน Re-Admit 48 ชั่วโมง</li> <li>รายงานจำนวนอาหารประจำปังบประมาณ ของโกชนาการ</li> <li>รายงานกรปฏิบัติงาน</li> <li>รายงานแบบบันทึกลงทะเบียนผู้ป่วยโรดเรื้อรัง</li> <li>รายงานแบบบันทึกลงทะเบียนผู้ป่วยโรดเรื้อรัง</li> </ol> | <b>รับที่เริ่มต้น : 01/08/2563 ถึงรับที่ : 31/08/2563</b><br>ICD10 ตั้งแต่ : A0 ถึง ICD10 : 299999<br>รุปแบบรายงาน: |      |  |  |  |

| 6                   |                   | 2 🕗 🚑 ᡒ 100% 💌               | ] 🛃 🔳 🗞             | 🎘 😽      |                |
|---------------------|-------------------|------------------------------|---------------------|----------|----------------|
| and a st            |                   |                              |                     |          | *              |
| นทพมพ :25<br>เมชาวา | /09/2563-11:47:56 | โรงพยาบาลราง                 | หพิพัฒบ์            |          | nu1 1/757      |
| มพเทย :พญ           | .abs aba          | รายงางเรายสื่อผู้ป่ายเ       | มาเปล               |          |                |
|                     |                   | ตั้งแต่วันที่ 1 สิงหาคม 2563 | ถึงวันที่ 31 สิงหาง | คม 2563  |                |
| ຄຳດັບ               | HN                | ชื่อ-นามสกุล                 | วันที่              | เวลา     | ICD10          |
| 1                   | 2/10              | นางทดสอบ ระบบ                | 24/08/2020          | 14:15:47 | U78426         |
| 2                   | 6630/42           | นางสมรักษ์ อาชวพิเชชูธรรม    | 13/08/2020          | 05:04:51 | I10,R731       |
| 3                   | 6848/42           | น.ส.สุนีย์ เงินประเสริฐ      | 24/08/2020          | 08:58:07 | M7918,U78038   |
| 4                   | 7557/42           | น.ส.สุมาลีควงใจ              |                     | 10:27:39 | H811           |
| 5                   | 7557/42           | น.ส.สุมาลี ควงใจ ตัวอย่า     | งรายงาน             | 10:10:08 | E119,H250,Z135 |
| 6                   | 9022/42           | นางสุภาณี ศรีรมย์รื่น        |                     | 10:22:01 | Z251           |
| 7                   | 10350/42          | นางรัชนี มิ่งขวัญ            | 26/08/2020          | 21:28:11 | J459           |
| 8                   | 10598/42          | นางเยาวลักษณ์ สนิทวงศ์       | 05/08/2020          | 08:41:32 | F334,Z753      |
|                     |                   |                              |                     |          |                |

| 3.12 รายงานโรคติดต่อ รง.506 (Export Data)                                                                         |                                             |  |  |  |  |
|----------------------------------------------------------------------------------------------------|---------------------------------------------|--|--|--|--|
| หน้านี้ใช้สำหรับดูข้อมูลรายงานโรคติดต่อ รง.506 (Export Data)                                                      |                                             |  |  |  |  |
| <u>ขั้นตอนการทำงาน</u>                                                                                            |                                             |  |  |  |  |
| เลือกรายงานตามรายงานที่ ต้องการดูข้อมูลหรือทำการดึงข้อมูล กรอกเงื่อนไขใน                                          |                                             |  |  |  |  |
| การดึงข้อมูลที่ต้องการ ของแต่ละรายงาน                                                                             | แล้วกด 夏 แว่นขยายเพื่อดูข้อมูล เมื่อต้องการ |  |  |  |  |
| Export Data ให้กดปุ่ม Export Data เพื่อทำการ Export Data                                                          |                                             |  |  |  |  |
| 3 3 4 4 4 4 4 4 4 4 4 4 4 4 4 4 4 4 4 4                                                                           | รายงานโรคดิดต่อ รง.506 (Export Data)        |  |  |  |  |
| 1. รายงานโรคดิดต่อ รง.506 (Export Data)                                                                           | รายงานโรคดิดต่อ รง.506 (Export Data) 🙀      |  |  |  |  |
| ตั้งแต่วันที่:       25/09/2563         ดังวันที่:       25/09/2563         เรื่าง.       507         Export Data |                                             |  |  |  |  |
|                                                                                                    |                                             |  |  |  |  |

## 3.13 ค้นหาข้อมูล Refer ผู้ป่วยที่ส่งมาจากคลินิก

หน้านี้ใช้สำหรับค้นหาข้อมูล Refer ผู้ป่วยที่ส่งมาจากคลินิก

#### <u>ขั้นตอนการทำงาน</u>

เลือกช่วงวันที่ คนไข้ นัดตรวจ หรือส่งตัว เลขที่บัตรประชาชน แล้วกด 🗾 👘 เพื่อค้นหาข้อมูล หรือกดแว่นขยาย 🔊 เพื่อค้นหาข้อมูลเก่า

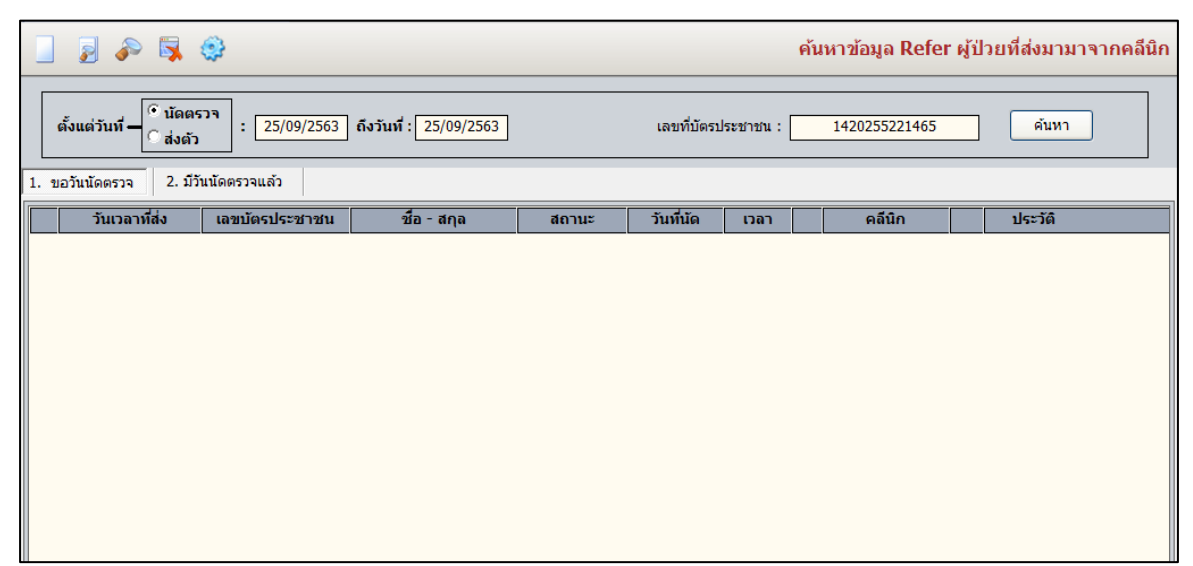

แวงระเบี้ยงและสถิติ